# img-SOILGAS

Applicativo web gratuito per la Valutazione avanzata del rischio sanitario da Soil Gas e Misure di Flusso Vapori nei siti contaminati

# MANUALE D'USO

# ing.may ogallo

1

## SOMMARIO

| 1. | PRE  | MESSA                                            | . 3 |
|----|------|--------------------------------------------------|-----|
| 1  | .1   | Note di rilascio di Versione                     | .4  |
| 2. | ACC  | ESSO AL SITO - GESTIONE ACCOUNT                  | . 5 |
| 2  | .1   | Richiesta delle credenziali di accesso           | . 5 |
| 2  | .2   | Condizioni di utilizzo del portale img-SOILGAS   | . 5 |
| 2  | .3   | Note sulla gestione dei dati personali           | . 5 |
| 2  | 2.4  | Accesso al portale img-SOILGAS                   | . 6 |
| 2  | .5   | Richiamare un progetto esistente                 | . 8 |
| 2  | 2.6  | Creare un nuovo progetto                         | . 8 |
|    | 2.6. | 1 Inserimento dati nuovo progetto                | . 8 |
| 3. | PUN  |                                                  | 10  |
| 3  | .1   | Inserire un nuovo punto di campionamento         | 10  |
|    | 3.1. | 1 Coordinate                                     | 12  |
| 3  | .2   | Configura Punto di campionamento soil gas        | 12  |
| 3  | .3   | Eliminare un Punto di campionamento              | 13  |
| 4. | INC  | UINANTI                                          | 14  |
| 4  | .1   | Selezionare inquinanti oggetto di analisi        | 14  |
| 4  | .2   | Modificare inquinanti oggetto di analisi         | 15  |
| 5. | CAN  | IPAGNE DI MONITORAGGIO                           | 17  |
| 6. | COI  |                                                  | 18  |
| 6  | 5.1  | Inserire / Modificare la Concentrazione Misurate | 19  |
| 6  | 5.2  | Eliminare un inquinante oggetto di analisi       | 19  |
| 7. | VER  | IFICA DI CONFORMITA'                             | 20  |
| 7  | '.1  | Conformità soil gas                              | 20  |
|    | 7.1. | 1 Giudizio di conformità                         | 20  |
|    | 7.1. | 2 Mappe Tematiche                                | 21  |
|    | 7.1. | 1 Time series                                    | 21  |
| 8. | DAT  | I TERRITORIALI                                   | 23  |
| 9. | DAT  | ABASE                                            | 24  |
| ç  | ).1  | Limiti normativi                                 | 24  |
|    | 9.1. | 1 Modificare i limiti normativi                  | 24  |
| ç  | .2   | Fattori di attenuazione α                        | 25  |
| g  | .3   | Parametri di esposizione                         | 26  |

| 9.   | 3.1               | Modificare i parametri di esposizione                      | 26 |
|------|-------------------|------------------------------------------------------------|----|
| 9.4  | Data              | abase Inquinanti                                           | 27 |
| 10.  | VERIFI            | CA ACCETTABILITA' DEL RISCHIO                              | 29 |
| 1(   | 0.1.1             | Accettabilità del rischio                                  | 29 |
| 1(   | 0.1.2             | Mappe Tematiche                                            | 30 |
| 10   | 0.1.3             | Time series                                                | 31 |
| 11.  | LIVELL            | O DI CONFIDENZA DEI RISULTATI                              | 32 |
| 11.1 | Prer              | nessa                                                      | 32 |
| 11.2 | Mod               | dalità Operative                                           | 32 |
| 11.3 | Veri <sup>-</sup> | fica di congruità dei risultati                            | 33 |
| 11   | 1.3.1             | SOIL GAS - ESEMPIO 1                                       | 33 |
| 11   | 1.3.2             | SOIL GAS - ESEMPIO 2                                       | 37 |
| 11   | 1.3.3             | MISURE DI FLUSSO - ESEMPIO 1                               | 40 |
| 11   | 1.3.1             | MISURE DI FLUSSO - ESEMPIO 2                               | 41 |
| 11.4 | Con               | siderazioni finali sul livello di Confidenza dei risultati | 42 |
| 12.  | CONC              | LUSIONI                                                    | 43 |
| 13.  | BIBLIC            | OGRAFIA                                                    | 44 |

## APPENDICI

- APPENDICE 1 Condizioni di utilizzo del Portale img-SOILGAS
- APPENDICE 2 Parametri di Default
- APPENDICE 3 Equazioni

## 1. PREMESSA

Il presente elaborato costituisce il Manuale d'uso dell'applicativo web **img-SOILGAS** [nel seguito indicato semplicemente come *Applicativo*, *Sito* o *Portale*] nella sua attuale versione di sviluppo [beta version 0.8] e contiene tutte le informazioni utili alla corretta compilazione dei diversi form di inserimento presenti nelle varie pagine del Sito in modo da garantire la corretta fruizione dello stesso per l'ottenimento dei risultati corretti in termini di Valutazione del Rischio da vapori interstiziali.

L'applicativo web **img-SOILGAS** è stato sviluppato allo scopo di fornire un utile strumento per la Valutazione del Rischio Sanitario derivante dai vapori interstiziali presenti nei suoli dei siti contaminati. I calcoli sviluppano l'**approccio tossicologico** per mezzo delle equazioni previste dalle *Linee Guida SNPA ISPRA 17/2018* e dei *Criteri Metodologici ISPRA del 2008* e relative *Appendici*.

Circa gli aspetti tossicologici delle sostanze prese in esame il riferimento è costituito dalla *Banca Dati ISS INAIL* nella sua più recente *versione del 2018*.

**img-SOILGAS** introduce **diverse novità** rispetto ai software tradizionali e, grazie alle sue funzionalità, permette un **notevole risparmio di tempo** in quanto in grado di eseguire tutto il **post processing dei risultati** oltre a costituire un **repository di tutti i progetti e di tutta la documentazione** ad essi afferente.

Si precisa che img-SOILGAS non sostituisce in alcun modo l'esperienza del tecnico e i risultati ottenuti dalle simulazioni sono da utilizzarsi sotto l'esclusiva responsabilità dell'utente.

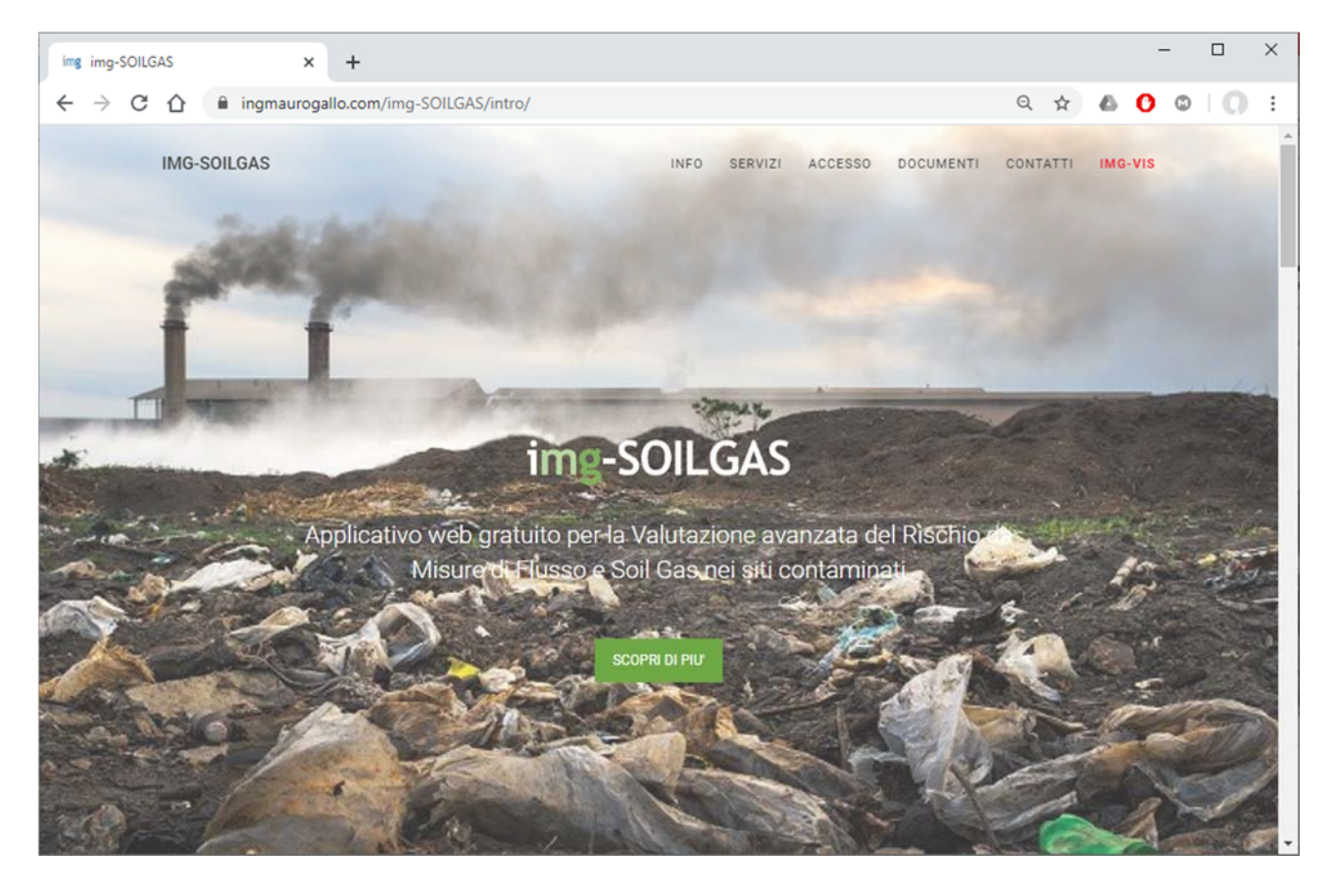

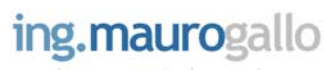

## 1.1 Note di rilascio di Versione

Il rilascio pubblico dell'applicativo img-SOILGAS in **Versione Beta** viene effettuato nell'ambito dell'esecuzione della *fase di Test* di funzionalità del Sistema; non è quindi da ritenersi né esaustivo né potenzialmente privo di bug o errori di calcolo. Al termine dei successivi step di sviluppo previsti, il Sito entrerà in *fase di Produzione* a partire dal rilascio della **Versione 1.0** e successive. <u>Fino all'avvio della fase di Produzione pertanto non se ne consiglia l'uso per fini professionali.</u>

#### - Versione 0.1 [Beta version]

Costituisce il primo rilascio pubblico dell'applicativo **img-SOILGAS** effettuato al fine di consentire l'esecuzione della *Fase di Test* di funzionalità del Sistema.

- Versione 0.2 [Beta version]
   Implementata la modifica dei parametri sito specifici.
- Versione 0.3 [Beta version]
   E' stata introdotta la possibilità di modificare i limiti legislativi per esposizione a sostanze cancerogene e non-cancerogene come attualmente stabiliti dal D.Lgs 152/2006 e ss.mm.ii.

#### - Versione 0.4 [Beta version]

E' stata introdotta la possibilità di modificare i parametri tossicologici delle sostanze chimiche in esame presenti nel database ISS-INAIL 2018 grazie alla nuova funzione presente nella TAB denominata *Elenco Inquinanti Selezionati* presente nella pagina INQUINANTI.

 Versione 0.5 [Beta version]
 E' stata introdotta la possibilità di modificare i parametri di esposizione presenti nel database ISPRA VIIAS 2016 operando direttamente sulla tabella presente nella pagina DATABASE.

# Versione 0.6 [Beta version] E' stata introdotta la possibilità di modificare i punti di campionamento soil gas con relativo ricalcolo delle portate di esposizione.

- Versione 0.7 [Beta version]
   Corretto il calcolo con fattore ADAF, implementati i grafici temporali delle concentrazioni rilevate in riferimento ai valori soglia e ai valori di CSR calcolati.
- Versione 0.8 [Beta version] Introdotta la componente cartografica con visualizzazione su Google Maps dei punti di campionamento e dei risultati su mappe tematiche.

#### FUTURI RILASCI DI VERSIONE

Le successive versioni di sviluppo del portale prevedono l'implementazione di diverse migliorie sia *lato User* che *lato Server*;

**Versione 0.9** test dei risultati su casi studio e confronto con altri software per il rilascio in produzione con la **Versione 1.0**.

Successivamente è prevista l'implementazione dell'archiviazione di documenti, foto, schede tecniche.

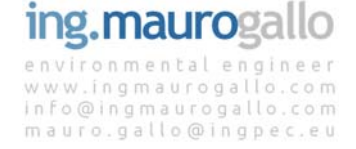

## 2. ACCESSO AL SITO - GESTIONE ACCOUNT

#### 2.1 Richiesta delle credenziali di accesso

L'accesso al Portale avviene tramite credenziali di accesso univoche. Le credenziali vanno richieste tramite l'apposito *Form di Registrazione*, raggiungibile cliccando su *Area Riservata* dalla schermata principale, che andrà compilato in ogni sua parte a cura dell'Utente.

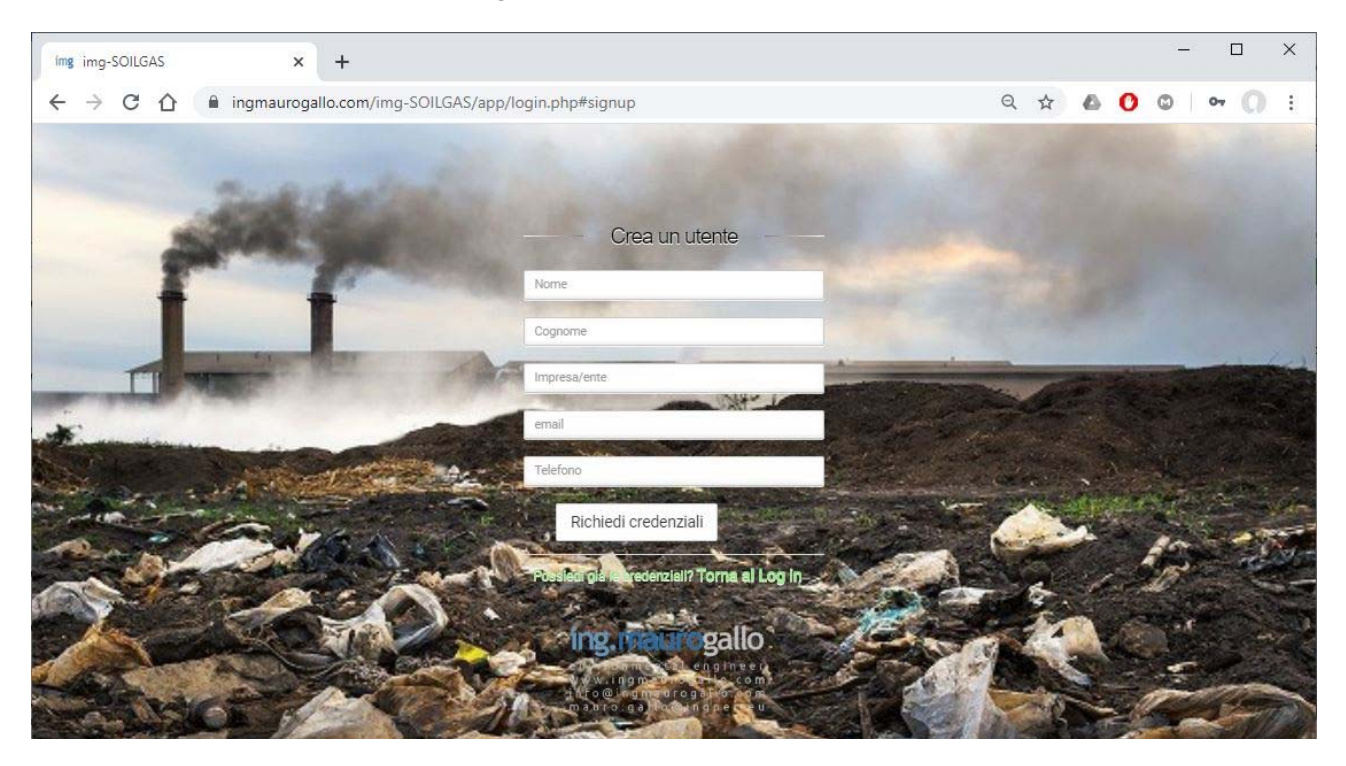

Le informazioni personali vengono richieste esclusivamente per consentire il regolare funzionamento dell'applicativo come meglio specificato nel seguito.

### 2.2 Condizioni di utilizzo del portale img-SOILGAS

Le condizioni contrattuali per la registrazione e la regolare fruizione del portale img-SOILGAS sono ricapitolate a margine del presente documento in APPENDICE 1.

### 2.3 Note sulla gestione dei dati personali

I dati personali (nome, cognome, email, azienda, n° telefono), inviati con lo scopo di finalizzare la *Procedura di Registrazione ai nostri servizi*, saranno registrati su database elettronici di proprietà esclusiva di ing. Mauro Gallo, titolare del trattamento, e saranno trattati esclusivamente da quest'ultimo o tramite propri incaricati preposti alla conduzione del Sito. La gestione dei dati personali sarà conforme al GDPR (Regolamento UE 2016/679).

Le finalità del trattamento dei dati personali sono esclusivamente quelle di garantire la corretta fruizione del servizio, quali ad esempio:

- trasmissione delle credenziali di accesso (username e password);
- trasmissione di comunicazioni relative agli aggiornamenti di Versione del Portale img-SOILGAS

(solo in occasione dei rilasci delle major releases X.0);

- fornire assistenza tecnica sull'utilizzo del Sito (solo su formale ed esplicita richiesta dell'Utente);
- effettuare statistiche anonime sull'utilizzo del Sito.

I dati personali non saranno mai e in alcun caso ceduti a terzi o utilizzati per l'invio di informazioni promozionali, indagini di mercato o altro uso improprio che non sia il mero e corretto utilizzo del *Sito*.

I sistemi informatici preposti al funzionamento di questo sito web acquisiscono, nel corso del loro normale esercizio alcuni dati personali (quali, ad esempio, gli indirizzi IP, i nomi a dominio dei computer utilizzati dagli Utenti che navigano nel sito o gli indirizzi in notazione URI (Uniform Resource Identifier) la cui trasmissione è implicita nell'uso dei protocolli di comunicazione di Internet. Si tratta di informazioni che non sono raccolte per essere associate a interessati identificati, ma che per loro stessa natura potrebbero permettere di identificare gli Utenti, anche ai fini di accertamento di responsabilità in caso di ipotetici reati informatici.

L'Utente potrà in ogni momento ottenere l'aggiornamento o la cancellazione dei propri dati personali, opporsi al trattamento dei propri dati come sopra indicato e di richiedere l'elenco aggiornato dei responsabili del trattamento e delle *Procedure per la gestione dei dati personali*, mediante comunicazione scritta via PEC da inviarsi a <u>mauro.gallo@ingpec.ue</u>.

Il conferimento dei dati personali è facoltativo; tuttavia il mancato conferimento di quelli obbligatori impedirà la registrazione al Sito e la regolare fruizione dei servizi forniti dal Sito, e riservati esclusivamente agli Utenti registrati.

## 2.4 Accesso al portale img-SOILGAS

A seguito della richiesta delle credenziali nelle modalità indicate al paragrafo 2.1 l'Utente riceverà una e-mail contenente le predette credenziali che andranno inserite nell'apposito Form di Accesso.

Inserite le informazioni richieste e dopo aver cliccato sul tasto *Accedi*, si avrà accesso riservato alla *home page* del portale img-SOILGAS.

Sulla sinistra si trova il menu che consentirà di spostarsi agevolmente tra le diverse sezioni del portale; tale menu <u>si completerà di volta in volta man mano che verranno completate le diverse sezioni consentendo in tal modo una procedura guidata per il completamento dello Studio</u>.

In alto a destra, in corrispondenza del nome utente, si trova il menu a discesa che consente di uscire dal portale (logout) e le due bandiere che contraddistinguono le due lingue disponibili per il portale (Italiano e Inglese); si specifica che il cambio della lingua può essere effettuato esclusivamente dalla pagina *Home*.

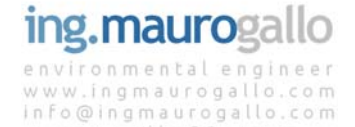

mauro.gallo@ingpec.eu

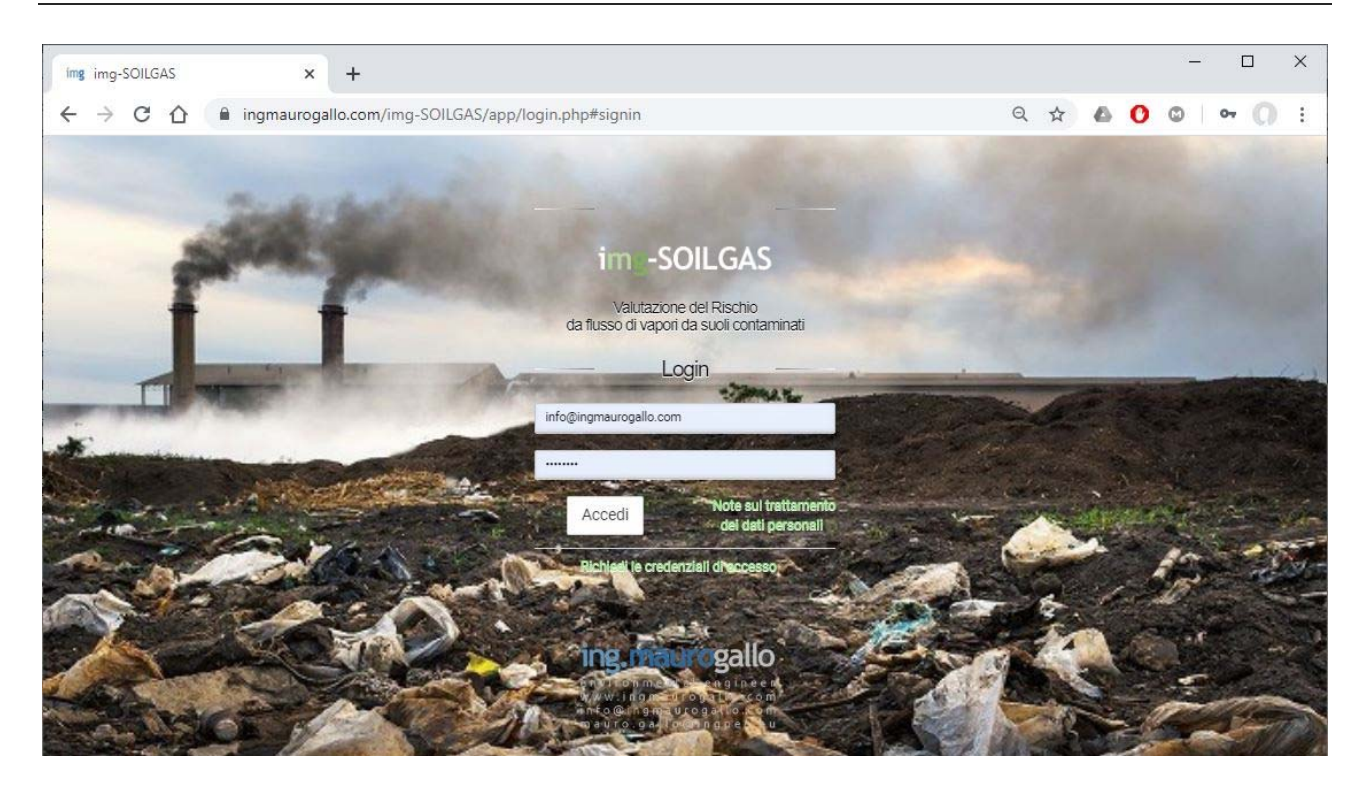

Nella TAB in alto a destra denominata *Seleziona Progetto i crea Nuovo Progetto*, compare un menu a discesa che consentirà di scegliere se richiamare un Progetto esistente (precedentemente compilato) oppure avviare il form per l'inserimento di un nuovo progetto.

| img img-SOILGAS                                            | × +                                                                                                    |                                                                                                    |                                                                                                    |                                                                                                    |                                                                                                    |                                                                                                    |                                                                                                    |                                                                                                    |                                                                                                    |                                                                                                    |                                                                                                    |                                                                                                    |                                                                                                    | -                                                                                                    | _P                                                                                        |                                                                                                    | ×     |   |
|------------------------------------------------------------|----------------------------------------------------------------------------------------------------|----------------------------------------------------------------------------------------------------|----------------------------------------------------------------------------------------------------|----------------------------------------------------------------------------------------------------|----------------------------------------------------------------------------------------------------|----------------------------------------------------------------------------------------------------|----------------------------------------------------------------------------------------------------|----------------------------------------------------------------------------------------------------|----------------------------------------------------------------------------------------------------|----------------------------------------------------------------------------------------------------|----------------------------------------------------------------------------------------------------|----------------------------------------------------------------------------------------------------|----------------------------------------------------------------------------------------------------|----------------------------------------------------------------------------------------------------|-------------------------------------------------------------------------------------------|----------------------------------------------------------------------------------------------------|-------|---|
|                                                            | ingmaurogallo.con                                                                                                    | /img-SOILGAS/app/index.php                                                                                                    |                                                                                                    |                                                                                                    |                                                                                                    |                                                                                                    |                                                                                                    |                                                                                                    |                                                                                                    |                                                                                                    | Q                                                                                                    | ☆                                                                                                    | ۵                                                                                                    | 0                                                                                                    | ٢                                                                                         | 10                                                                                                    | ) =   |   |
| img-SOILGAS                                                | =                                                                                                    |                                                                                                    |                                                                                                    |                                                                                                    |                                                                                                    |                                                                                                    |                                                                                                    |                                                                                                    |                                                                                                    |                                                                                                    |                                                                                                    |                                                                                                    |                                                                                                    |                                                                                                    | G                                                                                         | iallo Ma                                                                                                    | uro ~ | - |
| VALUTAZIONE DEL RISCHIO<br>DA VAPORI INTERSTIZIALI<br>MENU | ∧ Intro                                                                                                    | uzione                                                                                                    |                                                                                                    | ^                                                                                                    | Se                                                                                                    | Selez                                                                                                    | tiona                                                                                                    | Proge                                                                                                    | etto o                                                                                             | crea                                                                                                    | Nuov                                                                                                    | o Prog                                                                                                    | etto                                                                                                    |                                                                                                    |                                                                                           |                                                                                                    |       |   |
| Home                                                       | Imp-SOILGAS (Vers<br>II presente applica<br>Valutazione del Nie<br>da siti contaminati<br>previste adia. Pro-<br>misurazioni dei gaz<br>Criteri Metodologio<br>Crica gli aspetti to<br>Banca Dati ISS INAI<br>Si precisa chei Il pr<br>risultati conseque<br>almulazioni numeri<br>Insultati riportati ni<br>inseriti dall'uterne<br>Database ISSINAI<br>dell'applicativo è in<br>obre ai limiti di a<br>consettuale di sito. | one Beta D.8)<br>vo web é stato aviluppato allo scopo di fornire i<br>hio Santario derivante da fenomeni di Vapour Ir<br>I calcoli sviluppano Tapproccio tossicologico p<br>vedura operativa per la valuzziono e futilizzo<br>interstituali nell'analisi di rischio dei siti contamin<br>ISPRA e relative Appendici - ISPRA 2008.<br>sicologici delle sostanze prese in esame il rifer<br>nella sua più recente versione del 2018.<br>Utilizzatore sono da utilizzarii sotto la propria ed<br>esente applicativo declina ogni forma di resp<br>za derivanti dell'utilizzo dell'applicativo Imp-SOII<br>he.<br>Ilei TAB conclusive sono fesito delle simulazioni<br>relle TAB conclusive sono fesito delle simulazioni<br>ruti possibile modificare i dati di cossicità e cance<br>pettabilità del rischio nonchi tutti i parametri s | un utile atrumento per la<br>ntrusion indoor e outdoor<br>er mezzo delle equazioni<br>dei dati derivanti dalle<br>atri- SNPA 17-2018 e dei<br>rimento è costituito dalla<br>esperienza del tecnico e i<br>onsabilità in merito alle<br>LGAS e dai risultati delle<br>condotte in base ai valori<br>di tossicità riportati nel<br>costili la questa versione<br>rogenicità delle sostanze<br>ito specifici del modello | Buongiorm<br>puol seegi<br>Seleziona:<br>Confert<br>La prese<br>dell'applia<br>o erroit d<br><i>Produzion</i><br>se ne score<br>migliorie i<br>gestire fin<br>essere mo<br>5). 61 ult<br>cartografit<br>document<br>punti di ca<br>attività di<br>degli open | rmo Gal<br>ggliere s<br>a:<br>erma S<br>erma S<br>im<br>sente<br>licativo<br>alità del<br>di cal<br>one a p<br>eronsigli<br>ilteriori<br>alità del<br>di cal<br>one a p<br>eronsigli<br>ilteriori<br>alità del<br>di cal<br>one a p<br>eronsigli<br>ilteriori<br>alità del<br>di cal<br>one a p<br>eronsigli<br>ilteriori<br>alità del<br>di cal<br>one a p<br>eronsigli<br>ilteriori<br>alità del<br>di cal<br>one a p<br>eronsigli<br>ilteriori<br>alità del<br>di cal<br>one a p<br>eronsigli<br>ilteriori<br>alità del<br>di cal<br>one a p<br>eronsigli<br>ilteriori<br>alità del<br>di cal<br>one a p<br>eronsigli<br>ilteriori<br>alità del<br>di cal<br>one a p<br>eronsigli<br>ilteriori<br>alità del<br>di cal<br>one a p<br>eronsigli<br>ilteriori<br>alità del<br>di cal<br>one a p<br>eronsigli<br>ilteriori<br>alità del<br>di cal<br>one a p<br>eronsigli<br>ilteriori<br>alità del<br>di cal<br>one a p<br>eronsigli<br>ilteriori<br>alità del<br>di cal<br>one a p<br>eronsigli<br>di periori<br>alità del<br>di cal<br>one alità del<br>di cal<br>one alità del<br>di cal<br>one alità del<br>di cal<br>one alità del<br>di<br>di cal<br>one alità del<br>di<br>di periori<br>di periori<br>di di di | sallo M<br>a se rip<br>Selezi<br>Mg-S<br>Vers<br>o img<br>lel Siolo,<br>partin<br>jia l'us<br>la Siolo,<br>partin<br>jia l'us<br>la Siolo,<br>partin<br>jia l'us<br>la Siolo,<br>partin<br>glia l'us<br>la Siolo,<br>partin<br>glia l'us<br>la Siolo,<br>partin<br>glia l'us<br>la Siolo,<br>so in si<br>la Siolo,<br>so in si la Siolo,<br>so in si la Siolo,<br>so in si la | tauro, e e sartire d<br>sartire d<br>ione<br>GOILG<br>GOILG<br>SOILG<br>SOILG | bentor<br>da un P<br>ASS V<br>0.1 [Br<br>ASS al<br>alascio c<br>anine of<br>alascio c<br>anine of<br>alascio c<br>anine of<br>alascio c<br>anine of<br>alascio c<br>anine of<br>alascio c<br>ampior<br>ampior<br>ampior<br>ampior<br>ampior<br>alascio c<br>ampior<br>alascio c<br>alascio c<br>ala | nato su<br>rogetto.<br>eta Ver<br>lei suco<br>suco<br>suco<br>suco<br>suco<br>suco<br>suco<br>suco | Img-SOU<br>Esistent<br>reson of the sessivity of the sessivity | NLGAS!<br>Ite oppu<br>ta [0.1]<br>costitui<br>i esausi<br>step pr<br>1.0 e su<br>preved<br>su ortx<br>menti a<br>su ortx<br>menti a<br>su ortx<br>menti a<br>su ortx | re avviare<br>I] - NOto<br>isce il  <br>iscescil  <br>iscessive<br>visti il p<br>iscessive<br>visti il p<br>iscessive<br>is noto limp<br>luterte a<br>noto limp<br>luterte a<br>noto da c<br>inforto e la<br>imministr<br>apporti d<br>y esausti | e un No<br>e di ri<br>primo<br>se dell'<br>stenzial<br>sortale<br>credit<br>sortale<br>corredit<br>io datal<br>plemen<br>corredit<br>io datal<br>vzione<br>a possi<br>vzione<br>vzione<br>vzi<br>vzione<br>vzi<br>vzi<br>vzi<br>vzi<br>vzi<br>vzi<br>vzi<br>vzi<br>vzi<br>vzi | illascio<br>rilascia<br>interiorente<br>entreta<br>a tale da<br>stazione<br>e (fattu<br>della o<br>ibilità d<br>della o<br>ibilità d<br>della o<br>ibilità d<br>stazione | orgetto.<br>) pubb<br>di Tese<br>priva di<br>in fas<br>ta pertu<br>video co<br>o a serni- | olico<br>tr di<br>bug<br><i>e di</i><br>erse<br>ere e<br>oper<br>te è<br>ente<br>dare<br>i dei<br>i dei<br>i dei<br>vizio |       |   |
|                                                            |                                                                                                    |                                                                                                    |                                                                                                    |                                                                                                    |                                                                                                    |                                                                                                    |                                                                                                    |                                                                                                    |                                                                                                    |                                                                                                    |                                                                                                    |                                                                                                    |                                                                                                    | WWW.                                                                                                    | ingmau                                                                                    | rogallo.                                                                                                    | com   | + |

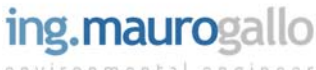

## 2.5 Richiamare un progetto esistente

Ogni utente ha a disposizione fino a 5 Progetti da poter implementare gratuitamente [Per gli Utenti che hanno richiesto le credenziali durante la fase di Test il numero è esteso a 10]; il Portale img-SOILGAS opera su database mysql e conseguentemente ogni digitazione viene salvata su database senza necessità di effettuare ulteriori salvataggi del lavoro svolto. In ogni occasione si potrà accedere al portale e richiamare un Progetto Esistente e riprendere l'analisi dal punto in cui la stessa è stata interrotta oppure apportare le opportune modifiche ad una analisi già svolta. l'Utente potrà salvare sul database del sistema fino a 5 progetti gratuitamente, per poi richiamarli e modificarli in ogni momento.

### 2.6 Creare un nuovo progetto

Ogni Nuovo Progetto deve essere dettagliatamente caratterizzato per meglio usufruire di tutte le potenzialità dell'applicativo web. In particolare andranno inserite, oltre alla denominazione e indirizzo del Sito in esame, anche le coordinate Lat-Long del centroide della sorgente emissiva e la descrizione dei riferimenti documentali da cui sono tratti i valori numerici che verranno inseriti nelle successive TAB per giungere al calcolo del rischio. Questo per garantire la tracciabilità delle informazioni e la necessaria autoconsistenza dell'analisi.

#### 2.6.1 Inserimento dati nuovo progetto

Per la creazione di un Nuovo Progetto andranno inserite le seguenti informazioni:

| img img-SOILGAS                                    |   |           | ×       | +                             |                                                        |                                                                                           |              |               |                   |                                                                                                    |                                                                                                    |                                   | -                                     | · 0                                                                                                    |          | ×           |
|----------------------------------------------------|---|-----------|---------|-------------------------------|--------------------------------------------------------|-------------------------------------------------------------------------------------------|--------------|---------------|-------------------|----------------------------------------------------------------------------------------------------|----------------------------------------------------------------------------------------------------|-----------------------------------|---------------------------------------|----------------------------------------------------------------------------------------------------|----------|-------------|
| a d c                                              | Д | ۵         | ingi    | maurogallo.coi                | n/img-SOILGA                                           | S/app/progetto.ph                                                                         | 5            |               |                   |                                                                                                    | ର 💟 🔺                                                                                                    |                                   |                                       | D)                                                                                                    | ¢ []     | Ξ           |
| img-SOILGAS                                        | ≡ |           |         |                               |                                                        |                                                                                           |              |               |                   |                                                                                                    |                                                                                                    |                                   |                                       | Gallo                                                                                                    | Mauro    | ,. <u>*</u> |
| VALUTAZIONE DEL RISCHIO<br>DA VAPORI INTERSTIZIALI | ^ |           | Defi    | inisci Nuovo Prog             | etto                                                   |                                                                                           | ^            | Elenco o      | lei tuoi Progetti |                                                                                                    |                                                                                                    |                                   |                                       |                                                                                                    |          |             |
| MENU MOME                                          |   |           |         | Ins                           | erisci il <mark>nome del Proge</mark>                  | tto*:                                                                                     | ID           | Nome Progetto | Indirizzo         | Destinazione                                                                                                    | Destinazione offsite                                                                                              | LAT                               | LON                                   | Data                                                                                                    |          |             |
|                                                    |   |           |         | le                            | serisci il nome dell'Azie                              | nda:                                                                                      | 1            | ESEMPIO 1     | via Friuli 3      | Commerciale-<br>Industriale                                                                                                    | Ricreativo                                                                                                    | 45.6534                           | 12.6541                               | 2018-10-                                                                                                    | 1        |             |
|                                                    |   |           |         | Insi                          | risci l'indirizzo dell'azie                            | e Sito II at - Longi (ESEMPIO)                                                            | 2            | ESEMPIO 2     | via Milano, 12    | Ricreativo                                                                                                    | Ricreativo                                                                                                    | 45.6884                           | 12.8521                               | 2018-10-                                                                                                    | L        |             |
|                                                    |   |           |         |                               |                                                        |                                                                                           | 3            | ESEMPIO 3     | via Friuli 3      | Commerciale-<br>Industriale                                                                                                    | Residenziale                                                                                                    | 45.4673                           | 11.842                                | 2018-10-                                                                                                    | L        |             |
|                                                    |   |           |         | Inserisci la data del         | il riterimento document                                | le: mm/dd/www                                                                             | 4            | test          | via Milano, 12    | Residenziale                                                                                                    | Residenziale                                                                                                    | 45.2345                           | 12.1664                               | 2018-05-<br>02                                                                                                    |          |             |
|                                                    |   |           |         | Inserisci il nome della       | tua azienda di consule                                 | nza:                                                                                      | 5            | Progetto Test | via marmora 53    | Residenziale                                                                                                    | Ricreativo                                                                                                    | 45.9897                           | 12.9845                               | 2019-08-                                                                                                    |          |             |
|                                                    |   |           |         | 1                             | nserisci il nome del tecr                              | ica:                                                                                      | 6            | prova on-site | via monte nero    | Ricreativo                                                                                                    | Commerciale-<br>Industriale                                                                                       | 45.7365                           | 12.1255                               | 2019-11-                                                                                                    | •        |             |
|                                                    |   |           |         | Inserisci la d                | ata della presente Anali                               | si: mm/dd/yyyy                                                                            |              | Mane          |                   |                                                                                                    |                                                                                                    |                                   |                                       |                                                                                                    |          |             |
|                                                    |   |           |         | Inserisci la destin           | azione d'uso del sito*: (<br>inazione d'uso offsite: ( | ¥                                                                                         | Ê            | iviaps        |                   |                                                                                                    |                                                                                                    |                                   |                                       |                                                                                                    |          |             |
|                                                    |   | Inserisci | i/Selez | - Si prega di porre <u>at</u> | tenzione a NON inserire<br>- Vedi vedi ESEMPI          | - (*) campi obbligatori<br>apostori, i nelle tab testuali<br>O per inserimento Coordinate | el asching a | Map Sate      | k Verona C        | Rostano<br>Gel Grapa<br>Constrance<br>Vecano<br>Pada<br>Pada<br>Constrance<br>Pada<br>Rostano<br>Kanana<br>Rostano<br>Kanana<br>Kanana<br>Kanana<br>Rostano<br>Kanana<br>Kanana<br>Rostano<br>Kanana<br>Kanana | Podenone<br>Concellano<br>Treviso<br>Concellano<br>Venice<br>Allano di Jan<br>Podenone<br>Venice<br>Allano di Jan | Lignaed<br>Lignaed<br>abbiedoro o | Gentzie<br>Trado T<br>Rosree<br>Royen | prese<br>ever<br>prese<br>trans<br>Prese<br>trans<br>Prese<br>Prese<br>P |          |             |
|                                                    |   |           |         | To Arts                       |                                                        |                                                                                           |              |               |                   |                                                                                                    |                                                                                                    |                                   | ww                                    | w.ingmauroga                                                                                                    | allo.cor | n 👻         |

# ing.maurogallo

Dopo aver confermato la *Selezione* il Nuovo Progetto viene creato e inserito automaticamente nel database ed è quindi possibile procedere con l'inserimento delle ulteriori informazioni indispensabili per svolgere l'analisi di rischio.

Il Portale guiderà l'Utente verso lo step successivo che consiste nell'inserimento dei Punti di campionamento; nel menu a sinistra comparirà la pagina *Punti di campionamento* alla quale l'Utente viene portato automaticamente dopo aver completato la creazione di un Nuovo Progetto e/o dopo aver selezionato un progetto esistente dall'elenco proposto.

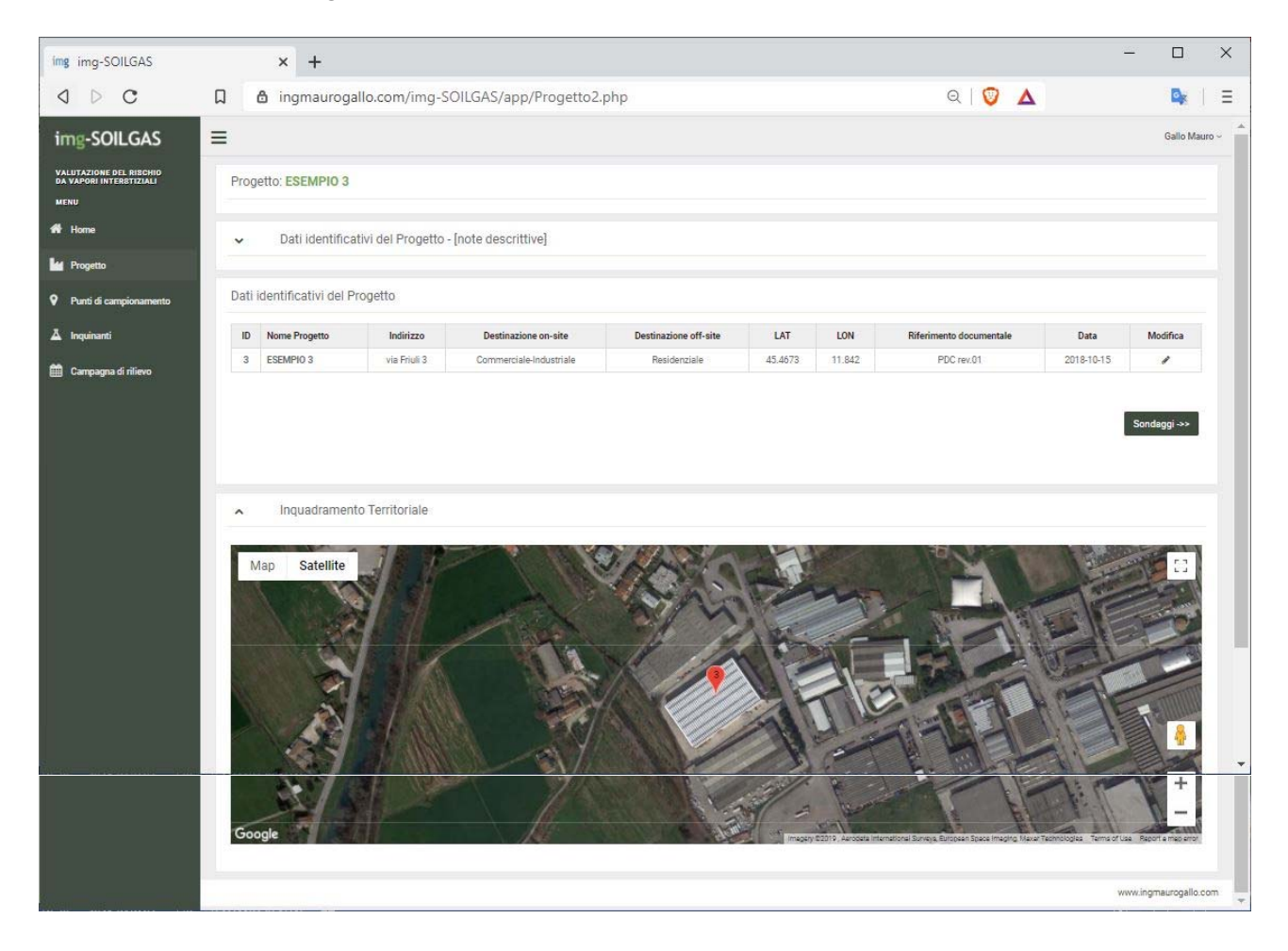

Si precisa sin d'ora che ogni progetto creato e gestito sull'applicativo img-SOILGAS è un progetto a se stante. Questo significa che le modifiche apportate dall'utente a tutti i database dell'applicativo rimangono confinate all'interno del singolo progetto corrente e non avranno influenza sugli altri progetti.

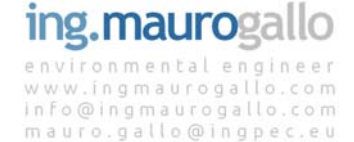

## 3. PUNTI DI CAMPIONAMENTO

In questa sezione dell'applicativo viene richiesto l'inserimento dei punti di campionamento sui quali eseguire le verifiche di conformità e l'analisi di Rischio con approccio tossicologico.

| ng img-SOILGAS                                     | × +                            |                                |                             |                          |         |             |                              |            |                |             |            | _        |         |       |
|----------------------------------------------------|--------------------------------|--------------------------------|-----------------------------|--------------------------|---------|-------------|------------------------------|------------|----------------|-------------|------------|----------|---------|-------|
| · · · · ·                                          | ingmaurogallo.com              | n/img-SOILG                    | AS/app/Recettori.p          | hp                       |         |             |                              |            |                | Q           |            | 0 0      | 0   0   | 2     |
| ng-SOILGAS                                         | =                              |                                |                             |                          |         |             |                              |            |                |             |            |          | Gallo M | lauro |
| UTAZIONE DEL RISCHIO<br>VAPORI INTERSTIZIALI<br>IU | Progetto: ESEMPIO              | 3                              |                             |                          |         |             | ✓ Dati g                     | enerali di | Progetto       |             |            |          |         |       |
| iome<br>rogetto                                    | ✓ Punti di Ca                  | mpionamento <mark>(</mark>     | note descrittive]           |                          |         |             | <ul> <li>✓ Inseri</li> </ul> | mento Pu   | nti di Campio  | namento     |            |          |         |       |
| unti di campionamento                              | ▲ Elenco Pur                   | iti di Camp <mark>i</mark> ona | mento - <i>SOIL GAS</i> -   |                          |         |             |                              |            |                |             |            |          |         |       |
| quinanti                                           | Punto di Campionam.            | Tipo sondaggio                 | Destinazione<br>on-site     | Destinazione<br>off-site | LAT     | LON         | Uso del sito                 | Subslab    | Profondità     | Tipo Suolo  | Biodegrad. | Modifica | Elimina |       |
| mpagna di rilievo                                  | SX1                            | soil gas                       | Commerciale-Industriale     | Residenziale             | 45.4673 | 11.8420     | indoor                       | SI         | <2,5 m da p.c. | Grossolano  | NO         | 1        |         |       |
|                                                    | SX2                            | soil gas                       | Commerciale-Industriale     | Residenziale             | 45.4670 | 11.8409     | indoor/outdoor               | NO         | <2.5 m da p.o. | Grossolano  | NO         | 1        |         |       |
|                                                    | SX3                            | soil gas                       | Commerciale-Industriale     | Residenziale             | 45.4670 | 11.8415     | indoor                       | NO         | <2,5 m da p.c. | Grossolano  | NO         | 1        |         |       |
|                                                    | SX4                            | soil gas                       | Commerciale-Industriale     | Residenziale             | 45.4668 | 11.8420     | indoor/outdoor               | NO         | <2,5 m da p.c. | Grossolano  | NO         | 1        | 0       |       |
|                                                    | <ul> <li>Elenco Pur</li> </ul> | iti di Campiona                | mento - <b>MISURA DI FL</b> | USSO-                    |         |             |                              |            |                |             |            |          |         |       |
|                                                    | Punto di Campional             | n.                             | Tipo Desti                  | nazione on-site          |         | Destinazion | e off-site                   | LAT        | LON            | Uso del si  | to M       | odifica  | Elimina |       |
|                                                    | MF01                           | misur                          | a di flusso Comm            | erciale-Industriale      |         | Resider     | nziale                       | 45.4673    | 11.8412        | indoor/outd | oor        | 1        | 8       |       |
|                                                    | MF02                           | misur                          | a di flusso Comm            | erciale-Industriale      |         | Resider     | nziale                       | 45.4672    | 11.8429        | outdoor     |            | 1        | 0       |       |
|                                                    | 10.000                         |                                | 0228453                     |                          |         | 283230      |                              | 12215-2251 | 8.997633257    |             |            | 235      |         |       |

I punti di campionamento si differenziano in *soil gas* e *misure di flusso*. Per entrambi sono poi previste specifiche sezioni per la valutazione dei risultati. È possibile inserire un solo punto di campionamento oppure l'intero set di punti oggetto di misurazione dei gas interstiziali.

Nel primo caso verranno inseriti i dati pre-processati da riferirsi all'intero sito, nel secondo caso si potranno analizzare tutti i punti di campionamento eseguiti operando contemporaneamente su entrambe le tipologie di monitoraggio.

### 3.1 Inserire un nuovo punto di campionamento

Inizialmente non sono presenti punti di campionamento relativi ad un Nuovo Progetto. L'inserimento dei Punti di campionamento avviene utilizzando l'apposita Tab *Inserimento Punti di campionamento;* oltre alla denominazione dei punti di campionamento (identificativo in codice del punto di prelievo) è necessario inserire anche la tipologia di prelievo (soil gas o misura di flusso), la tipologia di attività svolta scegliendo dal menu a discesa tra i diversi valori proposti (indoor, indoor/outdoor, outdoor) e le coordinate nel sistema di riferimento LAT,LON. A seguito di conferma, il nuovo Punto di campionamento verrà visualizzato in coda ad una delle due tabelle sottostanti in base alla tipologia di prelievo.

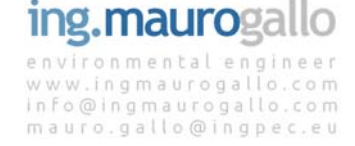

Nella immagine seguente è richiamato il contenuto della TAB *Inserimento Punti di campionamento*, che può essere attivata semplicemente cliccando sulla freccina (V) a sinistra rispetto al titolo della TAB.

| Progetto: ESEMPIO 3                                                                                                    | ✓ Dati generali di Progetto                                                             |
|----------------------------------------------------------------------------------------------------|-----------------------------------------------------------------------------------------|
| Punti di Campionamento [note descrittive] In questa sezione dell'applicativo viene richiesto l'inserimento dei punti di campionamento a cui associare le concentrazioni rilevate a seguito delle campagne di monitoraggio (soli gas / misure di flusso) per poi eseguire l'analiai di rischio con approccio tossicologica. Il nuti di campionamento vanno insertit, se necessario, per entrambe le tipologie di monitoraggio (soli gas / misure di flusso) per poi eseguire di flusso); per i soligas l'inserimento delle informazioni va poi completato con la profondità e la tipologia di nilevo andando a modificare, ovo encessario, i valori di default proposti dal software nella successiva tabella ricipiogativa. Uniserimento dei Punti di Campionamento avviene utilizzando l'apposita Teb Inserimento Punti di Campionamento, otto al adsoctare la divessi valori proposti. A seguito di conforma, il nuovo Punto di Campionamento veri visualizzazio in coda alle due tabelle sottostanti. E possibile inserire fino ad un massimo di 10 punti di campionamento per entrambe le tipologia. Inserimento di un nuovo Punto di Campionamento devono essere obbligatoriamente compilati tutti i garogi testuali e numerici. Per consentire la visualizzazione delle mape vanno corretamente inserite le le condinate dei punti di monitoraggio nel sistema Lat - Long (es: 45.322659 - 12.465549 veli ESEMPIO); i punti di campionamento del Punti di campionamento a Database. | Inserimento Punti di Campionamento   Denominazione Punto Campionamento <sup>(*)</sup> : |

E' possibile inserire fino ad un **massimo di 10 punti di campionamento** per ogni tipologia e per ogni Progetto (totale 20).

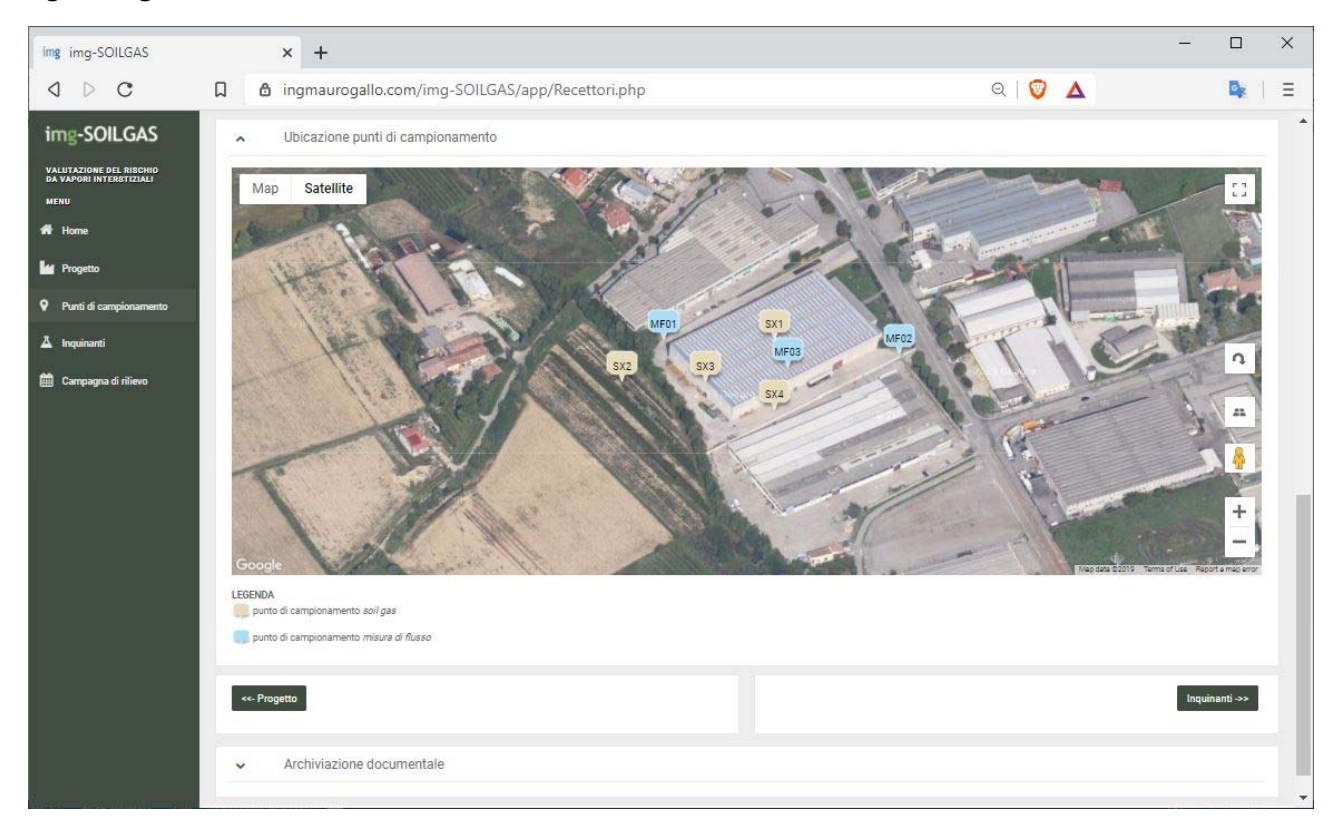

Dopo averne confermato l'inserimento, il primo Punto di campionamento comparirà nella tabella sottostante denominata *Elenco Punti di campionamento* e si attiveranno automaticamente due nuovi tasti che danno accesso alle pagine relative ai *Database* e all'inserimento degli *Inquinanti* oggetto di

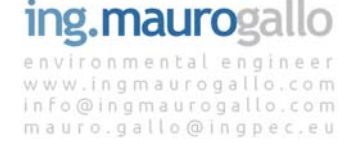

analisi.

In fase di inserimento di un nuovo Punto di campionamento devono essere obbligatoriamente compilati tutti i campi testuali e numerici; si prega di porre attenzione a NON inserire apostrofi (') nelle TAB testuali, tale carattere comporta infatti il mancato inserimento del Punto di campionamento a database.

In tutto il portale il separatore decimale è costituito dal punto (.) e non dalla virgola (,).

## 3.1.1 Coordinate

Una specifica importanza riveste il sistema di coordinate Lat Long che consentirà, al termine dell'analisi, di visualizzare su Google Maps i risultati ottenuti dalla simulazione. A tal proposito appare opportune fornire all'Utente alcune semplici indicazioni per l'ottenimento delle coordinate Lat Long utili allo scopo.

Sarà sufficiente accedere a Google Maps, selezionare il punto dove si trova il Punto di campionamento, cliccare sul popup e copiare le coordinate per incollarle poi sull'applicativo img-SOILGAS come indicato nelle seguenti immagini.

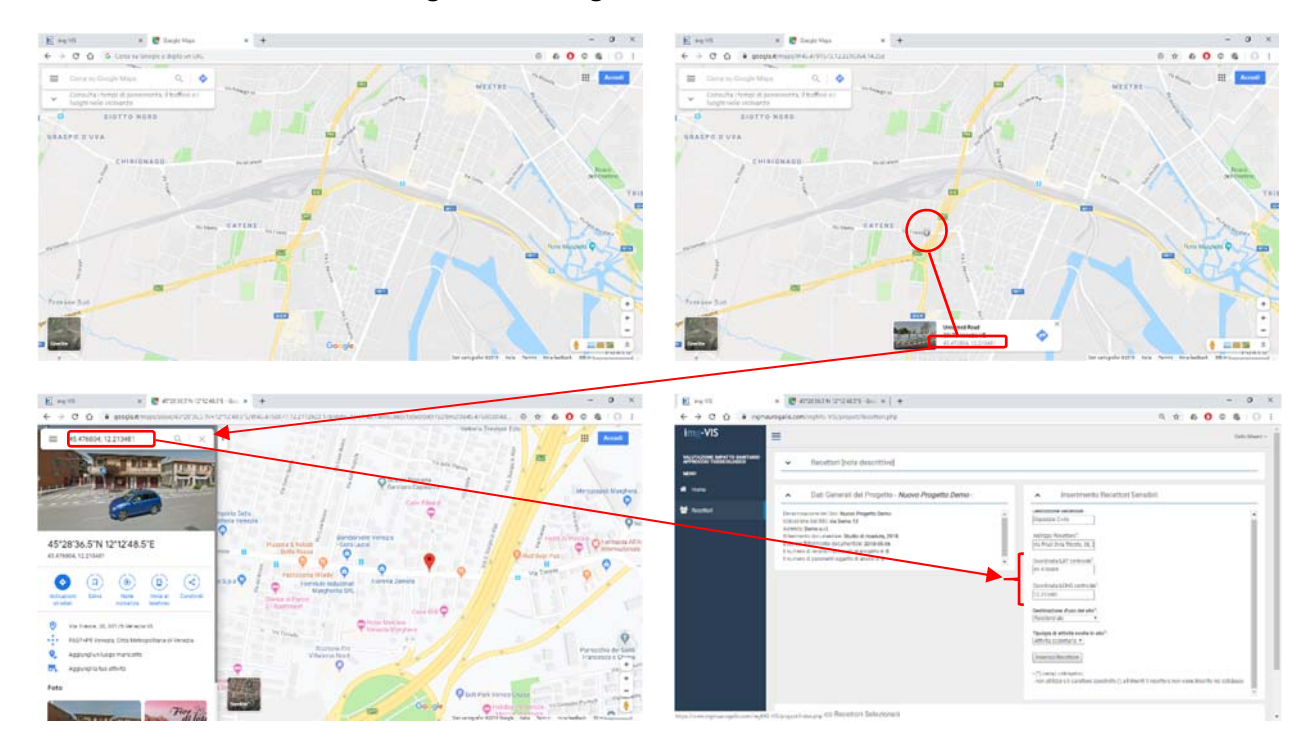

## 3.2 Configura Punto di campionamento soil gas

Per quanto riguardai punti di campionamento *soil gas,* una volta definiti e aggiunti alla tabella sarà possibile agire in *modifica* andando a settare tutte le caratteristiche del punto di campionamento in base alle previsioni delle LLGG SNPA 17/2018 specificando i seguenti parametri:

- tipologia di suolo;
- profondità di campionamento;
- campionamento subslab;
- utilizzo biodegradazione.

operando in modifica sarà inoltre possibile:

- modificare le coordinate;
- modificare la tipologia di recettore (indoor, indoor/outdoor, outdoor).

Ove si volesse <u>modificare la destinazione d'uso del sito</u> (sia on site che off site) basterà spostarsi sulla pagina *Progetto* e cliccare sul tasto modifica presente in tabella.

#### 3.3 Eliminare un Punto di campionamento

In questa versione dell'applicativo è possibile eliminare i Punti di campionamento una volta inseriti. Per eliminare i punti di campionamento cliccare sull'icona del cestino a destra nella riga corrispondente al Punto di campionamento che si desidera eliminare.

Con l'eliminazione di un Punto di campionamento verranno automaticamente eliminate tutte le informazioni ad esso associate quali ad esempio tutti gli inquinanti eventualmente ad esso correlati, la Portata di Esposizione calcolata e tutte le Concentrazioni al Punto di campionamento inserite.

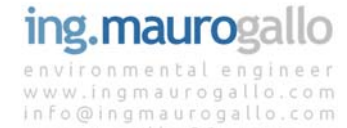

mauro.gallo@ingpec.eu

## 4. INQUINANTI

In questa sezione dell'applicativo è possibile definire tramite l'apposita TAB gli **Inquinanti oggetto di investigazione** e aggiungerli all'**Elenco Inquinanti selezionati** relativo al progetto corrente.

## 4.1 Selezionare inquinanti oggetto di analisi

Nella TAB *Inserimento Inquinanti* è possibile selezionare gli analiti dei quali si intende eseguire la valutazione tossicologica del rischio. La selezione a elenco obbligato ricomprende tutti i parametri volatili contenuti nel Database ISS-INAIL 2018.

| img img-SOILGAS                                            | ×                                       | +                                                                        |                               |                   |                             |                                           |                         |                          |                   |               | - C           | ı ×          |
|------------------------------------------------------------|-----------------------------------------|--------------------------------------------------------------------------|-------------------------------|-------------------|-----------------------------|-------------------------------------------|-------------------------|--------------------------|-------------------|---------------|---------------|--------------|
| ⊲ ⊳ c                                                      | D ð i                                   | ngmaurogallo.                                                            | com/img-SOILGAS               | /app/Analisi.php? |                             |                                           |                         | e                        | a   💟 🔺           |               | D             | <b>k</b>   Ξ |
| img-SOILGAS                                                | =                                       |                                                                          |                               |                   |                             |                                           |                         |                          |                   |               | Gall          | io Mauro ~   |
| VALUTAZIONE DEL RISCHIO<br>DA VAPORI INTERSTIZIALI<br>MENU | Progetto:                               | ESEMPIO 3                                                                |                               |                   |                             |                                           |                         |                          |                   |               |               |              |
| 🖷 Home                                                     | <b>~</b> II                             | nquinanti [note d                                                        | escrittive]                   |                   |                             |                                           | Dati Generali           | del Progetto             |                   |               |               |              |
| Progetto                                                   |                                         |                                                                          |                               |                   |                             |                                           |                         |                          |                   |               |               |              |
| Punti di campionamento                                     | <b>^</b> II                             | nserimento Inqui                                                         | nanti                         |                   |                             | ^                                         | Elenco Punti            | di Campionamer           | nto               |               |               |              |
| A Inquinanti                                               | Seleziona Pu                            | into e Tipo di campio                                                    | namento                       |                   |                             | Descrizio                                 | one Recettore           | Tipo Misura              | Destinazione      | Indo          | or/Outdoor    |              |
| 🛗 Campagna di rilievo                                      |                                         | •                                                                        |                               |                   |                             | MF01                                      |                         | misura di flusso         | Commerciale-Indu  | indo          | or/outdoor    |              |
|                                                            | Seleziona Inc                           | quinante da Elenco                                                       |                               |                   |                             | MF02                                      |                         | misura di flusso         | Commerciale-Indu  | istriale outd | .oor          |              |
|                                                            |                                         |                                                                          | ¥                             |                   |                             | MF03                                      |                         | misura di fiusso         | Commerciale-Indu  | striale indo  | or            |              |
|                                                            | Inserisci in                            | quinante                                                                 |                               |                   |                             | SX2                                       |                         | soil gas                 | Commerciale-Indu  | striale indo  | or/outdoor    |              |
|                                                            |                                         |                                                                          |                               |                   |                             | SX3                                       |                         | soil gas                 | Commerciale-Indu  | striale indo  | ior           | •            |
|                                                            | -                                       |                                                                          |                               |                   |                             |                                           |                         |                          |                   |               |               |              |
|                                                            | ∧ E                                     | ilenco Inquinanti                                                        | selezionati - Soil Gas        |                   |                             |                                           |                         |                          |                   |               |               |              |
|                                                            | Punto di car                            | npìonamento                                                              | Parametro                     | Tipologia misura  | RfC<br>[mg/m <sup>9</sup> ] | IUR<br>[µg/m <sup>3</sup> ] <sup>1</sup>  | Cancerogeno<br>Mutogeno | Biodegradal<br>applicabl | bilità<br>le ADAJ | Modifica      | Ripristina    |              |
|                                                            | SX1                                     |                                                                          | Benzene                       | soil gas          | 3.00E-2                     | 7.80E-6                                   | NO                      | SI                       | 1                 | 1             |               |              |
|                                                            |                                         |                                                                          | Cloruro di vinile             | soil gas          | 1.00E-1                     | 8.80E-6                                   | SI                      | NO                       | 2                 | 1             | 8             |              |
|                                                            |                                         |                                                                          | Tricloroetilene               | soil gas          | 2.00E-3                     | 4.10E-6                                   | SI                      | NO                       | 3                 | 1             | =             |              |
|                                                            |                                         |                                                                          | 2-Clorofenolo                 | soil gas          | 5.00E-2                     | 8                                         | NO                      | NO                       | 1                 | 1             |               |              |
|                                                            | SX2                                     |                                                                          | Benzene                       | soil gas          | 3.00E-2                     | 7.80E-6                                   | NO                      | SI                       | 1                 | 1             |               |              |
|                                                            |                                         |                                                                          | Cloruro di vinile             | soil gas          | 1.00E-1                     | 8.80E-6                                   | SI                      | NO                       | 2                 | 1             |               |              |
|                                                            | SX3                                     |                                                                          | m-Xilene                      | soil gas          | 1.00E-1                     |                                           | NO                      | SI                       | 1                 | 1             | 8             |              |
|                                                            | 1997-1997 (P. 1977)                     |                                                                          | Benzene                       | soil gas          | 3.00E-2                     | 7.80E-6                                   | NO                      | SI                       | 1                 |               | -             |              |
|                                                            | 0.00E-00 - val                          | ore di default Databass<br>ore definito dall'utente<br>Elenco Inquinanți | selezionati - <b>Misure d</b> | li Flusso         |                             |                                           |                         |                          |                   |               |               |              |
|                                                            | Punto di car                            | npionamento                                                              | Parametro                     | Tipologia misura  | RfC<br>[mg/m <sup>3</sup> ] | IUR<br>[µg/m <sup>3</sup> ] <sup>-1</sup> | Cancerogeno<br>Mutogeno | Biodegradal<br>applicabl | oilità<br>le ADAF | Modifica      | Ripristina    |              |
|                                                            | MF01                                    |                                                                          | Benzene                       | misura di flusso  | 3.00E-2                     | 7.80E-6                                   | NO                      | SI                       | 1                 | 1             | 8             |              |
|                                                            | 7.002                                   |                                                                          | Cloruro di vinile             | misura di flusso  | 1.00E-1                     | 8.80E-6                                   | SI                      | NO                       | 2                 | 1             | 8             |              |
|                                                            | MF02                                    |                                                                          | Benzene                       | misura di flusso  | 3.00E-2                     | 7.80E-6                                   | NO                      | SI                       | 1                 | 1             |               |              |
|                                                            | (202020)                                |                                                                          | Cloruro di vinile             | misura di fiusso  | 1.00E-1                     | 8.80E-6                                   | SI                      | NO                       | 2                 | /             |               |              |
|                                                            | MF03                                    |                                                                          | Benzene                       | misura di flusso  | 3.00E-2                     | 7.80E-6                                   | NO                      | SI                       | 1                 | 1             |               |              |
|                                                            | 0.00E-00 - val<br><i>0.00E-00</i> - val | ore di default Database<br>ore definito dall'utente                      | ISS-INAIL 2018                | misura di fiusso  | 1.00E-1                     | 8.8UE-0                                   | 51                      | UN                       | 2                 | ,             |               |              |
|                                                            | ««- Sonde                               |                                                                          |                               |                   |                             |                                           |                         |                          |                   |               | Cempagna -    | *            |
| aane uwwaaa ooo oo                                         |                                         |                                                                          |                               |                   |                             |                                           |                         |                          |                   |               | www.ingmaurog | jailo.com    |

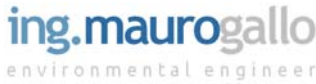

Per aggiungere un inquinante all'analisi è necessario:

- 1. selezionare il punto di campionamento
- 2. selezionare l'inquinante desiderato
- 3. premere il tasto Inserisci Inquinante

| img img-SOILGAS                                            | × +                                       |                   |                    |                             |                                           |                         |                            |                       |          |            | ı ×       |
|------------------------------------------------------------|-------------------------------------------|-------------------|--------------------|-----------------------------|-------------------------------------------|-------------------------|----------------------------|-----------------------|----------|------------|-----------|
| a d c                                                      | 🗋 👌 ingmaurogallo.                        | com/img-SOILGAS   | j/app/Analisi.php? |                             |                                           |                         | G                          | x I 💟 🔺               |          | 6          | K   E     |
| img-SOILGAS                                                | =                                         |                   |                    |                             |                                           |                         |                            |                       |          | Gall       | o Mauro ~ |
| VALUTAZIONE DEL RISCHIO<br>DA VAPORI INTERSTIZIALI<br>MENU | Progetto: ESEMPIO 3                       |                   |                    |                             |                                           |                         |                            |                       |          |            |           |
| # Home                                                     | ✓ Inquinanti [note d                      | escrittive]       |                    |                             |                                           | Dati Generali           | del Progetto               |                       |          |            |           |
| Punti di campionamento                                     | <ul> <li>Inserimento Inqui</li> </ul>     | nanti             |                    |                             | ^                                         | Elenco Punti            | di Campionamen             | to                    |          |            |           |
| A Inquinanti                                               | Seleziona Punto e Tipo di campio          | namento           |                    |                             | Descrizi                                  | ione Recettore          | Tipo Misura                | Destinazione          | Indoo    | r/Outdoor  |           |
| Compagna di aliana                                         | SX3 - soil gas 🛛 🔻                        |                   |                    |                             | MF01                                      |                         | misura di flusso           | Commerciale-Industria | le indoo | r/outdoor  |           |
|                                                            | Palasian Incidente de Plana               |                   |                    |                             | MF02                                      |                         | misura di flusso           | Commerciale-Industria | le outdo | or         |           |
|                                                            | Seleziona inquinante da Elenco            | Y                 |                    |                             | MF03                                      |                         | misura di flusso           | Commerciale-Industria | le indoo | c          |           |
|                                                            | Cianuri Ial                               | <u>^</u>          |                    |                             | SX1                                       |                         | soil gas                   | Commerciale-Industria | le indoo | c 🛛        |           |
|                                                            | Mercurio elementare [c]<br>Benzene        |                   |                    |                             | SX2                                       |                         | soil gas                   | Commerciale-Industria | le indoo | r/outdoor  |           |
|                                                            | Etilbenzene<br>Stirene                    |                   |                    |                             | SX3                                       |                         | soil gas                   | Commerciale-Industria | le indoo | r.         | -         |
|                                                            | Toluene<br>m-Xilene<br>o-Xilene           | ati - Soil Gas    |                    |                             |                                           |                         |                            |                       |          |            |           |
|                                                            | Xileni<br>Acenaftene<br>Acenaftene        | metro             | Tipologia misura   | RfC<br>[mg/m <sup>3</sup> ] | IUR<br>[µg/m <sup>3</sup> ] <sup>-1</sup> | Cancerogeno<br>Mutogeno | Biodegradab<br>applicabile | e ADAF                | Modifica | Ripristina |           |
|                                                            | Fenantrene                                | zene              | soil gas           | 3.00E-2                     | 7.80E-6                                   | NO                      | SI                         | 1                     | 1        |            |           |
|                                                            | Fluorene<br>Naftalene                     | uro di vinile     | soil gas           | 1.00E-1                     | 8.80E-6                                   | SI                      | NO                         | 2                     | 1        | 8          |           |
|                                                            | 1,1,2-Tricloroetano<br>1,1-Dicloroetilene | oroetilene        | soil gas           | 2.00E-3                     | 4.10E-6                                   | SI                      | NO                         | 3                     | 1        |            |           |
|                                                            | 1,2,3-Tricloropropano                     | brofenolo         | soil gas           | 5.00E-2                     | 82                                        | NO                      | NO                         | 1                     | 1        |            |           |
|                                                            | SX2                                       | Benzene           | soil gas           | 3.00E-2                     | 7.80E-6                                   | ND                      | SI                         | 1                     | 1        |            |           |
|                                                            |                                           | Cloruro di vinile | soil gas           | 1.00E-1                     | 8.80E-6                                   | SI                      | NO                         | 2                     | 1        |            |           |
|                                                            | SX3                                       | m-Xilene          | soil gas           | 1.00E-1                     | 9                                         | NO                      | SI                         | 1                     | 1        | 8          |           |
| NAR WARDAGENER SEIN                                        | 10 10 10 10 10 10 10 10 10 10 10 10 10 1  | Benzene           | soi oas            | 3.00E-2                     | 7.80E-6                                   | ND                      | SI                         | 1                     | 1        |            | -         |

L'inquinante così selezionato verrà automaticamente aggiunto all'*Elenco Inquinanti selezionati* nella rispettiva tabella sotto riportata in base alla tipologia di punto di campionamento indicato. In caso di errato inserimento è possibile eliminare ogni parametro inserito operando nella successiva schermata *Cmisurate*.

Nel caso in cui nell'elenco proposto non siano presenti inquinanti di Vostro interesse non esitate a contattare il gestore del portale per integrare la lista proposta.

### 4.2 Modificare inquinanti oggetto di analisi

Dalla versione 0.4 è stata introdotta la possibilità di modificare i parametri tossicologici delle sostanze chimiche in esame presenti nel database ISS-INAIL 2018 grazie alla nuova funzione presente nella TAB denominata *Elenco Inquinanti Selezionati* presente nella pagina *Inquinanti*.

In ogni singola riga relativa ad ogni inquinante selezionato è presente il tasto *Modifica* che, se premuto, dà accesso ad una TAB che consente di cambiare i parametri tossicologici di ogni analita presente nelle due tabelle. Verranno riproposti i valori correnti (inizialmente i valori di default) e si potrà modificare ogni valore di RfC e IUR.

| img img-SOILGAS                                                                                                    | × +                                                                                                    |                                                                                                    |                                                                   |                                                                                          |                                           |                         |                                                                                                    |                                                            |                                                                                         |                                                          | — C                               | כ           |
|----------------------------------------------------------------------------------------------------|----------------------------------------------------------------------------------------------------|----------------------------------------------------------------------------------------------------|-------------------------------------------------------------------|------------------------------------------------------------------------------------------|-------------------------------------------|-------------------------|----------------------------------------------------------------------------------------------------|------------------------------------------------------------|-----------------------------------------------------------------------------------------|----------------------------------------------------------|-----------------------------------|-------------|
| ⊲ ⊳ c                                                                                                    | 🗘 👌 ingmaurogallo                                                                                                    | .com/img-SOILGAS                                                                                             | /app/Analisi.php?                                                 |                                                                                          |                                           |                         |                                                                                                    | Q   🦁                                                      | Δ                                                                                       |                                                          |                                   | <b>k</b> () |
| İmg-SOILGAS<br>VAUTA SOILE DEL RISCHIO<br>MORU<br>Me Home<br>Me Home<br>Me Progetto<br>P Punti di campionamento<br>Δ Inquinanti<br>Campagna di rilievo | Modifice<br>Progetto: ESEM<br>Inquine<br>Inquine<br>Electons Punto e T<br>Selectons Punto e T<br>Selectons Inquinante da Elenco<br>Insertisci inquinante | Cloruro di vinile actor (UR) - valore attuale 0.00 Concentration (RfC) - valore att v selezionati - Soil Gas | 00088 per il parametro Clorur<br>tuale 0.1 per il parametro Cloru | o di vinile in (µg/m <sup>3</sup> ) <sup>1</sup> .<br>no di vinile in (mg/m <sup>3</sup> | MP01<br>MP02<br>MP03<br>SX1<br>SX2<br>SX3 | Annull                  | <ul> <li>Insertisci</li> <li>Insertisci</li> <li>misura di flusso<br/>misura di flusso<br/>misura di flusso<br/>soli gas<br/>soli gas</li> </ul> | nto<br>Destinazz<br>Consten<br>Consten<br>Commen<br>Commen | one<br>ciale-industriali<br>ciale-industriali<br>ciale-industriali<br>ciale-industriali | e indoor<br>e indoor<br>e indoor<br>e indoor<br>e indoor | Gel<br>POutdoor<br>re<br>routdoor | o Mauro     |
|                                                                                                    | Punto di campionamento                                                                                                    | Parametro                                                                                                    | Tipologia misura                                                  | RfC<br>[mg/m <sup>3</sup> ]                                                              | IUR<br>(µg/m <sup>3</sup> ) <sup>-1</sup> | Cancerogeno<br>Mutogeno | Biodegrad                                                                                                    | abilità<br>bile                                            | ADAF                                                                                    | Modifica                                                 | Ripristin                         | a           |
|                                                                                                    | SXI                                                                                                    | Benzene                                                                                                    | soil gas                                                          | 3.00E-2                                                                                  | 7.80E-6                                   | NO                      | SI                                                                                                    |                                                            | 1                                                                                       | 1                                                        |                                   |             |
|                                                                                                    |                                                                                                    | Cloruro di vinile                                                                                            | soli gas                                                          | 1.00E-1                                                                                  | 8.80E-6                                   | SI                      | NO                                                                                                    |                                                            | 2                                                                                       | 1                                                        |                                   |             |
|                                                                                                    |                                                                                                    | Tricloroetilene                                                                                              | soil gas                                                          | 2.00E-3                                                                                  | 4.10E-6                                   | s                       | NO                                                                                                    |                                                            | 3                                                                                       | 1                                                        | 8                                 |             |

Una volta confermato l'inserimento le modifiche apportate compariranno evidenziate in grassetto e corsivo; premendo il tasto *Ripristina* verranno richiamati nuovamente i valori di default presenti nel Database ISS-INAIL 2018 e la visualizzazione tornerà normale.

| Punto di campionamento | Parametro         | Tipologia misura | RfC<br>[mg/m <sup>9</sup> ] | IUR<br>[µg/m <sup>3</sup> ] <sup>-1</sup> | Cancerogeno<br>Mutogeno | Biodegradabilità<br>applicabile | ADAF | Modifica | Ripristina |
|------------------------|-------------------|------------------|-----------------------------|-------------------------------------------|-------------------------|---------------------------------|------|----------|------------|
| SX1                    | Benzene           | soil gas         | 3.00E-2                     | 7.80E-6                                   | NO                      | SI                              | 1    | 1        | 8          |
|                        | Cloruro di vinile | soil gas         | 2.505-7                     | 5.50E-1                                   | SI                      | NO                              | 2    | 1        |            |
|                        | Tricloroetilene   | soil gas         | 2.00E-3                     | 4.10E-6                                   | si                      | NO                              | 3    | 1        |            |
|                        | 2-Clorofenolo     | soil gas         | 5.00E-2                     | ٢                                         | NO                      | NO                              | 1    | 1        |            |
| x2                     | Benzene           | soil gas         | 3.00E-2                     | 7.80E-6                                   | NO                      | SI                              | 1    | 1        | 8          |
|                        | Cloruro di vinile | soil gas         | 1,00E-1                     | 8.80E-6                                   | SI                      | ND                              | 2    | 1        | 8          |
| X3                     | m-Xilene          | soil gas         | 1.00E-1                     | 2                                         | NO                      | SI                              | 1    | 1        |            |
|                        | Benzene           | soil gas         | 3.00E-2                     | 7.80E-6                                   | NO                      | SI                              | 1    | 1        | 8          |
| X4                     | Benzene           | soil gas         | 3.00E-2                     | 7.80E-6                                   | NO                      | SI                              | 1    | 1        |            |
|                        | Cloruro di vinile | soil gas         | 1.00E-1                     | 8.80E-6                                   | SI                      | NO                              | 2    | 1        |            |

Appare opportuno sottolineare che eventuali modifiche apportate dall'Utente verranno tenute in considerazione su tutte le campagne di monitoraggio in analisi.

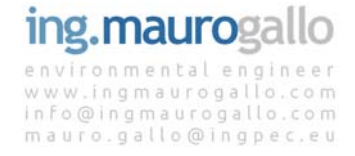

# 5. CAMPAGNE DI MONITORAGGIO

Uno dei punti di forza dell'applicativo img-SOILGAS è quello di poter analizzare contemporaneamente numerose campagne di monitoraggio! La *feature* proposta consente infatti di verificare i risultati di ogni campagna di monitoraggio sia singolarmente (una alla volta) che in maniera aggregata sul singolo parametro, con la composizione dei grafici temporali specifici per ogni contaminante e ogni punto di campionamento.

Per garantire la corretta funzionalità dell'applicativo è opportuno inserire correttamente le varie campagne di monitoraggio; è importante inserire le date delle diverse campagne in ordine temporale crescente in quanto al momento non è prevista la possibilità di modificare tale tabella.

| img img-SOILGAS                                            | × +                                                                                    |                                    | -                                                                                                    |
|------------------------------------------------------------|----------------------------------------------------------------------------------------|------------------------------------|----------------------------------------------------------------------------------------------------|
| ⊲ ⊳ c                                                      | D 👌 ingmaurogallo                                                                      | o.com/img-SOILGAS/app/Campagna.php | ବ   🦁 🔺 🛛 🔩   Ξ                                                                                                    |
| img-SOILGAS                                                | =                                                                                      |                                    | Gallo Mauro ~                                                                                                    |
| VALUTAZIONE DEL RISCHIO<br>DA VAPORI INTERSTIZIALI<br>MENU | Progetto: ESEMPIO 3                                                                    |                                    |                                                                                                    |
| # Home                                                     | Campagna di Me                                                                         | poitoraggio - [note descrittive]   |                                                                                                    |
| M Progetto                                                 |                                                                                        |                                    |                                                                                                    |
| Punti di campionamento                                     | <ul> <li>Elenco Campagr</li> </ul>                                                     | ne di Monitoraggio                 | <ul> <li>Inserisci o Seleziona Campagna</li> </ul>                                                                                                    |
| A Inquinanti                                               | Denominazione del Sito: ESEMPIO<br>Ubicazione del Sito: via Friuli 3                   | 3                                  | Crea una Nuova Campagna di monitoraggio:                                                                                                    |
| 🛗 Campagna di rilievo                                      | Azienda: we2<br>Riferimento documentale: PDC rev.<br>Data del Riferimento documentale: | 01<br>2018-10-15                   | Seleziona la Data della nuova Campagna:<br>mm/dd/yyyy                                                                                                    |
|                                                            | ll numero di campagne di rilievo as                                                    | sociate al Progetto ESEMPIO 3 è 6  | Crea Nuova Campagna<br>ATTENZIONE al fine di rendere correnti i grafici temporali delle concentrazioni <u>è necessario inserire le campagne di montorappio nella</u> |
|                                                            | ID Campagna                                                                            | Data Campagna                      | <u>corretta seguenza temporale crescente.</u><br>Jattualmente non è prevista la possibilità di eliminazione o modifica delle date delle campagne di monitoraggio],"  |
|                                                            | 1                                                                                      | 2019-10-01                         |                                                                                                    |
|                                                            | 2                                                                                      | 2019-12-12                         | Seleziona Campagna di monitoraggio esistente:                                                                                                    |
|                                                            | 3                                                                                      | 2020-02-04                         |                                                                                                    |
|                                                            | 4                                                                                      | 2020-05-14                         |                                                                                                    |
|                                                            | 5                                                                                      | 2020-08-20                         | Concentrazioni Misurate->>                                                                                                    |
|                                                            | 6                                                                                      | 2020-11-12                         |                                                                                                    |
|                                                            |                                                                                        |                                    | ·                                                                                                    |
|                                                            | ss. Inquinanti                                                                         |                                    |                                                                                                    |
|                                                            |                                                                                        |                                    |                                                                                                    |
|                                                            |                                                                                        |                                    |                                                                                                    |
|                                                            |                                                                                        |                                    | www.ingmaurogallo.com                                                                                                    |

Per poter procedere con l'analisi è necessario inserire almeno una campagna di monitoraggio; una volta creata la prima campagna di monitoraggio con il primo tasto sulla tab di destra è possibile selezionarla con il menu a discesa presente subito sotto e quindi procedere oltre con l'analisi una volta cliccato sul tasto *Concentrazioni Misurate*.

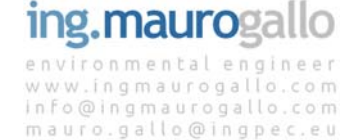

## 6. CONCENTRAZIONI MISURATE

Dopo aver inserito anche un solo inquinante si attiverà automaticamente una nuova voce nel menu a sinistra denominata [C]<sub>misurate</sub>. In questa sezione dell'applicativo andranno inserite le concentrazioni misurate nei diversi punti di campionamento per i diversi inquinanti selezionati in modo da poterne computare l'impatto in termini di rischio sanitario.

Inizialmente tutte le concentrazioni appariranno pari a 0.00E+0 evidenziate in colore rosso; l'evidenziazione in rosso scomparirà non appena inserito un valore di concentrazione diverso da 0. È possibile passare da una campagna di monitoraggio all'altra e inserire tutti i valori di concentrazione relativi ad ogni ciclo di monitoraggio per entrambe le tipologie di rilievo (soil gas e misure di flusso).

|                                |                                             |                                                                                                    |                                                                                      |                                                     |                       | - 0                  |
|--------------------------------|---------------------------------------------|----------------------------------------------------------------------------------------------------|--------------------------------------------------------------------------------------|-----------------------------------------------------|-----------------------|----------------------|
| C                              | 🗋 🙆 ingmauro                                | sgallo.com/img-SOILG                                                                                                    | GAS/app/Contaminazione.php                                                           |                                                     | २ 💟 🛆                 | <b>a</b>             |
| OILGAS                         | ≡                                           |                                                                                                    |                                                                                      |                                                     |                       | Galle                |
| ie del Rischio<br>Nterstiziali | Progetto: ESEMPIO                           | 3                                                                                                    |                                                                                      |                                                     |                       |                      |
|                                | ► Campagna                                  | di Monitoraggio                                                                                                    |                                                                                      | Campagna n° <mark>3 eseguita in data</mark>         | 2020-02-04            |                      |
| D                              | Seleziona Campagna di mo                    | onitoraggio esistente:                                                                                                    |                                                                                      |                                                     |                       |                      |
| campionamento                  | <b>T</b>                                    |                                                                                                    |                                                                                      | <ul> <li>Cmisurate [note descrit</li> </ul>         | tive]                 |                      |
| nti                            | Seleziona Campagna                          |                                                                                                    |                                                                                      |                                                     |                       |                      |
| gna di rilievo                 |                                             |                                                                                                    |                                                                                      | Dati Generali del Proget                            | ito                   |                      |
| rate                           | <ul> <li>Inseriment</li> </ul>              | o Concentrazioni misurat                                                                                                   | e nei punti di monitoraggio [Cmis] - <i>SC</i>                                       | IL GAS-                                             |                       |                      |
| nità-Suil Gas                  | Constructions siles on a                    |                                                                                                    | inducire relation and all a second and a second                                      |                                                     |                       |                      |
| itoriali                       | Nome<br>Sondaggio                           | Tipologia<br>di misura                                                                                                    | Parametro                                                                            | Concentrazione<br>[mg/m <sup>3</sup> ]              | Inserisci<br>Modifica | Elimina<br>Parametro |
|                                | SX1                                         | soil gas                                                                                                    | Benzene                                                                              | 2.50E-2                                             | 1                     |                      |
|                                |                                             | soil gas                                                                                                    | Cloruro di vinile                                                                    | 4.75E-3                                             | 1                     |                      |
| - Soil Gas 🛛 🗸                 |                                             | soil gas                                                                                                    | Tricloroetilene                                                                      | 2.56E-1                                             | 1                     |                      |
| - Misure Flusso 🛛 🗸            |                                             | soil gas                                                                                                    | 2-Clorofenolo                                                                        | 3.86E-3                                             | 8                     |                      |
|                                | SX2                                         | soil gas                                                                                                    | Benzene                                                                              | 3.21E-3                                             | 1                     |                      |
|                                |                                             | soil gas                                                                                                    | Cloruro di vinile                                                                    | 0.00E+0                                             | 1                     | 8                    |
|                                | SX3                                         | soil gas                                                                                                    | m-Xilene                                                                             | 5.20E+0                                             | 1                     | 0                    |
|                                |                                             | soil gas                                                                                                    | Benzene                                                                              | 8.52E-3                                             | 1                     |                      |
|                                | SX4                                         | soil gas                                                                                                    | Benzene                                                                              | 2.51E-3                                             | 1                     |                      |
|                                |                                             | soil gas                                                                                                    | Cloruro di vinile                                                                    | 1.42E-1                                             | 1                     | 8                    |
|                                | Inserimente     Concentrazione rilevata esr | o Concentrazioni misurat<br>pressa in (mg/m²s) per ogni punto                                                              | e nei punti di monitoraggio [Cmis] - Mi                                              | SURE DI FLUSSO -<br>io nº 3 del: 2020-02-04         | Inseriori             | Elimina              |
|                                | Nome<br>Sondaggio                           | Tipologia<br>di misura                                                                                                    | Parametro                                                                            | [mg/m <sup>2</sup> s]                               | Modifica              | Parametro            |
|                                | Nome<br>Sondaggio<br>MF01                   | Tipologia<br>di misura<br>misura di fiusso                                                                                 | Parametro<br>Benzene                                                                 | [mg/m²a]<br>2.58E-7                                 | Modifica              | Parametro            |
|                                | Nome<br>Sondaggio<br>MF01                   | Tipologia<br>di misura<br>misura di flusso<br>misura di flusso                                                             | Parametro<br>Benzene<br>Cloruro di vinile                                            | 2.58E-7<br>3.69E-6                                  | Modifice<br>/         | Parametro            |
|                                | Nome<br>Sondaggio<br>MF01<br>MF02           | Tipologia<br>di misura<br>misura di flusso<br>misura di flusso<br>misura di flusso                                         | Parametro<br>Benzene<br>Cloruro di vinile<br>Benzene                                 | [mg/m²a]<br>2.585-7<br>3.69E-6<br>8.52E-7           | Modifica<br>//        | Parametro<br>E<br>E  |
|                                | Nome<br>Sondaggio<br>MF01<br>MF02           | Tipologia<br>di misura<br>misura di flusso<br>misura di flusso<br>misura di flusso<br>misura di flusso                     | Parametro<br>Benzene<br>Ctoruro di vinile<br>Benzene<br>Cloruro di vinile            | 2.58E-7<br>3.69E-6<br>8.52E-7<br>8.41E-7            | Modifica              | Parametro            |
|                                | Nome<br>Sondaggio<br>MF01<br>MF02<br>MF03   | Tipologia<br>di misura<br>misura di flusso<br>misura di flusso<br>misura di flusso<br>misura di flusso<br>misura di flusso | Parametro<br>Berzene<br>Ctoruro di vinile<br>Berzene<br>Cloruro di vinile<br>Berzene | 2.58E-7<br>3.69E-6<br>8.52E-7<br>8.41E-7<br>1.58E-8 | Modifica              | Parametro            |

Nella TAB *Inserimento concentrazioni misurate* andranno inseriti i **valori espressi rispettivamente in mg/m<sup>3</sup>** [soil gas] e **mg/m<sup>2</sup>s** [misure di flusso] come desunti dai rapporti di prova forniti dal laboratorio.

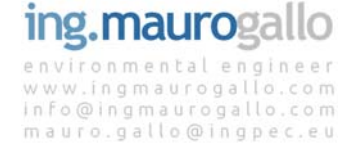

## 6.1 Inserire / Modificare la Concentrazione Misurate

Per inserire i valori di concentrazione e/o eliminare un contaminante vanno utilizzate le icone presenti nelle ultime due colonne a destra.

I valori numerici possono essere inseriti indifferentemente in formato a virgola mobile o scientifico. L'inserimento avviene operando sul tasto *Inserisci / Modifica* presente alla destra di ogni riga relativa ad ogni singolo inquinante. Dopo aver premuto il tasto comparirà una schermata di modifica che richiamerà il valore corrente e consentirà l'inserimento del nuovo valore misurato; non è necessario inserire tutti i valori per ogni parametro ma è necessario inserire almeno un valore di concentrazione per poter procedere con l'analisi.

| img img-SOILGAS                                                                   | × +                                 |                                                                        |                                                   |                                        |                       | - 🗆 X                |
|-----------------------------------------------------------------------------------|-------------------------------------|------------------------------------------------------------------------|---------------------------------------------------|----------------------------------------|-----------------------|----------------------|
| d D C                                                                             | D 👌 ingmaurogall                    | o.com/img-SOILGAS/a                                                    | pp/Contaminazione.php                             |                                        | Q 💟 🔺                 | 🗣   Ξ                |
| img-SOILGAS<br>WUJF2001NFERST2ALI<br>MENU<br>MENU<br>MENU<br>Progetto<br>Progetto | Campa<br>Selection Campagna         | ia concentrazione del parame<br>tuale = 0 in [mg/m <sup>9</sup> ]<br>의 | ttro Cloruro di vinile                            | Annulla Insertaci                      | ×<br>+02-04           | Galto Mauro -        |
| 🔺 Inquinanti                                                                      | Seleziona Campagna                  |                                                                        |                                                   | ✓ Dati Generali del Progetto           |                       |                      |
| 토쿄 (C) misurate                                                                   | <ul> <li>Inserimento Col</li> </ul> | ncentrazioni misurate nei                                              | punti di monitoraggio [Cmis] - <i>SOIL G</i>      | AS-                                    |                       |                      |
| ✔ Conformità - Soil Gas 🗸 🗸                                                       | Concentrazione rilevata espressa    | in [mg/m <sup>3</sup> ] per ogni punto di indagir                      | e relativmente alla campagna di monitoraggio nº 3 | del: 2020-02-04                        |                       |                      |
| pati territoriali                                                                 | Nome<br>Sondaggio                   | Tipologia<br>di misura                                                 | Parametro                                         | Concentrazione<br>[mg/m <sup>2</sup> ] | Inserisci<br>Modifica | Elimina<br>Parametro |
| B Database                                                                        | SXI                                 | soil gas                                                               | Benzene                                           | 2.505-2                                | 1                     |                      |
| 📰 Risultati - Soil Gas 🗸 🗸                                                        |                                     | soli gas                                                               | Tricloroetilene                                   | 2.566-1                                | ,                     |                      |
| 📰 Risultati - Misure Russo 🖂                                                      |                                     | soil gas                                                               | 2-Clorofenolo                                     | 3.865-3                                | 1                     |                      |

Il medesimo tasto consente di Modificare il dato inserito. La concentrazione può essere inserita sia in formato decimale che scientifico, in tabella il dato verrà sempre formattato in modalità *scientifico*.

### 6.2 Eliminare un inquinante oggetto di analisi

Cliccando sull'icona del *cestino* più a destra sotto la colonna *Elimina* il sistema provvederà ad eliminare l'inquinante selezionato dall'elenco degli Inquinanti correnti oggetto di analisi. L'eliminazione dell'inquinante avrà effetto su tutte le campagne di monitoraggio eventualmente già inserite.

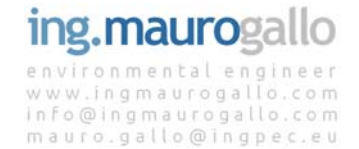

## 7. VERIFICA DI CONFORMITA'

Dopo aver inserito anche un solo valore di concentrazione nella Tabella *Inserimento concentrazioni* nella pagina [C]<sub>misurate</sub> appariranno, nel menu a sinistra, diversi nuovi tasti che condurranno l'Utente all'analisi dei risultati finali della simulazione.

Le pagine sono denominate:

- Conformità soil gas;
- Dati territoriali;
- Database;
- Risultati soil gas;
- Risultati misure di flusso.

#### 7.1 Conformità soil gas

Selezionando il tasto *Conformità soil gas* dal menu a sinistra si avrà accesso alla schermata che consente di effettuare la verifica di conformità delle concentrazioni rilevate nei soil gas rispetto ai valori tabellari sito-generici con Fattore di attenuazione  $\alpha = 0.1$ .

#### 7.1.1 Giudizio di conformità

In base alla destinazione d'uso del sito definita nella pagina *Progetto* e alla tipologia di recettore associata ad ogni punto di campionamento verranno presentate, per ogni campagna di monitoraggio, tutte le concentrazioni inserite che saranno quindi confrontate con la relativa Concentrazione Soglia [C<sub>soglia</sub>] sito-generica.

Il confronto riportato nella prima tabella da riscontro della conformità o meno della C<sub>misurata</sub> rispetto alla C<sub>soglia</sub> evidenziando in arancione gli eventuali superamenti.

La verifica di conformità alle C<sub>soglia</sub> può essere effettuata sia per l'indoor che per l'outdoor, verranno analizzati esclusivamente i punti di campionamento con tipologia di recettore affine Indoor (indoor e indoor/outdoor) e outdoor (indoor/outdoor e outdoor).

|                                                                                                    | ^ T                                               | F                                                                                                    |                                                                                                    |                                                                                                    |                                                                                                    |                                                                                                    |                                                                                                    | - 0                                                                                                    |
|----------------------------------------------------------------------------------------------------|---------------------------------------------------|----------------------------------------------------------------------------------------------------|----------------------------------------------------------------------------------------------------|----------------------------------------------------------------------------------------------------|----------------------------------------------------------------------------------------------------|----------------------------------------------------------------------------------------------------|----------------------------------------------------------------------------------------------------|----------------------------------------------------------------------------------------------------|
| d D C                                                                                                    | D 🗅 ing                                           | maurogallo.com/img-S                                                                                                    | OILGAS/app/Conformita_SG_                                                                                                    | i.php                                                                                                    |                                                                                                    |                                                                                                    | २ 💟 🛆                                                                                                    | D <sub>K</sub>                                                                                                |
| img-SOILGAS                                                                                                    | Proget                                            | to: ESEMPIO 3                                                                                                    |                                                                                                    |                                                                                                    |                                                                                                    |                                                                                                    |                                                                                                    |                                                                                                    |
| VALUTAZIONE DEL RISCHIO<br>DA VAPORI INTERSTIZIALI<br>MENU                                                             | ^                                                 | Campagna di Monite                                                                                                    | oraggio da analizzare                                                                                                    |                                                                                                    | Campagna di Mo                                                                                                    | nitoraggio attuale                                                                                                    | nº 1 eseguita in data:                                                                                                    | 2019-10-01                                                                                                    |
| 🖨 Home                                                                                                    | Selezion                                          | a Campagna di monitoraggio:                                                                                                    |                                                                                                    |                                                                                                    | Deti Cer                                                                                                    | erali del Dregetta                                                                                                    |                                                                                                    |                                                                                                    |
| Progetto                                                                                                    |                                                   | ¥                                                                                                    |                                                                                                    |                                                                                                    | ✓ Dati Ger                                                                                                    | ierali dei Progetto                                                                                                    |                                                                                                    |                                                                                                    |
| Punti di campionamento                                                                                                 | Selezi                                            | ona Campagna                                                                                                    |                                                                                                    |                                                                                                    | ✓ Conform                                                                                                    | nità delle Cmis soi                                                                                                    | l gas [note descrittive]                                                                                                    |                                                                                                    |
| 🛆 Inquinanti                                                                                                    |                                                   |                                                                                                    |                                                                                                    |                                                                                                    |                                                                                                    |                                                                                                    |                                                                                                    |                                                                                                    |
| 🛗 Campagna di rilievo                                                                                                  | ^                                                 | SOIL GAS - INDOOR                                                                                                    | - Verifica di Conformità [Cmi                                                                                                    | s] - [Fattore di Attenuazio                                                                                                   | ne a = 0,1]                                                                                                    |                                                                                                    |                                                                                                    |                                                                                                    |
| ICI misurate                                                                                                    | Verifica d                                        | i Conformità delle concentrazio                                                                                                    | ini rilevate in <b>[mg/m<sup>3</sup>]</b> per ogni punto di i                                                                                                    | ndagine relativamente alla campa                                                                                              | gna di monitoraggio nº 1 del: 2019                                                                                             | -10-01                                                                                                    |                                                                                                    |                                                                                                    |
|                                                                                                    |                                                   |                                                                                                    |                                                                                                    |                                                                                                    |                                                                                                    |                                                                                                    |                                                                                                    |                                                                                                    |
| 🗸 Conformità - Soil Gas                                                                                                | Nome<br>Sondag                                    | Tipologia<br>gio di misura                                                                                                    | Uso del<br>suolo                                                                                                    | Indoor<br>Outdoor                                                                                                    | Parametro                                                                                                    | C misurata<br>[mg/m <sup>3</sup> ]                                                                                                    | C soglia [α = 0.1]<br>[mg/m <sup>3</sup> ]                                                                                                    | Verifica di<br>conformità                                                                                     |
| 🖊 Conformità - Soil Gas                                                                                                | SX1                                               | gio Tipologia<br>di misura<br>soil gas                                                                                               | Uso del<br>suolo<br>Commerciale-Industriale                                                                                                    | Indoor<br>Outdoor<br>indoor                                                                                                   | Parametro<br>Benzene                                                                                                    | C misurata<br>[mg/m <sup>3</sup> ]<br>2.00E-2                                                                                         | C soglia (a = 0.1)<br>[mg/m <sup>3</sup> ]<br>1.57E-2                                                                                         | Verifica di<br>conformità<br>NON CONFORME                                                                     |
| Conformità - Soil Gas                                                                                                  | SX1                                               | gio Tipologia<br>di misura<br>soil gas<br>soil gas                                                                                   | Uso del<br>suolo<br>Commerciale-Industriale<br>Commerciale-Industriale                                                                                                    | Indoor<br>Outdoor<br>indoor<br>indoor                                                                                         | Parametro<br>Benzene<br>Cloruro di vinile                                                                                      | C misurata<br>[mg/m <sup>3</sup> ]<br>2.00E-2<br>4.00E-3                                                                              | C soglia [α = 0.1]<br>[mg/m <sup>8</sup> ]<br>1.57E-2<br>2.79E-2                                                                              | Verifica di<br>conformità<br>NON CONFORME<br>CONFORME                                                         |
| <ul> <li>Conformità - Soil Gas</li> <li>Indoor</li> <li>Outdoor</li> </ul>                                             | SX1                                               | gio Tipologia<br>di misura<br>soil gas<br>soil gas<br>soil gas                                                                       | Uso del<br>suolo           Commerciale-Industriale           Commerciale-Industriale           Commerciale-Industriale                                                                                                    | Indoor<br>Outdoor<br>indoor<br>indoor<br>indoor                                                                               | Parametro<br>Benzene<br>Cloruro di vinile<br>Tricloroetilene                                                                   | C misurata<br>[mg/m <sup>3</sup> ]<br>2.00E-2<br>4.00E-3<br>2.58E-2                                                                   | C soglia [a = 0.1]<br>[mg/m <sup>3</sup> ]<br>1.57E-2<br>2.79E-2<br>2.99E-2                                                                   | Verifica di<br>conformità<br>NON CONFORME<br>CONFORME<br>CONFORME                                             |
| <ul> <li>Conformità - Soil Gas</li> <li>Indoor</li> <li>Quidoor</li> <li>Outdoor</li> <li>Dati territoriali</li> </ul> | Sondag<br>SX1                                     | gio Tripologia<br>di misura<br>soil gas<br>soil gas<br>soil gas<br>soil gas                                                          | Uso del<br>suolo           Commerciale-Industriale           Commerciale-Industriale           Commerciale-Industriale           Commerciale-Industriale                                                                                                    | Indoor<br>Outdoor<br>indoor<br>indoor<br>indoor                                                                               | Parametro Benzene Cloruro di vinile Tricloroetilene 2-Clorofenolo                                                              | C misurata<br>[mg/m <sup>3</sup> ]<br>2.00E-2<br>4.00E-3<br>2.58E-2<br>1.55E-2                                                        | C soglia [a = 0.1]<br>[mg/m <sup>9</sup> ]<br>1.57E-2<br>2.79E-2<br>2.99E-2<br>2.19E+0                                                        | Verifica di<br>conformità<br>NON CONFORME<br>CONFORME<br>CONFORME                                             |
| <ul> <li>Conformità - Soil Gas</li> <li>Indoor</li> <li>Outdoor</li> <li>Dati territoriali</li> </ul>                  | Nome<br>Sondar<br>SX1                             | gio Tripologia<br>di misura<br>soli gas<br>soli gas<br>soli gas<br>soli gas<br>soli gas                                              | Uso del suolo Commerciale-Industriale Commerciale-Industriale Commerciale-Industriale Commerciale-Industriale Commerciale-Industriale                                                                                                    | Indoor<br>Outdoor<br>indoor<br>indoor<br>indoor<br>indoor<br>indoor                                                           | Parametro Benzene Cloruro di vinile Triclorostilene 2.Clorofenolo Benzene                                                      | C misurata<br>[mg/m <sup>3</sup> ]<br>2.00E-2<br>4.00E-3<br>2.58E-2<br>1.55E-2<br>3.26E-2                                             | C soglia [a = 0.1]<br>[mg/m <sup>3</sup> ]<br>1.57E-2<br>2.79E-2<br>2.99E-2<br>2.19E+0<br>1.57E-2                                             | Verifica di<br>conformità<br>NON CONFORME<br>CONFORME<br>CONFORME<br>NON CONFORME                             |
| Conformità - Soil Gas  findoor  Dati territoriali Database                                                             | Nome<br>Sondaç<br>SX1                             | gio Tripologia<br>di misura<br>soli gas<br>soli gas<br>soli gas<br>soli gas<br>soli gas<br>soli gas                                  | Uso del suolo Commerciale-Industriale Commerciale-Industriale Commerciale-Industriale Commerciale-Industriale Commerciale-Industriale Commerciale-Industriale                                                                                                    | Indeor<br>Outdoor<br>Indeor<br>Indeor<br>Indeor<br>Indeor<br>Indeor<br>Indeor<br>Indeor                                       | Parametro Benzene Cloruro di vinile Triciorostiene 2.Clorofenolo Benzene Cloruro di vinile                                     | C misurata<br>[mg/m <sup>3</sup> ]<br>2.00E-2<br>4.00E-3<br>2.58E-2<br>1.55E-2<br>3.26E-2<br>3.26E-2<br>1.26E-2                       | C sogia [n = 0.1]<br>[mg/m <sup>3</sup> ]<br>1.57E-2<br>2.79E-2<br>2.99E-2<br>2.19E+0<br>1.57E-2<br>2.79E-2                                   | Verifica di<br>conformità<br>NON CONFORME<br>CONFORME<br>CONFORME<br>NON CONFORME<br>CONFORME                 |
| Conformità - Soil Gas  Conformità - Soil Gas  Conformità - Soil Gas                                                    | Nome<br>Sondag<br>SX1                             | gio Tipologia di misura<br>soli gas<br>soli gas<br>soli gas<br>soli gas<br>soli gas<br>soli gas<br>soli gas                          | Uso del<br>suoto           Commerciale-Industriale           Commerciale-Industriale           Commerciale-Industriale           Commerciale-Industriale           Commerciale-Industriale           Commerciale-Industriale           Commerciale-Industriale           Commerciale-Industriale           Commerciale-Industriale           Commerciale-Industriale                                                                                                    | Indeor<br>Outdoor<br>Indeor<br>Indeor<br>Indeor<br>Indeor<br>Indeor/outdoor<br>Indeor/outdoor<br>Indeor/outdoor               | Parametro Benzene Cloruro di vinile Triciorostiene 2.clorofenolo Benzene Cloruro di vinile m.Xilene                            | C misurata<br>[mg/m <sup>3</sup> ]<br>2.00E-2<br>4.00E-3<br>2.58E-2<br>1.55E-2<br>3.26E-2<br>1.26E-2<br>1.26E-2<br>2.58E-2            | C coglia [n = 0.1]<br>[mg/m <sup>3</sup> ]<br>1.57E-2<br>2.79E-2<br>2.99E-2<br>2.19E+0<br>1.57E-2<br>2.79E-2<br>2.79E-2<br>4.38E+0            | Verifica di<br>conformità<br>NON CONFORME<br>CONFORME<br>CONFORME<br>CONFORME<br>CONFORME                     |
| Conformità - Soil Gas   Conformità - Soil Gas  Conformità - Soil Gas  Conformità - Soil Gas                            | Nome<br>Sondar<br>SX1<br>SX2<br>SX2<br>SX3        | gio Tipologia dimisura<br>soli gas<br>soli gas<br>soli gas<br>soli gas<br>soli gas<br>soli gas<br>soli gas<br>soli gas<br>soli gas   | Uso del<br>suolo           Commerciale-Industriale           Commerciale-Industriale           Commerciale-Industriale           Commerciale-Industriale           Commerciale-Industriale           Commerciale-Industriale           Commerciale-Industriale           Commerciale-Industriale           Commerciale-Industriale           Commerciale-Industriale           Commerciale-Industriale           Commerciale-Industriale                                   | Indeor<br>Outdoor<br>Indeor<br>Indeor<br>Indeor<br>Indeor<br>Indeor/outdoor<br>Indeor/outdoor<br>Indeor<br>Indeor             | Parametro Benzene Cloruro di vinile Triclorostilene Cloruro di vinile Benzene Cloruro di vinile m:Xilene Benzene               | C misorata<br>[mg/m <sup>2</sup> ]<br>2.00E-2<br>4.00E-3<br>2.58E-2<br>1.55E-2<br>3.26E-2<br>1.26E-2<br>2.58E-2<br>2.58E-2<br>2.58E-4 | C coglia [n = 0.1]<br>[mg/m <sup>3</sup> ]<br>1.57E-2<br>2.79E-2<br>2.99E-2<br>2.19E-0<br>1.57E-2<br>2.79E-2<br>4.38E+0<br>1.57E-2            | Verifica di<br>conformità<br>CONFORME<br>CONFORME<br>CONFORME<br>CONFORME<br>CONFORME<br>CONFORME             |
| Conformità - Soil Gas     Andoor     Andoor     Andoor     Andoor     Database     Risultati - Soil Gas                | Vome<br>Sodar<br>SX1<br>SX2<br>SX2<br>SX3<br>VSX3 | gio Tipologia dimisura<br>ani gas<br>ani gas<br>ani gas<br>ani gas<br>ani gas<br>ani gas<br>ani gas<br>ani gas<br>ani gas<br>ani gas | Uso del<br>suolo           Commerciale-Industriale           Commerciale-Industriale           Commerciale-Industriale           Commerciale-Industriale           Commerciale-Industriale           Commerciale-Industriale           Commerciale-Industriale           Commerciale-Industriale           Commerciale-Industriale           Commerciale-Industriale           Commerciale-Industriale           Commerciale-Industriale           Commerciale-Industriale | Indeor<br>Outdoor<br>Indeor<br>Indeor<br>Indeor<br>Indeor<br>Indeor/outdoor<br>Indeor<br>Indeor<br>Indeor<br>Indeor<br>Indeor | Parametro Parametro Cloruro di vinile Cloruro di vinile Clorofenolo Benzene Cloruro di vinile m:Xilene Benzene Benzene Benzene | C misurata<br>[mg/m <sup>3</sup> ]<br>2.00E-2<br>4.00E-3<br>2.58E-2<br>1.25E-2<br>2.58E-2<br>2.58E-2<br>2.58E-2<br>2.58E-4<br>2.58E-1 | C coglia [n = 0.1]<br>[mg/m <sup>3</sup> ]<br>1.57E-2<br>2.79E-2<br>2.99E-2<br>2.15E-0<br>1.57E-2<br>4.38E+0<br>1.57E-2<br>1.57E-2<br>1.57E-2 | Verifica di<br>conformità<br>CONFORME<br>CONFORME<br>CONFORME<br>CONFORME<br>CONFORME<br>CONFORME<br>CONFORME |

# ing.maurogallo

Sarà possibile selezionare la campagna di monitoraggio per eseguire la medesima verifica su tutte le campagne dotate di valori di concentrazioni misurate.

Il giudizio di conformità è quindi espresso tramite tabella e riportato anche su mappa in modo da costituire già un primo post-processing dei risultati ottenuti.

Nel caso in cui non siano state inserite concentrazioni misurate per tutti i parametri relativi ad un punto di campionamento lo stesso apparirà in bianco. In caso di analisi indoor non verranno rappresentati i punti di campionamento esclusivamente outdoor e viceversa.

#### 7.1.2 Mappe Tematiche

Nella medesima pagina, scorrendo più sotto, si trova la mappa tematica dei risultati in termini di verifica di conformità alle C<sub>soglia</sub>. Se inseriti correttamente, i punti di campionamento soil gas appariranno su ortofoto Google maps opportunamente vestiti in riferimento al risultato del confronto e a quanto riportato nella sottostante legenda.

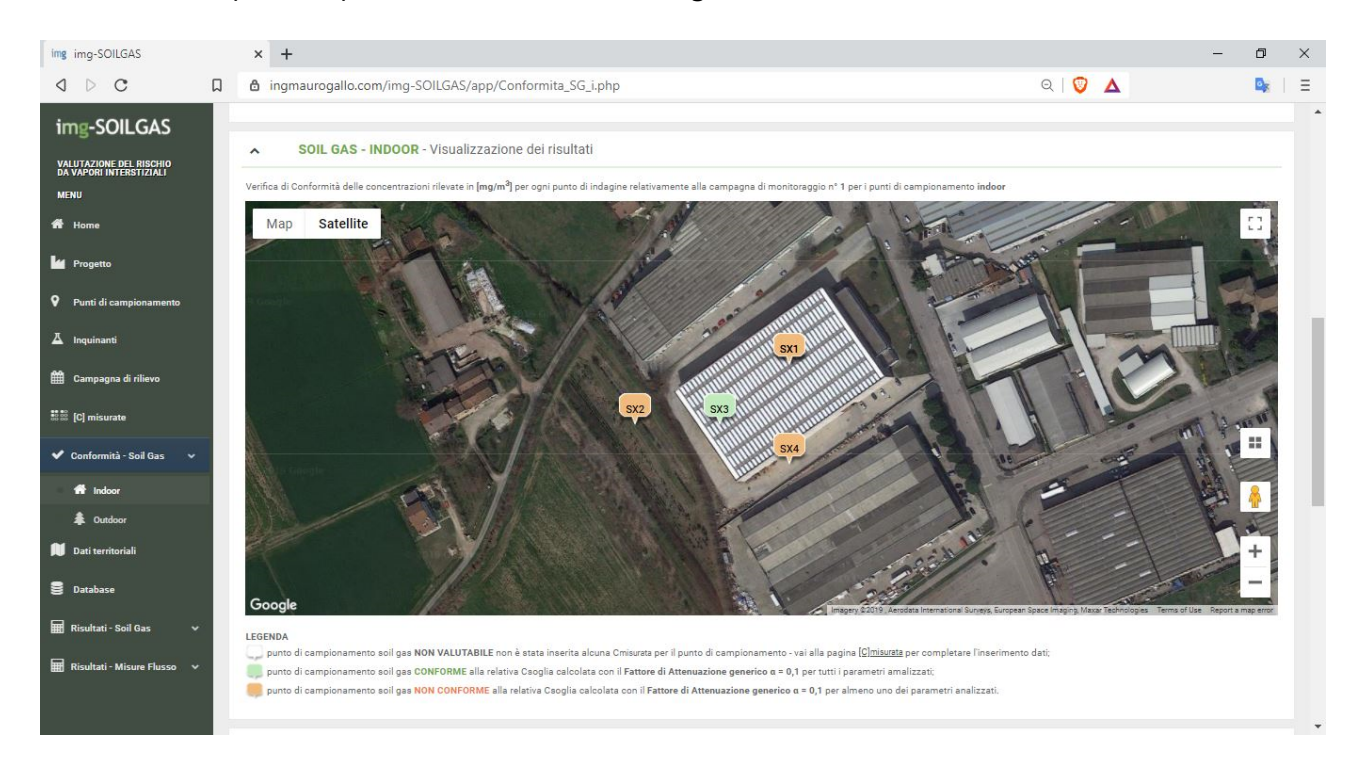

La mappa tematica si aggiornerà ad ogni cambio di campagna di monitoraggio operando la selezione nella relativa TAB in alto a sinistra; la mappa si aggiornerà anche ad ogni cambio di campagna di monitoraggio da analizzare.

#### 7.1.1 Time series

Una ulteriore interessante feature fornita dal portale img-SOILGAS è costituita dalla possibilità di analizzare ogni parametro in riferimento a tutte le campagne di monitoraggio contemporaneamente. Tale funzione consente di verificare la conformità nel tempo e di analizzare l'andamento delle concentrazioni rilevate al fine di identificare eventuali trend anche in riferimento a eventuali interventi di bonifica in corso.

Scorrendo la pagina al di sotto della mappa tematica sono presenti tre TAB, la prima a sinistra consente la selezione del parametro da analizzare, la seconda (una volta selezionato il parametro)

restituisce l'andamento della concentrazione nel tempo e il confronto con le C<sub>soglia</sub> su tutti i parametri con relativo giudizio di conformità.

Il grafico sottostante da riscontro di quanto riportato in tabella riportando l'andamento temporale della  $C_{misurata}$  (in nero) in riferimento alla  $C_{soglia}$  (linea orizzontale arancione). Nel caso in esame l'unica campagna di monitoraggio risultata *conforme* per il parametro Benzene nel sondaggio SX2 è la n° 3, le altre appaiono tutte *non conformi* -  $C_{misurata} > C_{soglia}$ .

Tale circostanza necessita di un approfondimento di indagine tramite analisi di rischio sito specifica.

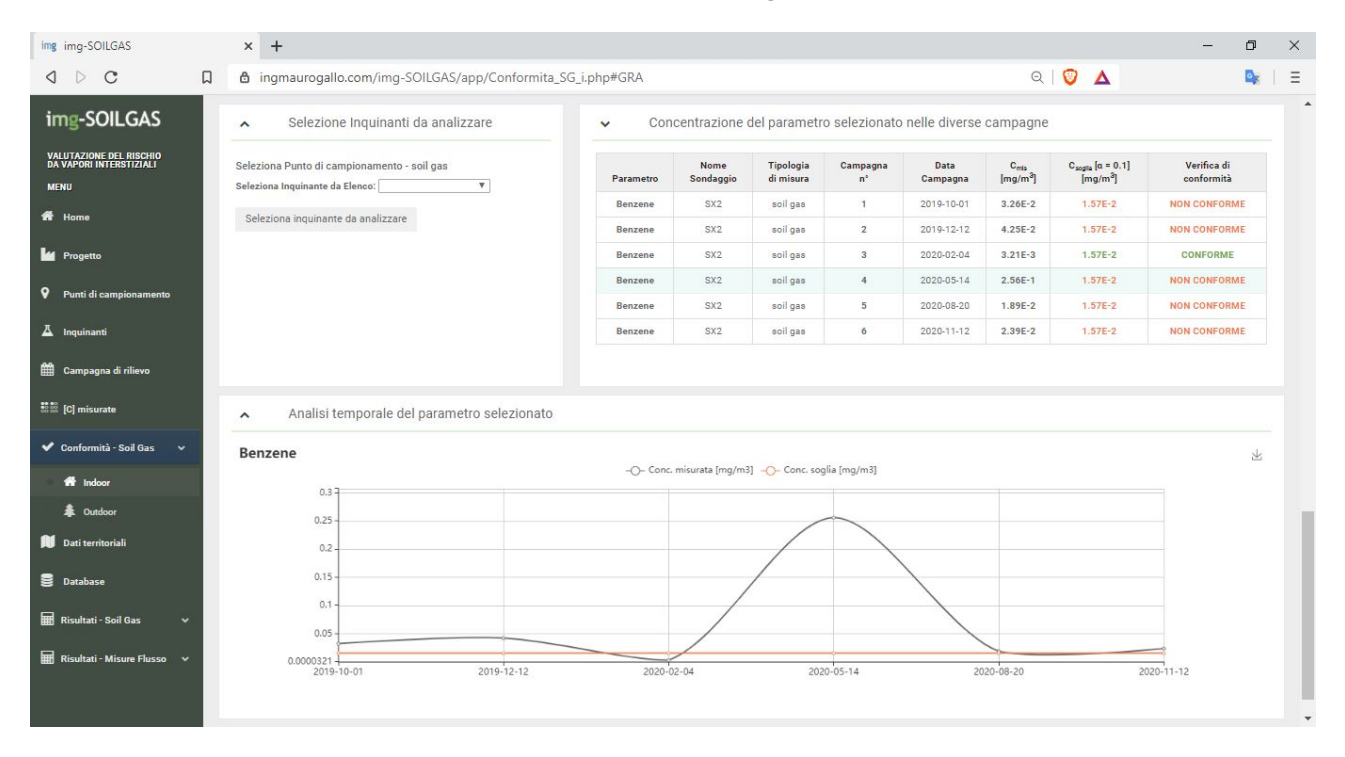

La valutazione di conformità fornita da img-SOILGAS è quindi triplice:

- analisi tabellare su tutta la campagna di monitoraggio;
- mappa tematica dei risultati;
- analisi temporale C<sub>misurata</sub> con raffronto alla relativa C<sub>soglia</sub>.

Il portale poi accompagnerà l'Utente nelle successive scelte fino alla determinazione del Rischio da soil gas e da Misure di Flusso.

I seguenti capitoli definiscono nel dettaglio tutti i parametri sito specifici necessari per l'approfondimento della verifica di accettabilità del rischio.

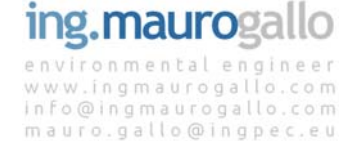

## 8. DATI TERRITORIALI

La pagina *Dati Territoriali* è strutturata in n° 3 tabelle che contengono i dati sito specifici riferiti rispettivamente a:

- Caratteristiche INDOOR del sito;
- Caratteristiche OUTDOOR del sito;
- Caratteristiche OUTDOOR-OFFSITE del sito.

La pagina si presenta come segue:

| img img-SOILGAS                                            | × +                                                                                                    |         |                 |                  |                 |                          | - 6             | ı x          |
|------------------------------------------------------------|----------------------------------------------------------------------------------------------------|---------|-----------------|------------------|-----------------|--------------------------|-----------------|--------------|
| <b>4</b> ▷ <b>C</b> □                                      | d ingmaurogallo.com/img-SOILGAS/app/Site.php                                                                                    |         |                 |                  |                 | २ 💟 🔺                    | 9               | <b>8</b>   Ξ |
| img-SOILGAS                                                | Progetto: ESEMPIO 3                                                                                                    |         |                 |                  |                 |                          |                 |              |
| VALUTAZIONE DEL RISCHIO<br>DA VAPORI INTERSTIZIALI<br>MENU | <ul> <li>Parametri sito specifici</li> </ul>                                                                                    |         |                 |                  |                 |                          |                 |              |
| 😤 Home                                                     |                                                                                                    |         |                 |                  |                 |                          |                 |              |
|                                                            | Caratteristiche dei sito Indoor                                                                                                 |         |                 |                  |                 |                          |                 |              |
| Progetto                                                   | Parametro                                                                                                    | Simbolo | Unità di misura | Uso Residenziale | Uso Ricreativo  | Uso Commerciale/Industri | ale Modifica    |              |
| Punti di campionamento                                     | Dimensione sorgente nella direzione ortogonale a quella prevalente del vento                                                    | AB      | [m*]            | 150              | 200             | 400                      | -               |              |
| π                                                          | Volume dello spazio chiuso in cui avviene la miscelazione                                                                       | VB      | [m*]            | 300              | 600             | 1200                     | -               |              |
|                                                            | hasso di ricambio di ana                                                                                                    | Eno     | [1/8]           | 1.345-4          | 2.316-4         | 2.510-4                  |                 |              |
| 🛗 Campagna di rilievo                                      | 0.0E-00 = parametro di default da database LLGG SNPA 17/2018<br>0.0E-00 = parametro definito dall'Utente                        |         |                 |                  |                 |                          |                 |              |
| 5555 ICI misurate                                          |                                                                                                    |         |                 |                  |                 |                          |                 |              |
|                                                            | Ripristina Database                                                                                                    |         |                 |                  |                 |                          |                 |              |
| ✔ Conformità - Soil Gas 🗸 🗸                                |                                                                                                    |         |                 |                  |                 |                          |                 |              |
| 🕅 Dati territoriali                                        | Caratteristiche del sito outdoor on-site                                                                                        |         |                 |                  |                 |                          |                 |              |
| S Database                                                 | Parametro                                                                                                    |         |                 | Simbolo          | Unità di misura | Valore                   | Modifica        |              |
| <b>C</b>                                                   | Dimensione sorgente nella direzione prevalente del vento                                                                        |         |                 | Lwind            | [m]             | 25                       | /               |              |
| 🖬 Risultati - Soil Gas 🗸 🗸                                 | Velocità media del vento                                                                                                    |         |                 | Uwind            | [m/s]           | 2.25                     | 1               |              |
| 🗰 Risultati - Misure Flusso 🗸                              | Altezza della zona di miscelazione                                                                                              |         |                 | dair             | [m]             | 2                        | 1               |              |
|                                                            | Caratteristiche del sito <i>outdoor off-site</i>                                                                                |         |                 |                  |                 |                          |                 |              |
|                                                            | Parametro                                                                                                    |         |                 | Simbolo          | Unità di m      | isura Valore             | Modifica        |              |
|                                                            | Dimensione sorgente nella direzione ortogonale a quella prevalente del vento                                                    |         |                 | Ľwind            | [m]             | 25                       | 1               |              |
|                                                            | Altezza della zona di miscelazione                                                                                              |         |                 | ďair             | [m]             | 2                        | 1               |              |
|                                                            | Distanza dal recettore off-site                                                                                                 |         |                 | ×                | [m]             | 100                      | 1               |              |
|                                                            | Classe di stabilità armosferica (Pasquill)                                                                                      |         |                 | CP               | [#]             | D                        | 1               |              |
|                                                            | Tipologia di Ambiente di dispersione                                                                                            |         |                 | 191              | [#]             | Urbano                   | 1               |              |
|                                                            | 0.05-00 = parametro di default da database LLGO SNPA 17/2018<br>0.05-00 = parametro definito dall'Utente<br>Ripristina Database |         |                 |                  |                 |                          | www.ingmaurogal | llo.com      |

Anche in questa sezione è possibile operare la modifica di tutti i parametri visualizzati come valori di default.

Ogni modifica apportata al database di progetto verrà evidenziata in verde con la dicitura *parametro definito dall'Utente*.

Sarà possibile ripristinare in ogni momento i valori di default premendo sul pulsante *Ripristina Database* presente a margine di ogni tabella.

I valori di default, o i valori modificati dall'Utente verranno impiegati per i calcoli di accettabilità del rischio che vedremo nelle prossime schermate.

## 9. DATABASE

La pagina Database è strutturata in n° 3 TAB che contengono rispettivamente:

- i Limiti normativi (o User defined);
- i Parametri di Esposizione;
- Il Database completo degli Inquinanti.

#### 9.1 Limiti normativi

La TAB *Limiti Normativi* riporta al suo interno quelli che sono i limiti attualmente vigenti per la normativa Italiana (Parte IV Titolo V del D.Lgs. 152/2006 e ss.mm.ii.) per le sostanze cancerogene e per le sostanze non cancerogene; i limiti sono ulteriormente discrezionati se si tratta di effetti dovuti dall'esposizione ad una singola sostanza o alla sommatoria di più sostanze.

I valori riportati nella tabella sottostante saranno impiegati per effettuare il giudizio di conformità dei risultati ottenuti dal calcolo del Rischio (R) e dell'Indice di Pericolo (H) negli step successivi.

| img img-SOILGAS                                            |     | × +                                                            |                                          |                                     |          | – 0 ×          |
|------------------------------------------------------------|-----|----------------------------------------------------------------|------------------------------------------|-------------------------------------|----------|----------------|
| d ⊳ C                                                      | ۵ d | ingmaurogallo.com/img-SOILGAS/app/Data                         | base.php                                 |                                     | ର୍ 💟 🔺   | <b>₽</b> 8   Ξ |
| img-SOILGAS                                                | ≡   |                                                                |                                          |                                     |          | Gallo Mauro ~  |
| VALUTAZIONE DEL RISCHIO<br>DA VAPORI INTERSTIZIALI<br>MENU | P   | rogetto: ESEMPIO 3                                             |                                          |                                     |          |                |
| 希 Home                                                     |     | Valori Limite di accettabilità del Risch                       | io                                       |                                     |          |                |
| M Progetto                                                 | U   | miti di riferimento per esposizione a sostanze cancerogene e n | on-cancerogene per il Progetto corrente: |                                     |          |                |
| Punti di campionamento                                     |     | Tipologia di Limite                                            | Limite [H]<br>per sost. non-cancerogene  | Limite [R]<br>per sost. cancerogene | Modifica | Ripristina     |
| A Inquinanti                                               |     | singola sostanza                                               | 1.00E+0                                  | 1.00E-6                             | 1        | 8              |
| 🋗 Campagna di rilievo                                      |     | sommatoria di più sostanze                                     | 1.00E+0                                  | 1.00E-5                             | 1        | 8              |
| 🍀 🇱 [C] misurate                                           |     | <ul> <li>Database Fattore di attenuazione [a]</li> </ul>       |                                          |                                     |          |                |
| ✔ Conformità - Soil Gas 🗸 🗸                                | -   |                                                                |                                          |                                     |          |                |
| Dati territoriali                                          |     | <ul> <li>Database Esposizione</li> </ul>                       |                                          |                                     |          |                |
| 🛢 Database                                                 |     |                                                                |                                          |                                     |          |                |
| 🖩 Risultati - Soil Gas 🗸 🗸                                 | _   | <ul> <li>Database Inquinanti</li> </ul>                        |                                          |                                     |          |                |
| 📰 Risultati - Misure Flusso 🗸 🗸                            |     |                                                                |                                          |                                     |          |                |

#### 9.1.1 Modificare i limiti normativi

In particolari situazioni quali ad esempio in caso di *Aree ad elevato Rischio Ambientale* oppure per aree o recettori particolarmente sensibili è plausibile che tali limiti possano essere modificati (generalmente in senso più restrittivo e quindi ridotti) e pertanto è possibile modificare i valori limite previsti da normativa.

La modifica dei valori limite è stata inoltre introdotta per consentire l'utilizzo del software anche al di fuori dei confini Italiani ove insistono normative e limiti verosimilmente differenti.

Per effettuare la modifica dei valori limite è necessario cliccare sull'icona *Modifica* a forma di *matita*; comparirà un popup riportante i valori attuali dei parametri che si intendono modificare più un form di inserimento per la digitazione del nuovo valore.

Una volta completato l'inserimento, il valore digitato, ove diverso dai valori di default, verrà evidenziato in grassetto e corsivo per distinguerlo dal dato originario. Sarà sempre possibile riconfigurare i valori limite al dato di default semplicemente cliccando sull'icona presente nella colonna *Ripristina* e dando poi conferma con l'apposito pulsante.

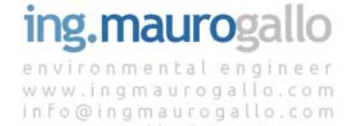

mauro.gallo@ingpec.eu

| ing img-SOILGAS                                    | x +                                                                                                    |          | – Ø ×                     |
|----------------------------------------------------|----------------------------------------------------------------------------------------------------|----------|---------------------------|
| d D C L                                            | ▲ ingmaurogallo.com/img-SOILGAS/app/database.php                                                          | ବ । 🦁 🔺  | <b>≥</b> <sub>8</sub>   ≡ |
| img-SOILGAS                                        | Modifica Limiti per singola sostanzan                                                                     | 1        | Gallo Mauro ~             |
| VALUTAZIONE DEL RISCHIO<br>DA VAPORI INTERSTIZIALI | Progetto: ESEN                                                                                            |          |                           |
| MENU                                               | Limite H singola Sostanza - valore attuale = 1                                                            |          |                           |
| 🇌 Home                                             | ∧ Valori                                                                                                  |          |                           |
| M Progetto                                         | Limite R singola Sostanza - valore attuale = 0.000001 0.0000005                                           |          |                           |
| Punti di campionamento                             | Tipologia di Limite Annulla Inserisci                                                                     | Modifica | Ripristina                |
| A Inquinanti                                       | singola sostanza                                                                                          | 1        | 8                         |
| Campagna di rilievo                                | sommatoria di più sostanze 1.00E+0 1.00E-5                                                                | 1        | 8                         |
| IC] misurate                                       | 0.5E-00 = parametro di default da database LLOG SNPA 17/2018<br>.0.8E-00 = parametro definito dell'Utente |          |                           |
| ✔ Conformità - Soil Gas 🛛 🗸                        |                                                                                                    |          |                           |
| 🕅 Dati territoriali                                | ✓ Database Fattore di attenuazione [o]                                                                    |          |                           |
| Database                                           | ✓ Database Esposizione                                                                                    |          |                           |
| 🖩 Risultati - Soil Gas 🗸 🗸                         |                                                                                                    |          |                           |
| 🖩 Risultati - Misure Flusso 🗸 🗸                    | Database Inquinanti                                                                                       |          |                           |

| img img-SOILGAS                                                | × +                                                                                                    |                                         |                                     |          | – • ×      |
|----------------------------------------------------------------|----------------------------------------------------------------------------------------------------|-----------------------------------------|-------------------------------------|----------|------------|
| a ⊳ c a                                                        | fingmaurogallo.com/img-SOILGAS/app/Database.p                                                            | hp#LIM                                  |                                     | २ 💟 🔺    |            |
| img-SOILGAS                                                    | <ul> <li>Valori Limite di accettabilità del Rischio</li> </ul>                                           |                                         |                                     |          | *          |
| VALUTAZIONE DEL RISCHIO                                        | Limiti di riferimento per esposizione a sostanze cancerogene e non-cance                                 | erogene per il Progetto corrente:       |                                     |          |            |
| MENU                                                           | Tipologia di Limite                                                                                      | Limite [H]<br>per sost. non-cancerogene | Limite [R]<br>per sost. cancerogene | Modifica | Ripristina |
| 🖀 Home                                                         | singola sostanza                                                                                         | 8.00E-1                                 | 5.00E-7                             | 1        | 8          |
|                                                                | sommatoria di più sostanze                                                                               | 1.00E+0                                 | 1.00E-5                             | 1        |            |
| <ul> <li>Punti di campionamento</li> <li>Inquinanti</li> </ul> | 0.0E-00 = parametro di default da database LLGG SNPA 17/2018<br>0.0E-00 = parametro definito dall'Utente |                                         |                                     |          |            |
| Campagna di rilievo                                            | <ul> <li>Database Fattore di attenuazione [α]</li> </ul>                                                 |                                         |                                     |          |            |
| nisurate                                                       | ✓ Database Esposizione                                                                                   |                                         |                                     |          |            |
| 🗸 Conformità - Soil Gas 🗸                                      |                                                                                                    |                                         |                                     |          |            |
| Dati territoriali                                              | ✓ Database Inquinanti                                                                                    |                                         |                                     |          |            |
| Database                                                       |                                                                                                    |                                         |                                     |          |            |
| 🖬 Risultati - Soil Gas 🗸 🗸                                     |                                                                                                    |                                         |                                     |          |            |
| 🌃 Risultati - Misure Flusso 🗸 🗸                                |                                                                                                    |                                         |                                     |          |            |
|                                                                |                                                                                                    |                                         |                                     |          | -          |

#### 9.2 Fattori di attenuazione $\alpha$

La seconda TAB presente nella sezione *Database* è costituita dall'elenco dei Fattori di esposizione  $\alpha$  specifici e distinti per:

- Profondità;
- Tipo Suolo;
- Biodegradazione.

Le tabelle *Tipo Suolo* e *Biodegradazione* riportano una colonna specifica per il caso di rilievo effettuato *subslab* o sotto fondazione.

Tutte le tabelle sono modificabili e le modifiche appariranno, come di consueto, evidenziate rispetto

ai valori di default proposti che potranno in ogni momento essere ripristinati agendo sull'apposito tasto *Ripristina Database*.

| Img-SOILGAS     Imgmaurogallo.com/img-SOILGAS/app/Database.php#LIM                                                                                                    | e       | 2 💟 🔺    | <b>₽</b>   Ξ  |
|----------------------------------------------------------------------------------------------------|---------|----------|---------------|
| img-SOILGAS ≡                                                                                                    |         |          |               |
|                                                                                                    |         |          | Gallo Mauro ~ |
| VALUTAZIONE DEL RISCHIO<br>DA VAPORI INTERSITIZIALI Progetto: ESEMPIO 3<br>MENU                                                                                              |         |          |               |
| # Home Valori Limite di accettabilità del Rischio                                                                                                    |         |          |               |
| Progetto                                                                                                    |         |          |               |
| Punti di campionamento     Database Fattore di attenuazione [0]                                                                                                    |         |          |               |
| Linguinanti Fattore di attenuazione <i>a - Profondità</i>                                                                                                    |         |          |               |
| Profondità at                                                                                                    | suolo   | Modifica |               |
|                                                                                                    | 93E-2   | 1        |               |
| 10 [C] minurate 2.54.0 m da p.c. 31                                                                                                    | 11E-3   | 1        |               |
| 4.0-9.0 m da p.c. 1.9<br>✔ Conformità - Soil Gas ✔                                                                                                    | 97E-3   | 1        |               |
| > 9.0 m da p.o. 1.8                                                                                                    | 89E-3   | 1        |               |
| Datvernioraal     0.0 = parametro di default da database LLGG SNPA 17/2018     0.0 = parametro definito dall'Utente                                                          |         |          |               |
| E Database Ripristina Database                                                                                                    |         |          |               |
| 📾 Risultati - Soil Gas 🗸 🗸                                                                                                    |         |          |               |
| Risultati - Misure Flueso Fattore di attenuazione <i>a - Tipo Suolo</i>                                                                                                    |         |          |               |
| a sub-siab<br>Tipo suolo (indoor)                                                                                                    | a suolo | Modifica |               |
| Grossolano 1.255-2                                                                                                    | 1.23E-2 | 1        |               |
| Molto Grossolano 1.33E-2                                                                                                    | 5.31E-2 | 1        |               |
| Fine 1.02E-2                                                                                                    | 2.86E-3 | /        |               |
| 0.0 = parametro di default da database LLGG SNPA 17/2018<br>20 = parametro definito dall'Utente<br>Ripristina Database<br>Fattore di attenuazione <i>a - Biodegradazione</i> |         |          |               |
| Profondità (indoor)                                                                                                    | a suolo | Modifica |               |
| <2.5 m de p.e. 8.17E3                                                                                                    | 1.68E-2 | 1        |               |
| 2.5-4.0 m da p.o                                                                                                    | 3.56E-5 | 1        |               |
| 4.0-9.0 m de p.o                                                                                                    | 2.25E-5 | 1        |               |
| > 9.0 m da p.c.                                                                                                    | 2.16E-5 | 1        |               |
| 0.0 = parametro di default da database LLGG SNPA 17/2018<br>20 = parametro definito dall'Utente<br>Ripristina Database<br>✓ Database Esposizione                             |         |          |               |

### 9.3 Parametri di esposizione

Il portale img-SOILGAS implementa i calcoli e le valutazioni del rischio previste dalle LLGG SNPA 17/2018, conseguentemente, al suo interno, è presente il database dei parametri di esposizione previsto dalle predette Linee Guida.

I dati relativi all'esposizione son quindi discrezionati per Bambino, Adolescente, Adulto e Anziano in caso di punto di campionamento *Residenziale* o *Ricreativo*, oppure per indoor, indoor/outdoor e outdoor in caso di punto di campionamento Adulto in ambito *Commerciale Industriale*.

#### 9.3.1 Modificare i parametri di esposizione

È possibile modificare ogni parametro presente nella Tabella dei parametri di Esposizione, così

facendo si modificherà in automatico anche la Portata di Esposizione in base alla modifica apportata. Cliccando sull'icona a forma di matita nella colonna *Modifica* comparirà un pop-up che richiama il valore corrente di tutti i parametri presenti della riga selezionata e consente, per ogni parametro, di inserire il nuovo valore che si intende modificare; in caso non venga inserito alcun valore il relativo parametro rimarrà invariato.

| img img-SOILGAS                                    |   | x +                                                                                                    |    |                |               |              | -              | - 0      | × |
|----------------------------------------------------|---|----------------------------------------------------------------------------------------------------|----|----------------|---------------|--------------|----------------|----------|---|
| d ▷ C                                              | Ω | b ingmaurogallo.com/img-SOILGAS/app/Database.php#ESP                                                                              |    | Q              | Ο Δ           |              |                |          | Ξ |
| img-SOILGAS                                        | ľ | Databi Modifica Frenuenza diomalieza di Esposizione Outdoor                                                                       | ×  |                |               |              |                |          | Î |
| VALUTAZIONE DEL RISCHIO<br>DA VAPORI INTERSTIZIALI |   |                                                                                                    |    |                |               |              |                |          |   |
| MENU                                               |   | Fattori di esp<br>Frequenza giornaliera di Esposizione Outdoor - valore attuale per Bambino Residenziale= 0.7                     |    |                |               |              |                |          |   |
| Home                                               |   | Fattore Frequenza piornaliera di Esposizione Ourdoor - valore attuale per Adolescente Residenziale= 0.8                           |    | RIC<br>Anziano | IND<br>Indoor | IND<br>InOut | IND<br>Outdoor | Modifica |   |
| Progetto                                           |   | Frequenza di Espos                                                                                                    | \$ | 350            | 250           | 250          | 250            | 1        |   |
| Punti di campionamento                             |   | Frequenza giornalie<br>Frequenza giornaliera di Esposizione Outdoor - valore attuale per Adulto Residenziale= 0.9                 |    | 1.4            | 8             | 8            | 1.5            | 1        |   |
| A Inquinanti                                       |   | Frequenza giornalia                                                                                                    |    | 0.6            | 1.5           | 8            | 8              | 1        |   |
|                                                    |   | Foreguenza giornaliera di Esposizione Outdoor - valore attuale per Anziano Residenziale= 1,9                                      |    | 5              | 25            | 25           | 25             | -        |   |
| E Campagna di rilievo                              |   | Tempo di mediazio                                                                                                    |    | 70             | 70            | 70           | 70             | ,        |   |
| ## [C] misurate                                    |   | ADAF Frequenza giornaliera di Esposizione Outdoor - valore attuale per Bambino Rioreativo= 0.5                                    |    | 1              | 1             | 1            | 1              | 1        |   |
| 🖋 Conformità - Soil Gas 🛛 👻                        |   | 0.05.00 = parameto<br>0.05.00 = parameto<br>0.05.00 = parameto                                                                    |    |                |               |              |                |          |   |
| 🛍 Dati territoriali                                |   | NOTE                                                                                                    |    |                |               |              |                |          |   |
| B Database                                         |   | IRES) = Residenzia a Frequenza giornaliera di Esposizione Outdoor - valore attuale per Adulto Ricreativo= 0,8  (ND) = Industriale |    |                |               |              |                |          |   |
| 🖩 Risultati - Soil Gan 🗸 🗸                         |   | Ripristine Datable Frequenza giornaliera di Esposizione Ourdoor - valore attuale per Anziano Ricreativo= 0.6                      |    |                |               |              |                |          |   |
| 📰 Risultati - Misure Flusso 🗸 🗸                    |   |                                                                                                    |    |                |               |              |                |          |   |

I valori modificati compariranno evidenziati in grassetto e corsivo una volta confermato l'inserimento.

Conseguentemente all'avvenuta modifica di uno o più parametri di esposizione il Sistema calcolerà nuovamente e in maniera automatica la *Portata di Esposizione* per la tipologia di punto di campionamento interessato dalla modifica.

Sarà sempre possibile ripristinare i valori di default previsti dalle LLGG VIIAS – ISPRA 2016 semplicemente cliccando sul tasto denominato *Ripristina Database*; l'operazione provvederà al ripristino dell'intero Database, tutte le eventuali modifiche apportate andranno in tal modo perdute.

#### 9.4 Database Inquinanti

L'Ultima TAB presente nella pagina Database è costituita dal Database Tossicologico ISS-INAIL nella sua ultima versione del 2018 limitatamente ai soli parametri definiti come VOC (Volatile Organic Compound) in grado di produrre un flusso di vapori significativo e misurabile.

Il database riporta, per ogni sostanza analizzabile, i seguenti parametri:

- Nome Inquinante
- CAS number
- Classficazione IARC
- RfD [mg/kg-giorno]
- Riferimento per parametri non cancerogeni
- IUR [μg/m<sup>3</sup>]<sup>-1</sup>
- Riferimento per parametri cancerogeni
- ADAF

Non è prevista la possibilità di aggiornare il Database Tossicologico ISS-INAIL; in caso di

pubblicazione di ulteriori aggiornamenti ufficiali del Database da parte degli Organi deputati allo scopo sarà cura del Gestore del Sito aggiornare prontamente il database per garantire la correttezza della valutazione di Impatto Sanitario.

Ad ogni modo il portale consente, come già indicato al capitolo 4, la <u>modifica dei parametri</u> <u>tossicologici di tutti gli Inquinanti selezionati e oggetto di analisi</u>, questo consente di poter in ogni momento aumentare la precisione dello studio e consentire l'esecuzione di eventuali modifiche al database tossicologico ove preventivamente concordate con gli Enti di Controllo.

Per il calcolo del Rischio e dell'Indice di Pericolo, questa versione del Portale utilizza i soli valori della Reference Concentration (RfC) e dello Unit Risk Factor (IUR), che potranno essere quindi modificati in caso di bisogno – anche in questo caso le modifiche apportate nella pagina *Inquinanti* appariranno evidenziate rispetto ai valori di default.

| ing img-SOILGAS                                            | × +                                                        |                   |                                                 |         |       |         |       |             | -                | Ð              | × |
|------------------------------------------------------------|------------------------------------------------------------|-------------------|-------------------------------------------------|---------|-------|---------|-------|-------------|------------------|----------------|---|
| □ □ □                                                      | a ingmaurogallo.com/img-SOILGA                             | S/app/Database.pl | np#ESP                                          |         |       |         |       | २। 💟 🔺      |                  | D <sub>x</sub> | Ξ |
| img-SOILGAS                                                | =                                                          |                   |                                                 |         |       |         |       |             |                  | Gallo Mau      | • |
| VALUTAZIONE DEL RISCHIO<br>DA VAPORI INTERSTIZIALI<br>MENU | Progetto: ESEMPIO 3                                        |                   |                                                 |         |       |         |       |             |                  |                |   |
| # Home                                                     | ✓ Valori Limite di accettabilit                            | à del Rischio     |                                                 |         |       |         |       |             |                  |                |   |
| u Progetto                                                 | <ul> <li>Database Fattore di attenu</li> </ul>             | azione [ɑ]        |                                                 |         |       |         |       |             |                  |                |   |
| Punti di campionamento                                     |                                                            |                   |                                                 |         |       |         |       |             |                  |                |   |
| A Inquinanti                                               | ✓ Database Esposizione                                     |                   |                                                 |         |       |         |       |             |                  |                |   |
| 🛗 Campagna di rilievo                                      | Database Inquinanti                                        |                   |                                                 |         |       |         |       |             |                  |                |   |
| 👬 🎬 [C] misurate                                           |                                                            |                   |                                                 |         |       |         |       |             |                  |                |   |
| 🗸 Conformită - Soil Gas 🗸                                  | Banca Dati ISS INAIL versione<br>Elenco composti Volatili: | 2018              |                                                 |         |       |         |       |             |                  |                |   |
| 🕅 Dati territoriali                                        |                                                            |                   |                                                 |         |       |         |       | Cancerogeno | Biodegradabilità |                |   |
| B Database                                                 | Parametro                                                  | CAS N*            | CLASS_JARC                                      | RfC     | rif_H | IUR     | rif_R | Mutogeno    | applicabile      | ADAF           |   |
| -                                                          | Cianuri [a]                                                | 57-12-5           |                                                 | 8.00E-4 | 1     | 5.)     |       | NO          | NO               | 1              |   |
| 🗰 Risultati - Soil Gas 🛛 🗸                                 | Mercurio elementare [c]                                    | 7439-97-6         | 3 (mercurio e composti del mercurio inorganico) | 3.00E-4 | 1     | *       |       | NO          | NO               | 1              |   |
| 🖩 Risultati - Misure Flusso 🗸                              | Benzene                                                    | 71-43-2           | 1                                               | 3.00E-2 | 1     | 7.80E-6 | 1     | NO          | SI               | 1              |   |
|                                                            | Etilbenzene                                                | 100-41-4          | 28                                              | 1.00E+0 | 1     | 2.50E-6 | 1     | NO          | SI               | 1              |   |
|                                                            | Stirene                                                    | 100-42-5          | 28                                              | 1.00E+0 | 1     | 5.00E-7 | 22    | NO          | SI               | 1              |   |
|                                                            | Toluene                                                    | 108-88-3          | 3                                               | 5.00E+0 | 1     |         |       | NO          | SI               | 1              |   |
|                                                            | m-Xilene                                                   | 108-38-3          |                                                 | 1.00E-1 | 1     | -       |       | NO          | SI               | 1              |   |
|                                                            | o-Xilene                                                   | 95-47-6           |                                                 | 1.00E-1 | 1     |         |       | NO          | SI               | 1              | - |

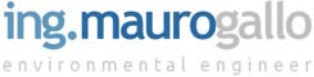

## 10. VERIFICA ACCETTABILITA' DEL RISCHIO

Conclusa la fase di definizione dei parametri sito specifici è possibile passare all'analisi dei risultati in termini di verifica di accettabilità del rischio. Anche in questo caso è possibile replicare l'Analisi di Rischio su tutte le campagne di monitoraggio inserite.

#### 10.1.1 Accettabilità del rischio

Inizialmente la pagina dei risultati si presenta vuota; in rosso appare la richiesta di specificare il *fattore di attenuazione*  $\alpha$  per procedere con l'analisi sarà quindi sufficiente selezionare il fattore  $\alpha$  tra quelli proposti nel menu a discesa e confermare la selezione con il tasto ocra.

| img img-SOILGAS                                            | ×        | +                                                      |                                                                 | -                                              | ٥              | × |
|------------------------------------------------------------|----------|--------------------------------------------------------|-----------------------------------------------------------------|------------------------------------------------|----------------|---|
| d D C                                                      | ۵ ۵      | ingmaurogallo.com/img-SOILGAS/app/Risultati_SG_i.ph    | q                                                               | ବ । 🦁 🔺                                        | D <sub>F</sub> | Ξ |
| img-SOILGAS                                                | ≡        |                                                        |                                                                 | G                                              | allo Maurc     | * |
| VALUTAZIONE DEL RISCHIO<br>DA VAPORI INTERSTIZIALI<br>MENU | Pro      | getto: ESEMPIO 3                                       |                                                                 |                                                |                |   |
| 🐔 Home                                                     | <u>^</u> | Campagna di Monitoraggio                               | Fattore di attenuazione α                                       | Campagna nº 1 eseguita in data: 2019-10-01     |                |   |
| M Progetto                                                 | 1.7      |                                                        |                                                                 |                                                |                |   |
| Punti di campionamento                                     | Sele     | ziona Campagna di monitoraggio:                        | Seleziona Fattore di attenuazione a:                            | ✓ Analisi di Rischio soil gas [note]           |                |   |
| A Inquinanti                                               | s        | eleziona Campagna                                      | Seleziona Fattore a                                             | <ul> <li>Dati Generali del Progetto</li> </ul> |                |   |
| 🛗 Campagna di rilievo                                      |          |                                                        |                                                                 |                                                |                |   |
| nisurate                                                   | ^        | SOIL GAS - INDOOR - Analisi del rischio da soil gr     | as relative alla campagna nº 1 eseguita in data: 2019-10-01     |                                                |                |   |
| 🗸 Conformità - Soil Gas 🗸                                  | SELI     | EZIONARE IL FATTORE DI ATTENUAZIONE a                  |                                                                 |                                                |                |   |
| Dati territoriali                                          | ^        | SOIL GAS - INDOOR - Visualizzazione dei risultati      | relativi alla campagna nº 1 eseguita in data: <b>2019-10-01</b> |                                                |                |   |
| 🛢 Database                                                 | SEL      | EZIONARE IL FATTORE DI ATTENUAZIONE α                  |                                                                 |                                                |                |   |
| 📰 Risultati - Soil Gas 🗸 🗸                                 |          |                                                        |                                                                 |                                                |                |   |
| A Indoor                                                   |          |                                                        |                                                                 |                                                |                |   |
| Outdoor-Onsite                                             | SO       | IL GAS: INDUOR - Analisi per parametro su tutte le cam | ipagne di monitoraggio                                          |                                                |                |   |
| 🌲 🍘 Outdoor-Offsite                                        | 1        |                                                        |                                                                 |                                                |                |   |

Una volta confermata la selezione i risultati appariranno nelle TAB seguenti come visto in precedenza per la verifica di conformità alle C<sub>soglia</sub>.

Oltre alla verifica di accettabilità del rischio, la tabella che segue riporta i risultati in termini di:

- conformità alle C<sub>soglia</sub>
- conformità alle CSR calcolate
- giudizio di accettabilità del rischio.

Per analogia con quanto visto in precedenza, eventuali superamenti delle  $C_{soglia}$  vengono evidenziati in **arancione** mentre i superamenti delle CSR vengono evidenziati in **rosso**; la conformità e la accettabilità del rischio sono invece formattate in **verde**.

Nella seguente immagine è riportato il risultato in termini di accettabilità del rischio relativamente all'analisi della campagna di monitoraggio n° 1 e fattore  $\alpha$  = "Tipo Suolo":

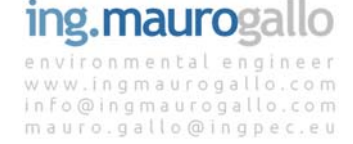

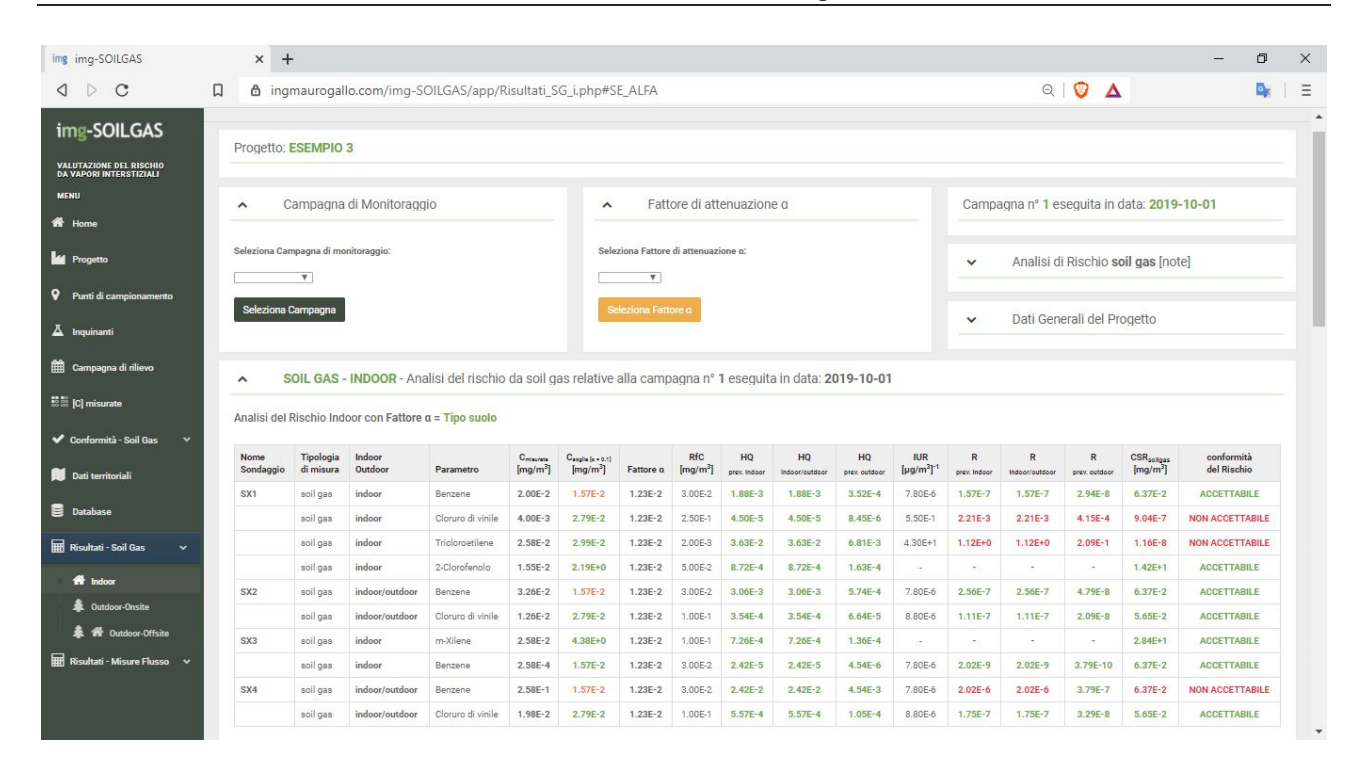

#### 10.1.2 Mappe Tematiche

Per la medesima combinazione (n° campagna – Fatt.  $\alpha$ ) il portale restituisce la seguente mappa tematica:

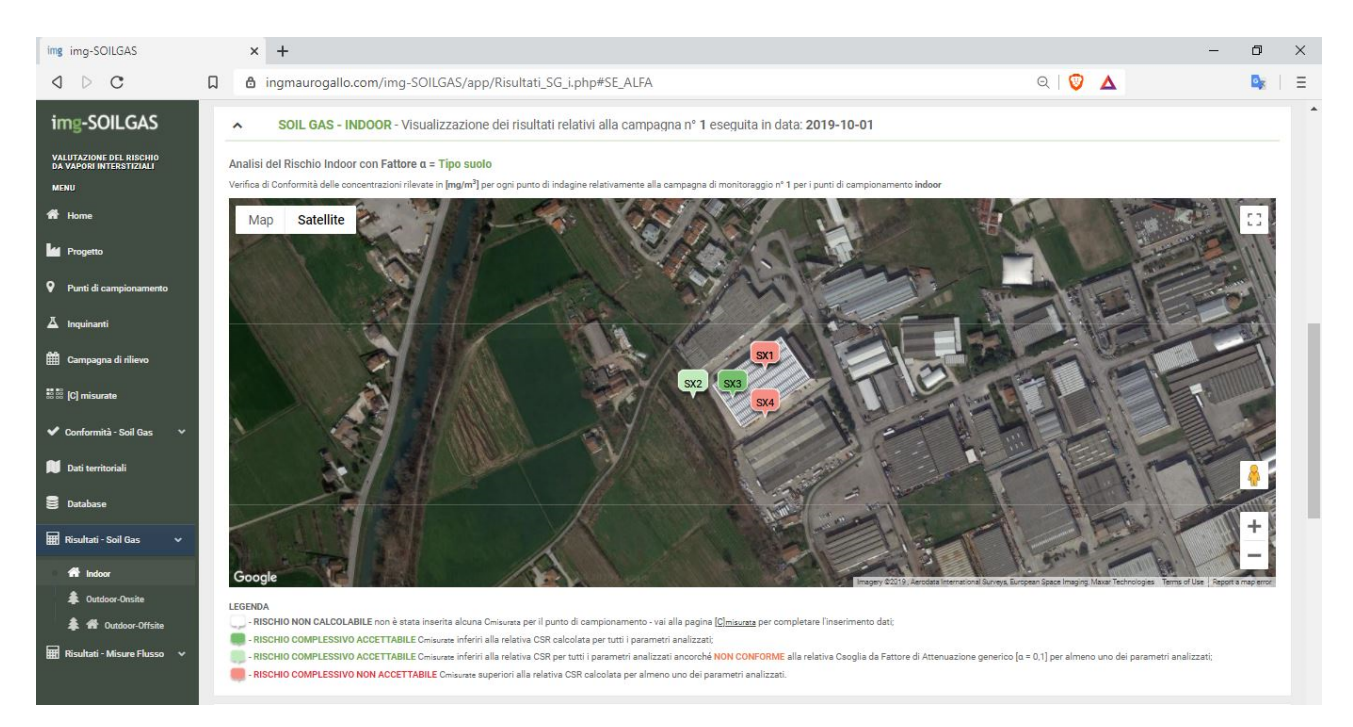

Vengono differenziati i punti di campionamento con rischio *accettabile* (*verde intenso*) rispetto a situazioni di *non accettabilità del rischio* (*rosso*). Il *verde meno intenso* segnala una situazione di conformità del rischio anche in presenza di superamenti delle C<sub>soglia</sub> per almeno un parametro analizzato; in *bianco* i punti di campionamento privi di concentrazioni misurate.

ing.maurogallo

www.ingmaurogallo.com info@ingmaurogallo.com mauro.gallo@ingpec.eu Cambiando campagna di monitoraggio e/o fattore di attenuazione  $\alpha$  vengono aggiornate automaticamente tabella riepilogativa e mappa tematica dei risultati.

#### 10.1.3 Time series

Anche per la verifica di accettabilità del rischio è possibile effettuare l'analisi temporale delle C<sub>misurate</sub> su tutte le campagne di monitoraggio in esame.

In questo caso nel grafico vengono riportati sia i valori delle relative C<sub>soglia</sub> che i valori delle CSR calcolate dal software. La tabella riepilogativa rappresenta il giudizio di accettabilità anche in termini cromatici.

L'analisi del caso specifico da riscontro della accettabilità del rischio per tutte le campagne di monitoraggio ad eccezione della n° 4 – tale grafico va confrontato con quello relativo al confronto con le sole  $C_{soglia}$  riportato al paragrafo 7.1.1.

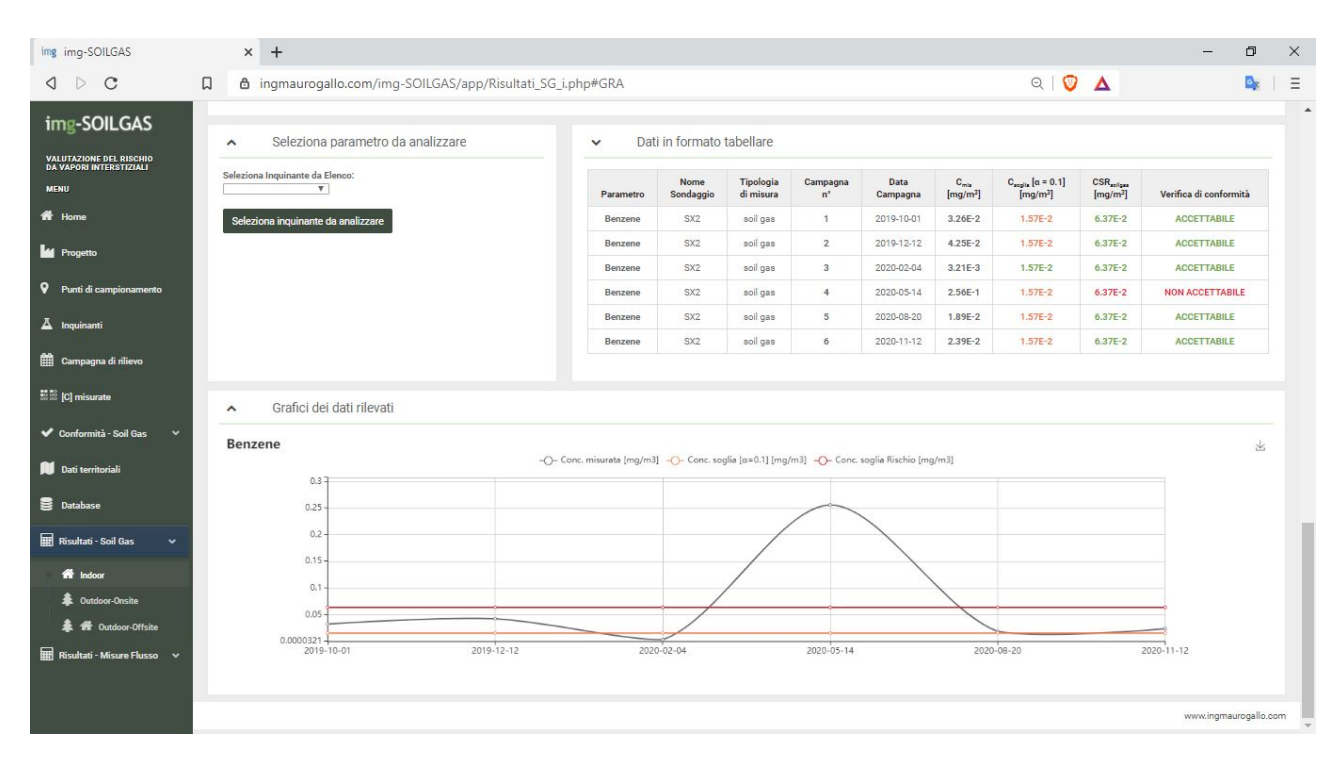

Quanto visto al presente paragrafo vale anche per le *misure di flusso* eccezion fatta per la scelta del fattore di attenuazione che, nel caso delle misure di flusso, non è previsto.

Per le misure di flusso il Sistema calcola automaticamente la concentrazione in aria e su tale valore esegue il calcolo del rischio tossicologico e la relativa verifica di accettabilità.

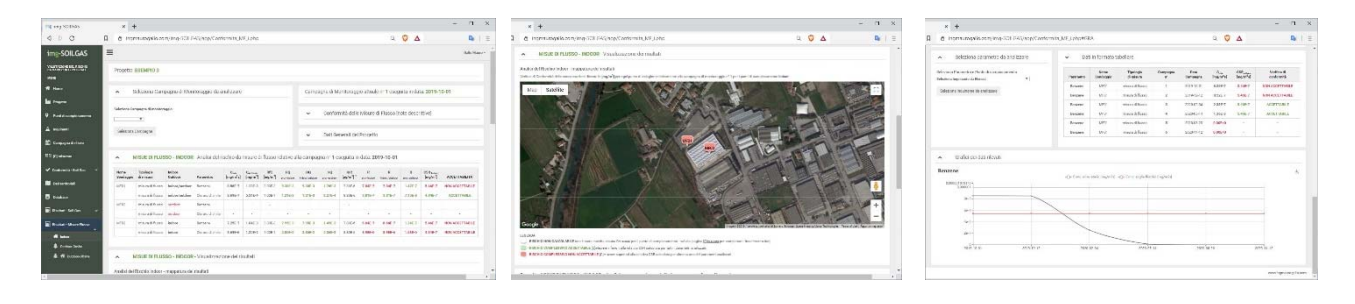

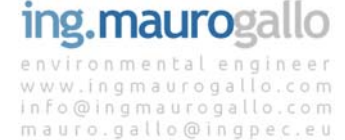

## 11.LIVELLO DI CONFIDENZA DEI RISULTATI

#### 11.1 Premessa

Il presente capitolo non intende costituire validazione dell'applicativo web img-SOILGAS ma si prefigge il più umile obiettivo di dimostrare la conformità dei risultati ottenuti rispetto a quanto previsto dalle LLGG SNPA 17/2018.

Allo scopo verranno presi in esame i medesimi esempi sviluppati all'interno del manuale che accompagna il software Rome Plus per verificare se e di quanto si discostano i risultati ottenuti dai due strumenti.

#### 11.2 Modalità Operative

Va precisato che l'applicativo img-SOILGAS opera in maniera leggermente diversa rispetto a quanto visto in altri software.

Si parte con la creazione di un progetto al quale viene associata una (e una sola) destinazione d'uso on site e una off site - non si è ritenuto di dover differenziare la destinazione d'uso tra indoor e outdoor in quanto un medesimo sito ha, in genere, una e una sola destinazione d'uso.

Profilato il progetto con tutte le informazioni richieste si procede con l'inserimento dei punti di campionamento che possono essere inseriti con lo stesso *form* sia per soil gas che per misure di flusso (le due differenti tipologie di campionamento appariranno in due tabelle diverse. Anche in questo caso notiamo una diversità rispetto agli altri software che associano le caratteristiche del punto di campionamento ai contaminanti. img-SOILGAS opera differentemente impostando dapprima il punto di campionamento e tutte le sue caratteristiche e solo in un secondo momento associa al sondaggio i contaminanti monitorati.

Una volta creato il punto di campionamento soil gas lo stesso apparirà in tabella sottostante con tutte le caratteristiche di default quali: profondità, tipo suolo, campione subslab, biodegradazione etc.. sarà quindi possibile modificare tutte le caratteristiche di ogni punto di campionamento operando sul tasto modifica.

Le caratteristiche del punto di campionamento verranno poi applicate ai calcoli di tutti gli inquinanti ad esso afferenti.

Una volta definiti i punti di campionamento si procede quindi ad inserire gli inquinanti oggetto di indagine; ogni punto di campionamento avrà un elenco analiti specifico, non necessariamente uguale per tutti i punti di sondaggio. L'inserimento è molto semplice, si seleziona il sondaggio, poi il parametro dal menu a discesa e si conferma l'inserimento; l'inquinante apparirà nella tabella sottostante e sarà possibile modificarne le proprietà tossicologiche ove fosse necessario.

Definito l'elenco analiti si creano una o più campagne di monitoraggio (almeno una) e si procede all'inserimento delle concentrazioni rilevate in campo; nel caso in esame sarà sufficiente creare una sola campagna di rilievo (questo comprometterà, come logico, la creazione dei grafici con l'andamento temporale disponendo di fatto di un solo valore). Si precisa che negli esempi che seguono le coordinate di progetti e punti di campionamento sono del tutto inventate.

#### 11.3 Verifica di congruità dei risultati

Passiamo ora ai casi pratici distinguendo tra soil gas e misure di flusso anche, se vale la pena ricordare, img-SOILGAS gestisce entrambi i metodi di campionamento nel medesimo applicativo.

#### 11.3.1 SOIL GAS - ESEMPIO 1

Si tratta di un sito a destinazione d'uso Residenziale nel quale sono presenti due punti di campionamento SG1 e SS1.

SS1 è un punto di campionamento *subslab* in terreno *molto grossolano* mentre SG1 è un prelievo tra i *4-9m* in terreno *fine*; in img-SOILGAS la profilazione dei punti di campionamento è la seguente:

| Punto di Campionam. | Tipo sondaggio | Destinazione<br>on-site | Destinazione<br>off-site | LAT      | LON       | Uso del sito | Subslab | Profondità        | Tipo Suolo       | Biodegrad. | Modifica | Elimina |
|---------------------|----------------|-------------------------|--------------------------|----------|-----------|--------------|---------|-------------------|------------------|------------|----------|---------|
| SG1                 | soil gas       | Residenziale            |                          | 45.65342 | 12.654124 | indoor       | NO      | 4.0-9.0 m da p.c. | Fine             | NO         | 1        | ٥       |
| \$\$1               | soil gas       | Residenziale            |                          | 45.65241 | 12.654182 | indoor       | SI      | <2.5 m da p.c.    | Molto Grossolano | NO         | 1        | 0       |

Anche la scelta degli inquinanti è piuttosto agevole, associando al punto di campionamento i diversi inquinanti sarà subito possibile modificare le caratteristiche tossicologiche (eventuali modifiche appariranno evidenziate in verde):

| Punto di campionamento | Parametro               | Tipologia misura | RfC<br>[mg/m <sup>3</sup> ] | IUR<br>[µg/m <sup>3</sup> ] <sup>-1</sup> | Cancerogeno<br>Mutogeno | Biodegradabilità<br>applicabile | ADAF | Modifica | Ripristina |
|------------------------|-------------------------|------------------|-----------------------------|-------------------------------------------|-------------------------|---------------------------------|------|----------|------------|
| SG1                    | 1,2-Dicloroetano        | soil gas         | 7.00E-3                     | 2.60E-5                                   | NO                      | NO                              | 1    | 1        | 8          |
|                        | Tetracloroetilene (PCE) | soil gas         | 4.00E-2                     | 2.60E-7                                   | NO                      | NO                              | 1    | 1        | 8          |
|                        | Tricloroetilene         | soil gas         | 2.00E-3                     | 4.10E-6                                   | SI                      | NO                              | 3    | 1        |            |
| SS1                    | 1,2-Dicloroetano        | soil gas         | 7.00E-3                     | 2.60E-5                                   | NO                      | NO                              | 1    | 1        |            |
|                        | Tricloroetilene         | soil gas         | 2.00E-3                     | 4.10E-6                                   | SI                      | NO                              | 3    | 1        |            |

Dopo aver creato e selezionato la campagna di monitoraggio (nel nostro esempio la n° 1 del 2018.10.20) è possibile procedere con l'inserimento delle concentrazioni espresse in mg/m3 operando sul tasto modifica.

| oncentrazione rileva | ata espressa in [mg/m³] per | ogni punto di indagine relativmente alla campagna di | monitoraggio nº 1 del: 2018-10-20      |                       |                      |
|----------------------|-----------------------------|------------------------------------------------------|----------------------------------------|-----------------------|----------------------|
| Nome<br>Sondaggio    | Tipologia<br>di misura      | Parametro                                            | Concentrazione<br>[mg/m <sup>3</sup> ] | Inserisci<br>Modifica | Elimina<br>Parametro |
| SG1                  | soil gas                    | 1,2-Dicloroetano                                     | 1.63E+2                                | 1                     | 0                    |
|                      | soil gas                    | Tetracloroetilene (PCE)                              | 7.00E-2                                | 1                     | 0                    |
|                      | soil gas                    | Tricloroetilene                                      | 2.54E+1                                | 1                     | 0                    |
| SS1                  | soil gas                    | 1,2-Dicloroetano                                     | 5.60E+0                                | 1                     |                      |
|                      | soil gas                    | Tricloroetilene                                      | 2.00E-2                                | 1                     |                      |

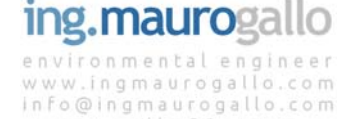

mauro.gallo@ingpec.eu

Passando alla prima verifica di conformità si può notare come vengano richiamate correttamente le Csoglia relative al percorso e al recettore selezionato, viene evidenziato in verde l'unico parametro conforme e in arancione tutti i parametri non conformi.

L'esito è rappresentato anche nell'immagine che segue, entrambi i punti di campionamento sono indicati come *non conformi* in riferimento a tutti i parametri analizzati con almeno un superamento del valore Csoglia per entrambi.

| img-SOILGAS                                        | ∧ SOIL              | GAS - INDOOR                                   | - Verifica di Conf                            | formità [Cmis]        | - [Fattore di Attenuazione α                                                  | = 0,1]                                                               |                                            |                                 |
|----------------------------------------------------|---------------------|------------------------------------------------|-----------------------------------------------|-----------------------|-------------------------------------------------------------------------------|----------------------------------------------------------------------|--------------------------------------------|---------------------------------|
| VALUTAZIONE DEL RISCHIO<br>DA VAPORI INTERSTIZIALI | Verifica di Conform | nità delle concentrazio                        | ni rilevate in (mg/m²) p                      | er ogni punto di ind  | agine relativamente alla campagna di r                                        | monitoraggio n° 1 del: 2018                                          | -10-20                                     |                                 |
| MENU                                               | Nome<br>Sondaggio   | Tipologia<br>di misura                         | Uso del<br>suolo                              | Indoor<br>Outdoor     | Parametro                                                                     | Cimtaurata<br>(mg/m²)                                                | C sogila (a = 0.1)<br>(mg/m <sup>2</sup> ) | Verifica di<br>conformità       |
| # Home                                             | 801                 | soli gas                                       | Residenziele                                  | Indoor                | 1,2-Oldoroetano                                                               | 1.63E+2                                                              | 9.93E-4                                    | NON CONFORME                    |
| in Progetto                                        |                     | soligas                                        | Residenziale                                  | Indoor                | Tetracioroetliene (PCE)                                                       | 7.00E-2                                                              | 9.93E-2                                    | CONFORME                        |
| O Duriti di completo monto                         |                     | soli gas                                       | Residenziele                                  | Indoor                | Tricioroetilene                                                               | 2.54E+1                                                              | 2.765-3                                    | NON CONFORME                    |
| <ul> <li>Puno di camponamento</li> </ul>           | 881                 | soli gas                                       | Residenziale                                  | Indoor                | 1,2-Oldoroetano                                                               | 5.60E+0                                                              | 9.93E-4                                    | NON CONFORME                    |
| ∆ Inquinanti                                       |                     | soli gas                                       | Residenziale                                  | Indoor                | Tricioroetliene                                                               | 2.00E-2                                                              | 2.76E-3                                    | NON CONFORME                    |
| 🛗 Campagna di rillevo                              |                     |                                                |                                               |                       |                                                                               |                                                                      |                                            |                                 |
|                                                    | ∧ SOIL              | GAS - INDOOR                                   | - Visualizzazione                             | e dei risultati       |                                                                               |                                                                      |                                            |                                 |
| fil III (C) misurate                               | Varifica di Contone | ninesteerine slick filt                        | Terrend al stocht in                          | ar one ounts of less  | anina miathuamanta alia camesana di                                           |                                                                      | d completements ladour                     |                                 |
| 🗸 Conformittà - Soll Gas 🗸                         | Verrica di Contorni |                                                | ou nevere in Indon. 15                        | er ogni punto di Ind  |                                                                               | Hontoleggion 1 peri pun                                              | s di campionamento indoor                  | EL AL                           |
| eff indus                                          | Map S               | atellite                                       |                                               | 130.00                | 1 1/2014-                                                                     |                                                                      |                                            |                                 |
| A Cution                                           | alle me de          |                                                |                                               |                       | 10 10                                                                         | March 1                                                              | I maked the                                |                                 |
| Det territorial                                    | 1000                |                                                |                                               |                       | SC1                                                                           |                                                                      |                                            |                                 |
|                                                    | Sec.                |                                                |                                               |                       |                                                                               | al I                                                                 | The A                                      |                                 |
| E Detabase                                         | 1/15.               | The l                                          | 1 BEI IS                                      |                       | 19200 - 200                                                                   | 1. 1.                                                                |                                            |                                 |
| 🖬 Risultati - Soli Gas 🛛 🗸                         |                     | 1 - Al                                         |                                               |                       |                                                                               |                                                                      |                                            |                                 |
| Radati-Mare Russa                                  | 1 1                 |                                                | Stor as                                       | E l                   |                                                                               |                                                                      |                                            |                                 |
|                                                    |                     |                                                |                                               | han /                 |                                                                               |                                                                      |                                            |                                 |
|                                                    |                     |                                                |                                               | 1 the                 |                                                                               |                                                                      |                                            |                                 |
|                                                    | 1                   |                                                |                                               | Harris                | 351                                                                           |                                                                      |                                            |                                 |
|                                                    |                     |                                                |                                               | 1 All the             |                                                                               |                                                                      |                                            |                                 |
|                                                    | 11 1                |                                                |                                               | HIII IS               | 1/1 /0 ~ /                                                                    |                                                                      |                                            | +                               |
|                                                    |                     |                                                |                                               | 1111111               | IIIIN T                                                                       | Red I                                                                |                                            |                                 |
|                                                    | Google              |                                                |                                               | THE FIELD             |                                                                               | agery 01019, European Span                                           | a Imaging Mater Technologies               | Terms of Use Report & map error |
|                                                    | LEGENDA             |                                                |                                               |                       |                                                                               |                                                                      |                                            |                                 |
|                                                    | punto di carro      | pionamento soli gas N<br>pionamento soli gas C | ION VALUTABILE non &<br>ONFORME alla relativa | Caoglia calcolata o   | a Ommunes per Il punto di campionam<br>on il Pattore di Attenuazione generico | ento - val alla pagina <u>(Gmis</u><br>a = 0,1 per tutti i parametri | emailizzati;                               | ento detti                      |
|                                                    | 📒 punto di carrig   | pionamento soli gas N                          | ION CONFORME alla ra                          | lative Ceoglia celoci | ata con il Fattore di Attenuazione gen                                        | erico a = 0,1 per almeno un                                          | o del parametri analizzati.                |                                 |
|                                                    | _                   |                                                |                                               |                       |                                                                               |                                                                      |                                            |                                 |

Lasciando invariati tutti i parametri sito specifici è possibile passare alla schermata relativa ai risultati ottenuti dall'analisi del rischio da soil gas.

In questo e negli altri esempi non si riportano i grafici temporali in quanto si parte da casistiche relative ad una sola campagna di rilievo.

Passando alla pagina dei risultai ci verrà richiesto di scegliere il fattore di attenuazione  $\alpha$  tra quelli proposti dal menu a discesa. Il Sistema è quindi in grado di "leggere" le informazioni nella tabella relativa ai punti di campionamento e a proporre all'utente i possibili valori del parametro  $\alpha$ .

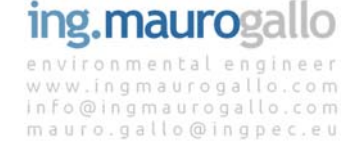

| img img-SOILGAS                                            |      | 🗙 🛅 Notifiche   LinkedIn 🛛 🗙 🙀 my                                  | /sql.aruba.it / 89,46.111.8  | / Sql X           | +                      |                |                  |                                          |                                                       |                                              | -                  | 0             | × |
|------------------------------------------------------------|------|--------------------------------------------------------------------|------------------------------|-------------------|------------------------|----------------|------------------|------------------------------------------|-------------------------------------------------------|----------------------------------------------|--------------------|---------------|---|
| d D C                                                      | D    | ingmaurogallo.com/img-SOILGAS/app/Risulta                          | ti_SG_i.php                  |                   |                        |                |                  |                                          | ର   ତ                                                 | Δ                                            |                    |               | = |
| img-SOILGAS                                                | ≡    |                                                                    |                              |                   |                        |                |                  |                                          |                                                       |                                              |                    | Gallo Mauro ~ |   |
| VALUTAZIONE DEL RESCHIO<br>DA VAPORI INTERSTIZIALI<br>MENU |      | Progetto: ESEMPIO 1                                                |                              |                   |                        |                |                  |                                          |                                                       |                                              |                    |               |   |
| 希 Home                                                     | L.C. | <ul> <li>Campagna di Monitoraggio</li> </ul>                       | ▲ Fa                         | ttore di atten    | uazione a              |                |                  | Campa                                    | gna n' 1 esegu                                        | ita in data: 🕯                               | 2018-10-20         |               |   |
| Progetto                                                   |      |                                                                    |                              |                   |                        |                |                  |                                          |                                                       |                                              |                    |               |   |
| Punti di campionamento                                     |      | seezona campagna oi monitoraggio:                                  | Seleziona Patto              | e di amenuazione  | α.                     |                |                  | *                                        | Analisi di Ris                                        | chio soil gas                                | s [note]           |               |   |
| Å Inquinanti                                               |      | Seleziona Campagna                                                 | Profondità<br>Subelab Tipo e | uala              |                        |                |                  |                                          | Dati Generali                                         | del Pronette                                 | 0                  |               |   |
| 🛗 Campagna di rilavo                                       | 1.   |                                                                    | Tipo auolo                   |                   |                        |                |                  | <u> </u>                                 | Dati Generali                                         | dei Flogeta                                  | 0                  |               |   |
| 트립 [C] misurate                                            | I.   | <ul> <li>SOIL GAS - INDOOR - Analisi del rischio da soi</li> </ul> | il gas relative alla cam     | pagna nº 1 es     | eguita in d            | ata: 2018-10-  | -20              |                                          |                                                       |                                              |                    |               |   |
| 🗸 Conformità - Soil Gas 🗸                                  | 6    | SELEZIONARE IL FATTORE DI ATTENUAZIONE a                           |                              |                   |                        |                |                  |                                          |                                                       |                                              |                    |               |   |
| Deti territoriali                                          | P    | COIL CAR, INDOOD, Vieualizzazione dei rieuk                        | tati relativi alla comoa     | ana ni 1 acar     | wita in data           | 2019 10 20     |                  |                                          |                                                       |                                              |                    |               | ľ |
| Uutabase                                                   |      | SELEZIONARE IL FATTORE DI ATTENUAZIONE a                           | tau relativi alla carripa    | ula II T esej     | juita in uata          | 1. 2010-10-20  |                  |                                          |                                                       |                                              |                    |               |   |
| 🖬 Reultati - Soil Gee 🗸 🗸                                  |      | anagagagan nonna na 2012 tarina an 201 tarina na 20                |                              |                   |                        |                |                  |                                          |                                                       |                                              |                    |               |   |
| 🕈 Indoor                                                   |      | SOIL GAS: INDOOR - Analisi per parametro su tutte le c             | campagne di monitora         | idio              |                        |                |                  |                                          |                                                       |                                              |                    |               |   |
| Risultati - Misure Flusso                                  |      | <ul> <li>Seleziona parametro da analizzare</li> </ul>              | ✓ Da                         | ti in formato     | tabellare              |                |                  |                                          |                                                       |                                              |                    |               |   |
|                                                            |      | Seleziona Inquinante da Elenco:                                    | Parametro                    | Nome<br>Sondaggio | Tipologia<br>di misura | Campagna<br>n° | Deta<br>Campagna | C <sub>min</sub><br>[mg/m <sup>3</sup> ] | C <sub>scates</sub> [a = 0.1]<br>[mg/m <sup>3</sup> ] | CSR <sub>estpa</sub><br>[mg/m <sup>3</sup> ] | Verifica di confor | rmità         |   |
|                                                            |      | Seleziona inquinante da analizzare                                 |                              |                   |                        | 1              | 2018-10-20       | 0.00E+0                                  | 1. N.                                                 |                                              |                    |               |   |

Selezionando ad esempio Subslab Tipo suolo si ottiene il seguente risultato:

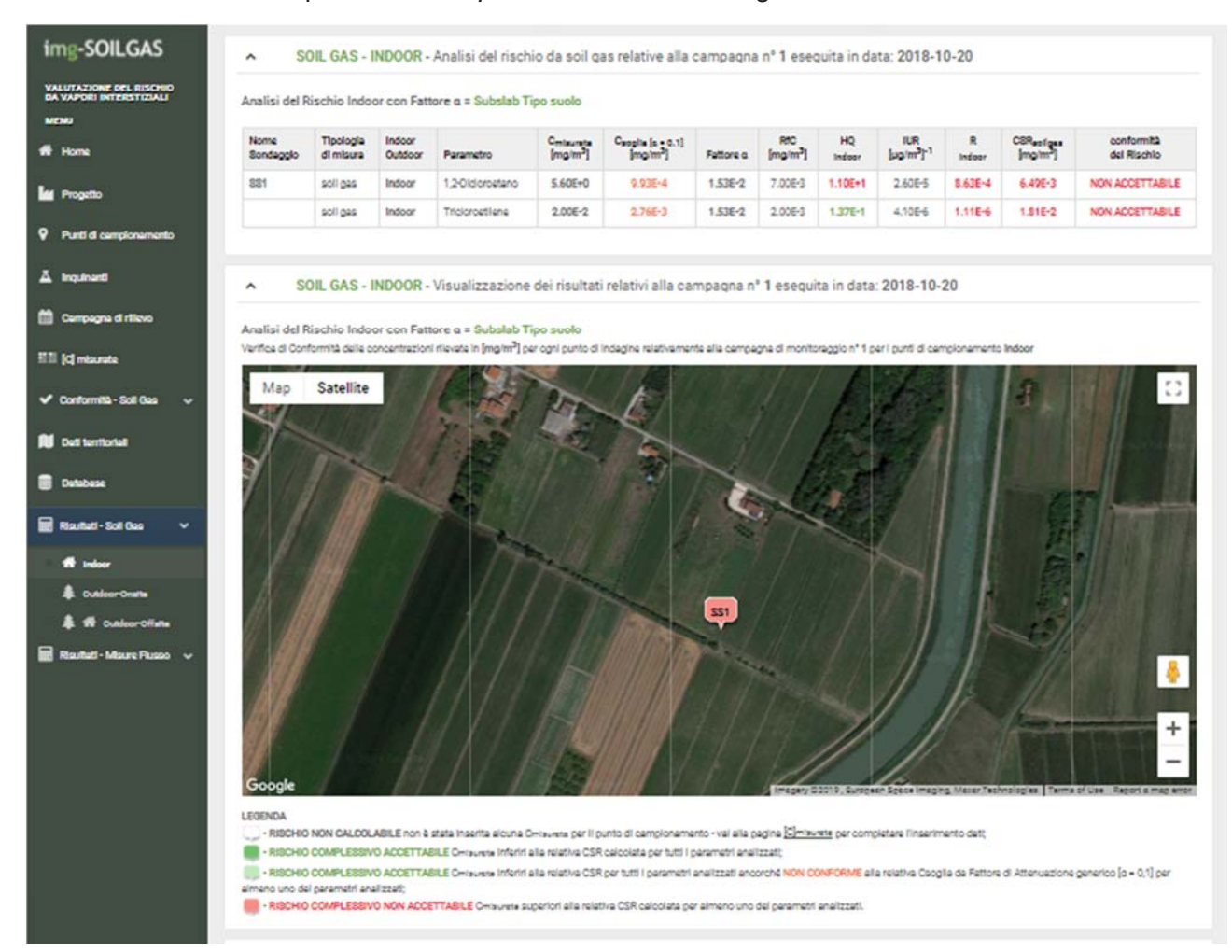

# ing.maurogallo

L'analisi interessa il solo sondaggio SS1. Si noti che nella medesima tabella è già riportata anche la CSR. Si è optato di omettere i valori del rischio non cancerogeno per le diverse tipologie di recettori (bambino, adolescente, adulto, anziano) ma di esplicitare esclusivamente l'esito complessivo della valutazione che, per tale tipologia di sostanze, è costituito dal più critico dei 4 – l'analisi viene fatta a monte e viene pertanto presentato il solo risultato significativo. La CSR è selezionata come la più critica tra componente cancerogena e non cancerogena per la medesima sostanza.

| img-SOILGAS                                        | ^ S               | OIL GAS -              | INDOOR            | - Analisi del rischio d                 | la soil qas                                   | relative alla ca                          | mpaqna n        | ° 1 esequ                   | ita in dat   | a: <b>2018-1</b> 0                        | -20         |                                    |                           |
|----------------------------------------------------|-------------------|------------------------|-------------------|-----------------------------------------|-----------------------------------------------|-------------------------------------------|-----------------|-----------------------------|--------------|-------------------------------------------|-------------|------------------------------------|---------------------------|
| VALUTAZIONE DEL RISCHIO<br>DA VAPORI INTERSTIZIALI | Analisi del F     | Rischio Indo           | or con Fa         | ttore a = Tipo suolo                    |                                               |                                           |                 |                             |              |                                           |             |                                    |                           |
| Home                                               | Nome<br>Sondaggio | Tipologia<br>di misura | Indoor<br>Outdoor | Parametro                               | C <sub>mtaurata</sub><br>[mo/m <sup>2</sup> ] | Capalta (s = 0.1)<br>[mg/m <sup>2</sup> ] | Fattore o       | RfC<br>[mo/m <sup>2</sup> ] | HQ<br>Indoor | IUR<br>[up/m <sup>2</sup> ] <sup>-1</sup> | R<br>Indoor | CSReatiges<br>[mg/m <sup>2</sup> ] | conformità<br>del Rischio |
| Progetto                                           | 801               | soli gas               | Indoor            | 1,2-Oldoroetano                         | 1.63E+2                                       | 9.938-4                                   | 2.86E-3         | 7.008-3                     | 5.96E+1      | 2.608-5                                   | 4.70E-3     | 3.47E-2                            | NON ACCETTABILE           |
| Punti di campionamento                             |                   | soli gas               | Indoor            | Tricioroetilene                         | 2.54E+1                                       | 2.76E-3                                   | 2.86E-3         | 2.008-3                     | 3.25E+1      | 4.108-6                                   | 2.63E-4     | 9.665-2                            | NON ACCETTABILE           |
| ∆ Inquinanti                                       |                   |                        |                   |                                         |                                               |                                           |                 |                             |              |                                           |             |                                    |                           |
| Campagna di riliono                                | ^ S               | OIL GAS -              | INDOOR            | <ul> <li>Visualizzazione dei</li> </ul> | risultati re                                  | lativi alla camp                          | pagna nº 1      | eseguita                    | in data:     | 2018-10-2                                 | 0           |                                    |                           |
| ET (c) estamate                                    | Analisi del P     | Rischio Indo           | or con Fa         | ttore a = Tipo suolo                    |                                               |                                           |                 |                             |              |                                           |             |                                    |                           |
|                                                    | Verifice di Con   | formită delle (        | concentrazio      | ni rilevete in (mg/m²) per og           | ni punto di Inda                              | igine relativemente i                     | alla campagna   | a di monitora               | ogion" 1 per | l punti di cam                            | pionemento  | Indoor                             |                           |
| Conformina - soli Gas                              | Мар               | Satellite              | E.                | 1 BAT                                   | Ton                                           | Æ                                         |                 |                             | E            | 15                                        | 圖           | £                                  |                           |
| Det territorial                                    | 1                 |                        |                   | 7. 2                                    | 21                                            | 5                                         |                 | 11                          |              |                                           |             |                                    |                           |
| Detabase                                           |                   | 1-                     | 10                | 1 12 1                                  |                                               | 2                                         | 1               | 1                           |              |                                           |             |                                    |                           |
| 🖬 Risultati-Soli Gas 🗸 🗸                           |                   |                        |                   |                                         |                                               |                                           | 501             | 16                          |              |                                           |             | ma                                 |                           |
| f inter                                            | 14                |                        |                   |                                         |                                               | 1 12                                      |                 | 1                           |              |                                           |             | E TH                               |                           |
| Color-Oratio                                       | A                 |                        |                   | 117                                     | -                                             |                                           |                 |                             |              | $\mathbb{N}$                              |             |                                    |                           |
| A ff cultoroffete                                  | HX M              |                        |                   |                                         |                                               |                                           |                 |                             |              |                                           | I.A.        |                                    |                           |
| Raufati - Misure Flusso 🗸                          |                   |                        |                   |                                         |                                               | 10 Martin                                 |                 |                             |              |                                           | 1           |                                    |                           |
|                                                    | AS I              |                        |                   |                                         |                                               | 1101187                                   | 17              | par de                      |              |                                           | 1           |                                    |                           |
|                                                    | 69                |                        |                   |                                         |                                               |                                           |                 |                             | >/           |                                           |             | Kanan                              | +                         |
|                                                    | 1                 |                        |                   |                                         | 131                                           |                                           |                 | 11                          |              |                                           |             |                                    | - 10.00                   |
|                                                    | Google            | 1                      | - 19              | 11 19                                   |                                               |                                           | 13              | 1-101781                    | 19 GUTEDAN   | Steen Imaging                             | Mater Tech  | nologias Tarma                     | of Use Report a map error |
|                                                    | LEGENDA           | NON CALCO              | LABILE non        | è stata inserita alcuna O-rau           | rete per li punto                             | o di campionamento                        | - val alla pagi | na <u>[5]</u> misurat       | e per comple | tare linserime                            | nto dati;   |                                    |                           |
|                                                    | RISCHIC           | COMPLESS               | VO ACCETT         | ABILE Ornaurana Inferiri alla n         | elativa CSR cali<br>elativa CSR cor           | colata per tutti i para                   | ametri enelizz  | att;<br>h4 NON COM          | FORME alla   | elative Coordin                           | da Fattore  | d Attenuations                     | constico la • 0 11 per    |
|                                                    | almano uno da     | al parametri an        | alizzati;         | STTARI E Carls and Links                | vi alla sciativa                              |                                           | mana una 611    | naramphi w                  | Iterela      | and the second                            |             |                                    | Serve we full of the      |
|                                                    | - Addred          |                        | NO NON AD         | ALL HARLE WHEN THE SUDER'S              | an ette reset/fen                             | uan caronana per al                       | nero ono be     | permit a                    |              |                                           |             |                                    |                           |

Nel seguito si riporta il risultato relativo al fattore  $\alpha$  = *Tipo Suolo* 

Anche per il punto di campionamento SG1 il rischio complessivo appare NON ACCETTABILE come riportato sia in tabella che nella mappa sottostante.

Per completezza di informazione si riporta anche la tabella relativa al caso α = Profondità

| nalisi del Ri     | schio Indoor co        | n Fattore a a     | Profondità              |                                               |                                                      |            |                             |              |                                           |             |                                                |                           |
|-------------------|------------------------|-------------------|-------------------------|-----------------------------------------------|------------------------------------------------------|------------|-----------------------------|--------------|-------------------------------------------|-------------|------------------------------------------------|---------------------------|
|                   |                        |                   |                         |                                               |                                                      |            |                             |              |                                           |             |                                                |                           |
| lome<br>Sondaggio | Tipologia<br>di misura | Indoor<br>Outdoor | Parametro               | C <sub>minumate</sub><br>[mg/m <sup>2</sup> ] | C <sub>engle [s = 0.1]</sub><br>[mg/m <sup>2</sup> ] | Fattore o. | RfC<br>[mg/m <sup>2</sup> ] | HQ<br>Indeor | IUR<br>[µg/m <sup>3</sup> ] <sup>-1</sup> | R<br>Indoor | CSR <sub>soligas</sub><br>[mg/m <sup>2</sup> ] | conformità<br>del Rischio |
| 61                | soil gas               | indoor            | 1,2-Dicloroetano        | 1.63E+2                                       | 9.93E-4                                              | 1.97E-3    | 7.00E-3                     | 4.11E+1      | 2.60E-5                                   | 3.24E-3     | 5.03E-2                                        | NON ACCETTABILE           |
|                   | soil gas               | indoor            | Tetracloroetilene (PCE) | 7.00E-2                                       | 9.93E-2                                              | 1.97E-3    | 4.00E-2                     | 3.09E-3      | 2.60E-7                                   | 1.39E-8     | 5.03E+0                                        | ACCETTABILE               |
|                   | soil gas               | indoor            | Tricloroetilene         | 2.54E+1                                       | 2.76E-3                                              | 1.97E-3    | 2.00E-3                     | 2.24E+1      | 4.10E-6                                   | 1.81E-4     | 1.40E-1                                        | NON ACCETTABILE           |

# ing.maurogallo

#### 11.3.2 SOIL GAS - ESEMPIO 2

#### Definizione progetto:

|              | Indirizzo       | Destinazione on-site    | Destinazione off-site | LAT     | LON    | Riferimento documentale | Data       | Modifica |
|--------------|-----------------|-------------------------|-----------------------|---------|--------|-------------------------|------------|----------|
| ESEMPIO 2    | via Milano, 12  | Commerciale-Industriale | Ricreativo            | 45.6785 | 12.82  | PDC rev.02              | 2018-10-10 | 1        |
|              |                 |                         |                       |         |        |                         |            |          |
|              |                 |                         |                       |         |        |                         |            |          |
|              |                 |                         |                       |         |        |                         |            | Sondag   |
|              |                 |                         |                       |         |        |                         |            |          |
|              |                 |                         |                       |         |        |                         |            |          |
|              |                 |                         |                       |         |        |                         |            |          |
| Inquadramen  | to Territoriale |                         |                       |         |        |                         |            |          |
|              |                 |                         |                       |         |        |                         |            |          |
|              |                 |                         |                       | 74 13   |        |                         | /          |          |
|              |                 |                         |                       |         |        |                         |            | 1000     |
| ap Satellite |                 | 1 DECEMBER              |                       |         |        | /                       |            | 151      |
| ap Satellite |                 |                         |                       |         |        | / /                     |            |          |
| ap Satellite |                 |                         |                       |         |        | 1                       |            |          |
| ap Satellite |                 |                         |                       |         |        | $\langle /$             |            |          |
| ap Satellite |                 |                         |                       |         |        |                         |            |          |
| ap Satellite |                 |                         |                       |         | $\sum$ |                         |            |          |
| ap Satellite |                 |                         |                       |         | 2      |                         |            |          |
| ap Satellite |                 |                         |                       |         | 2      |                         |            |          |
| ap Satellite |                 |                         |                       |         |        |                         |            |          |
| ap Satellite |                 |                         |                       |         |        |                         |            |          |
| ap Satellite |                 |                         |                       |         |        |                         |            |          |

#### Definizione punti di campionamento:

| Punto di Campionam. | Tipo sondaggio | Destinazione<br>on-site | Destinazione<br>off-site | LAT     | LON      | Uso del sito   | Subslab | Profondità        | Tipo Suolo       | Biodegrad. | Modifica | Elimina |
|---------------------|----------------|-------------------------|--------------------------|---------|----------|----------------|---------|-------------------|------------------|------------|----------|---------|
| SS1                 | soil gas       | Commerciale-Industriale | Ricreativo               | 45.6791 | 12.8201  | indoor         | NO      | <2,5 m da p.c.    | Molto Grossolano | SI         | 1        | ٥       |
| \$\$2               | soil gas       | Commerciale-Industriale | Ricreativo               | 45.6785 | 12.82095 | indoor/outdoor | NO      | 2.5-4.0 m da p.c. | Grossolano       | NO         | 1        | Ó       |

Elenco Punti di Campionamento - MISURA DI FLUSSO -^

Non sono presenti Punti di campionamento Soll Gas per il Progetto corrente. Utilizza la Tab Inserimento Punti di Campionamento per aggiungere Punti di Campionamento misure di flusso. Compilare obbligatoriamente tutti i campi senza mai utilizzare il carattere apostrofo ().

Ubicazione punti di campionamento ~

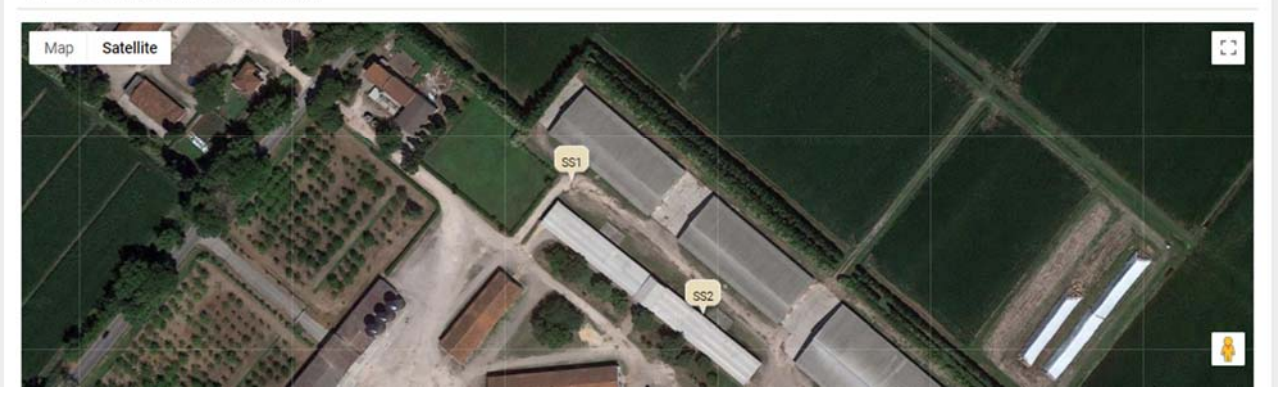

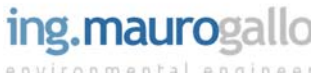

#### Selezione Inquinanti oggetto di analisi:

| Punto di campionamento | Parametro         | Tipologia misura | [mg/m <sup>3</sup> ] | [µg/m <sup>3</sup> ] <sup>-1</sup> | Mutogeno | Biodegradabilità<br>applicabile | ADAF | Modifica | Ripristina |
|------------------------|-------------------|------------------|----------------------|------------------------------------|----------|---------------------------------|------|----------|------------|
| \$1                    | Benzene           | soil gas         | 3.00E-2              | 7.80E-6                            | NO       | SI                              | 1    | 1        | 8          |
|                        | Toluene           | soil gas         | 5.00E+0              |                                    | NO       | SI                              | 1    | 1        | 8          |
| i\$2                   | Benzene           | soil gas         | 3.00E-2              | 7.808-6                            | NO       | SI                              | 1    | 1        | 8          |
|                        | Toluene           | soil gas         | 5.00E+0              | *                                  | NO       | SI                              | 1    | /        | 8          |
|                        | Alifatici C5-C8   | soil gas         | 2.00E-1              | +                                  | NO       | SI                              | 1    | 1        | 8          |
|                        | Alifatici C9-C12  | soil gas         | 2.00E-1              |                                    | NO       | SI                              | 1    | 1        |            |
|                        | Aromatici C9-C10  | soil gas         | 2.50E-2              | ±.                                 | NO       | SI                              | 1    | 1        | 8          |
|                        | Aromatici C11-C12 | soil gas         | 2.50E-2              |                                    | NO       | SI                              | 1    | 1        |            |

#### Inserimento Concentrazioni misurate:

| oncentrazione rilevat | ta espressa in <b>[mg/m³]</b> per o | gni punto di indagine relativmente alla campagna | di monitoraggio nº 1 del: 2018-03-01   |                       |                      |
|-----------------------|-------------------------------------|--------------------------------------------------|----------------------------------------|-----------------------|----------------------|
| Nome<br>Sondaggio     | Tipologia<br>di misura              | Parametro                                        | Concentrazione<br>[mg/m <sup>3</sup> ] | Inserisci<br>Modifica | Elimina<br>Parametro |
| SS1                   | soil gas                            | Benzene                                          | 3.00E-1                                | ø                     | Û                    |
|                       | soil gas                            | Toluene                                          | 1.20E+0                                |                       | Û                    |
| SS2                   | soil gas                            | Benzene                                          | 1.40E+0                                | ø                     | Ŭ                    |
|                       | soil gas                            | Toluene                                          | 7.00E-1                                | 8                     | Û                    |
|                       | soil gas                            | Alifatici C5-C8                                  | 1.23E+2                                | ø                     | Û                    |
|                       | soil gas                            | Alifatici C9-C12                                 | 9.38E+1                                | ø                     | Û                    |
|                       | soil gas                            | Aromatici C9-C10                                 | 1.53E+0                                | 8                     | Û                    |
|                       | soil gas                            | Aromatici C11-C12                                | 8.50E-1                                | 1                     | Ċ                    |

## Verifica di conformità **indoor** – Csoglia [ $\alpha$ = 0.1]:

| erifica di Confo  | rmità delle concent    | trazioni rilevate in <b>[mg/m<sup>3</sup>]</b> per ogn | i punto di indagine relativan | nente alla campagna di monitor | aggio nº 1 del: 2018-0             | 03-01                                      |                           |
|-------------------|------------------------|--------------------------------------------------------|-------------------------------|--------------------------------|------------------------------------|--------------------------------------------|---------------------------|
| Nome<br>Sondaggio | Tipologia<br>di misura | Uso del<br>suolo                                       | Indoor<br>Outdoor             | Parametro                      | C misurata<br>[mg/m <sup>3</sup> ] | C soglia [α = 0.1]<br>[mg/m <sup>3</sup> ] | Verifica di<br>conformità |
| SS1               | soil gas               | Commerciale-Industriale                                | indoor                        | Benzene                        | 3.00E-1                            | 1.57E-2                                    | NON CONFORME              |
|                   | soil gas               | Commerciale-Industriale                                | indoor                        | Toluene                        | 1.20E+0                            | 2.19E+2                                    | CONFORME                  |
| \$\$2             | soil gas               | Commerciale-Industriale                                | indoor/outdoor                | Benzene                        | 1.40E+0                            | 1.57E-2                                    | NON CONFORME              |
|                   | soil gas               | Commerciale-Industriale                                | indoor/outdoor                | Toluene                        | 7.00E-1                            | 2.19E+2                                    | CONFORME                  |
|                   | soil gas               | Commerciale-Industriale                                | indoor/outdoor                | Alifatici C5-C8                | 1.23E+2                            | 8.74E+0                                    | NON CONFORME              |
|                   | soil gas               | Commerciale-Industriale                                | indoor/outdoor                | Alifatici C9-C12               | 9.38E+1                            | 8.74E+0                                    | NON CONFORME              |
|                   | soil gas               | Commerciale-Industriale                                | indoor/outdoor                | Aromatici C9-C10               | 1.53E+0                            | 1.09E+0                                    | NON CONFORME              |
|                   | soil gas               | Commerciale-Industriale                                | indoor/outdoor                | Aromatici C11-C12              | 8.50E-1                            | 1.09E+0                                    | CONFORME                  |

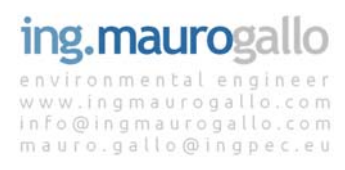

#### Verifica di conformità **outdoor** – Csoglia [ $\alpha$ = 0.1]:

| erifica di Confo  | rmità delle concent    | trazioni rilevate in <b>[mg/m<sup>3</sup>]</b> per ogn | i punto di indagine relativm | ente <mark>alla campagna d</mark> i monitora | ggio n° 1 del: 2018-03             | 3-01                                       |                           |
|-------------------|------------------------|--------------------------------------------------------|------------------------------|----------------------------------------------|------------------------------------|--------------------------------------------|---------------------------|
| Nome<br>Sondaggio | Tipologia<br>di misura | Uso del<br>suolo                                       | Indoor<br>Outdoor            | Parametro                                    | C misurata<br>[mg/m <sup>3</sup> ] | C soglia [α = 0.1]<br>[mg/m <sup>3</sup> ] | Verifica di<br>conformità |
| SS1               | soil gas               | Commerciale-Industriale                                | indoor                       | Benzene                                      |                                    |                                            | 2                         |
|                   | soil gas               | Commerciale-Industriale                                | indoor                       | Toluene                                      |                                    |                                            |                           |
| SS2               | soil gas               | Commerciale-Industriale                                | indoor/outdoor               | Benzene                                      | 1.40E+0                            | 1.57E-2                                    | NON CONFORME              |
|                   | soil gas               | Commerciale-Industriale                                | indoor/outdoor               | Toluene                                      | 7.00E-1                            | 2.19E+2                                    | CONFORME                  |
|                   | soil gas               | Commerciale-Industriale                                | indoor/outdoor               | Alifatici C5-C8                              | 1.23E+2                            | 8.74E+0                                    | NON CONFORME              |
|                   | soil gas               | Commerciale-Industriale                                | indoor/outdoor               | Alifatici C9-C12                             | 9.38E+1                            | 8.74E+0                                    | NON CONFORME              |
|                   | soil gas               | Commerciale-Industriale                                | indoor/outdoor               | Aromatici C9-C10                             | 1.53E+0                            | 1.09E+0                                    | NON CONFORME              |
|                   | soil gas               | Commerciale-Industriale                                | indoor/outdoor               | Aromatici C11-C12                            | 8.50E-1                            | 1.09E+0                                    | CONFORME                  |

#### Analisi del rischio da soil gas - risultati:

SOIL GAS - INDOOR - Analisi del rischio da soil gas relative alla campagna nº 1 eseguita in data: 2018-03-01 ^

Analisi del Rischio Indoor con Fattore a = Profondità

| Nome<br>Sondaggio | Tipologia<br>di misura | Indoor<br>Outdoor | Parametro         | Criscola<br>[mg/m <sup>2</sup> ] | C <sub>**gite (n + 5.1)</sub><br>[mg/m <sup>3</sup> ] | Fattore o | RfC<br>[mg/m <sup>2</sup> ] | HQ<br>prex. Indoor | HQ<br>Indeor/outdoor | HQ<br>prev. autdoor | IUR<br>[µg/m <sup>2</sup> ] <sup>-1</sup> | R<br>prex. Indoor | R<br>Indoor/sufdoor | R<br>prev. autdoor | CSR <sub>soligas</sub><br>[mg/m <sup>2</sup> ] | conformità<br>del Rischio |
|-------------------|------------------------|-------------------|-------------------|----------------------------------|-------------------------------------------------------|-----------|-----------------------------|--------------------|----------------------|---------------------|-------------------------------------------|-------------------|---------------------|--------------------|------------------------------------------------|---------------------------|
| SS1               | soil gas               | indoor            | Benzene           | 3.00E-1                          | 1.57E-2                                               | 5.93E-2   | 3.00E-2                     | 1.35E-1            | 1.35E-1              | 2.54E-2             | 7,80E-6                                   | 1.13E-5           | 1.13E-5             | 2.12E-6            | 2.65E-2                                        | NON ACCETTABILE           |
|                   | soil gas               | indoor            | Toluene           | 1.20E+0                          | 2.19E+2                                               | 5.93E-2   | 5.00E+0                     | 3.25E-3            | 3.25E-3              | 6.09E-4             |                                           | 1.5               |                     |                    | 3.70E+2                                        | ACCETTABILE               |
| \$\$2             | soil gas               | indoor/outdoor    | Benzene           | 1.40E+0                          | 1.57E-2                                               | 3.11E-3   | 3.00E-2                     | 3.31E-2            | 3.31E-2              | 6.21E-3             | 7.80E-6                                   | 2.77E-6           | 2.77E-6             | 5,19E-7            | 5.05E-1                                        | NON ACCETTABILE           |
|                   | soil gas               | indoor/outdoor    | Toluene           | 7.00E-1                          | 2.19E+2                                               | 3.11E-3   | 5.00E+0                     | 9.94E-5            | 9.94E-5              | 1.86E-5             | 1                                         | 1.0               |                     | -                  | 7.04E+3                                        | ACCETTABILE               |
|                   | esg lice               | indoor/outdoor    | Alifatici C5-C8   | 1.23E+2                          | 8.74E+0                                               | 3.11E-3   | 2.00E-1                     | 4.37E-1            | 4.37E-1              | 8.20E-2             | -                                         |                   | - 92                |                    | 2.82E+2                                        | ACCETTABILE               |
|                   | soil gas               | indoor/outdoor    | Alifatici C9-C12  | 9.38E+1                          | 8.74E+0                                               | 3.11E-3   | 2.00E-1                     | 3.33E-1            | 3.33E-1              | 6.24E-2             | 1                                         |                   |                     |                    | 2.82E+2                                        | ACCETTABILE               |
|                   | soil gas               | indoor/outdoor    | Aromatici C9-C10  | 1.53E+0                          | 1.09E+0                                               | 3.11E-3   | 2.50E-2                     | 4.35E-2            | 4.35E-2              | 8.15E-3             |                                           |                   |                     |                    | 3.52E+1                                        | ACCETTABILE               |
|                   | soil gas               | indoor/outdoor    | Aromatici C11-C12 | 8.50E-1                          | 1.09E+0                                               | 3.11E-3   | 2.50E-2                     | 2.41E-2            | 2.41E-2              | 4.53E-3             | 1.00                                      |                   |                     |                    | 3.52E+1                                        | ACCETTABILE               |

SOIL GAS - INDOOR - Analisi del rischio da soil gas relative alla campagna nº 1 eseguita in data: 2018-03-01 ^

Analisi del Rischio Indoor con Fattore a = Tipo suolo

| Nome<br>Sondaggio | Tipologia<br>di misura | Indoor<br>Outdoor | Parametro         | Cmarate<br>[mg/m <sup>2</sup> ] | C <sub>angle (s + s.1)</sub><br>[mg/m <sup>2</sup> ] | Fattore o | RfC<br>[mg/m <sup>2</sup> ] | HQ<br>prex. Indoor | HQ<br>Indoor/outdoor | HQ<br>prex. sufdoor | IUR<br>[µg/m <sup>2</sup> ] <sup>-1</sup> | R<br>prex. Induor | R<br>Indoor/outdoor | R<br>prex. outdoor | CSR <sub>pongas</sub><br>[mg/m <sup>2</sup> ] | conformità<br>del Rischio |
|-------------------|------------------------|-------------------|-------------------|---------------------------------|------------------------------------------------------|-----------|-----------------------------|--------------------|----------------------|---------------------|-------------------------------------------|-------------------|---------------------|--------------------|-----------------------------------------------|---------------------------|
| SS1               | soil gas               | indoor            | Benzene           | 3.00E-1                         | 1.57E-2                                              | 5.31E-2   | 3.00E-2                     | 1.21E-1            | 1.21E-1              | 2.27E-2             | 7.80E-6                                   | 1.01E-5           | 1.01E-5             | 1.90E-6            | 2.96E-2                                       | NON ACCETTABILE           |
|                   | soil gas               | indoor            | Toluene           | 1.20E+0                         | 2.19E+2                                              | 5.31E-2   | 5.00E+0                     | 2.91E-3            | 2.91E-3              | 5.46E-4             | 1                                         | ×.                | 1( <b>2</b> -1      | 1                  | 4.12E+2                                       | ACCETTABILE               |
| 552               | soil gas               | indoor/outdoor    | Benzene           | 1.40E+0                         | 1.57E-2                                              | 1.23E-2   | 3.00E-2                     | 1.31E-1            | 1.316-1              | 2.46E-2             | 7.80E-6                                   | 1.10E-5           | 1.10E-5             | 2.06E-6            | 1.27E-1                                       | NON ACCETTABILE           |
|                   | soil gas               | indoor/outdoor    | Toluene           | 7.00E-1                         | 2.19E+2                                              | 1.23E-2   | 5.00E+0                     | 3.94E-4            | 3.94E-4              | 7.39E-5             | 6                                         |                   |                     | +                  | 1.78E+3                                       | ACCETTABILE               |
|                   | soil gas               | indoor/outdoor    | Alifatici C5-C8   | 1.23E+2                         | 8.74E+0                                              | 1.23E-2   | 2.00E-1                     | 1.73E+0            | 1.73E+0              | 3.25E-1             |                                           |                   | - 141               |                    | 7.10E+1                                       | NON ACCETTABILE           |
|                   | soli gas               | indoor/outdoor    | Alifatici C9-C12  | 9.38E+1                         | 8.74E+0                                              | 1.23E-2   | 2.00E-1                     | 1.32E+0            | 1.32E+0              | 2.48E-1             | · •                                       |                   | 281                 |                    | 7.10E+1                                       | NON ACCETTABILE           |
|                   | soil gas               | indoor/outdoor    | Aromatici C9-C10  | 1.53E+0                         | 1.09E+0                                              | 1.23E-2   | 2.50E-2                     | 1.72E-1            | 1.72E-1              | 3.23E-2             |                                           | 8                 | - e                 |                    | 8.88E+0                                       | ACCETTABILE               |
|                   | soil gas               | indoor/outdoor    | Aromatici C11-C12 | 8.50E-1                         | 1.09E+0                                              | 1.23E-2   | 2.50E-2                     | 9.57E-2            | 9.57E-2              | 1.79E-2             | 12                                        | ¥.                | 341                 |                    | 8.88E+0                                       | ACCETTABILE               |

SOIL GAS - INDOOR - Analisi del rischio da soil gas relative alla campagna nº 1 eseguita in data: 2018-03-01 ^

Analisi del Rischio Indoor con Fattore a = Biodegradazione

| Nome<br>Sondaggio | Tipologia<br>di misura | Indoor<br>Outdoor | Parametro | C <sub>misurets</sub><br>[mg/m <sup>2</sup> ] | C <sub>engle [s + 0.1]</sub><br>[mg/m <sup>3</sup> ] | Fattore o | RfC<br>[mg/m <sup>2</sup> ] | HQ<br>prex. Indoor | HQ<br>Indoor/outdoor | HQ<br>prev. outdoor | IUR<br>[µg/m <sup>2</sup> ] <sup>-1</sup> | R<br>prev. Indoor | R<br>Indoor/outdoor | R<br>prev. outdoor | CSR <sub>solipas</sub><br>[mg/m <sup>2</sup> ] | conformità<br>del Rischio |
|-------------------|------------------------|-------------------|-----------|-----------------------------------------------|------------------------------------------------------|-----------|-----------------------------|--------------------|----------------------|---------------------|-------------------------------------------|-------------------|---------------------|--------------------|------------------------------------------------|---------------------------|
| SS1               | soil gas               | indoor            | Benzene   | 3.00E-1                                       | 1.57E-2                                              | 1.68E-2   | 3.00E-2                     | 3.83E-2            | 3.838-2              | 7.19E-3             | 7.80E-6                                   | 3.20E-6           | 3.20E-6             | 6.01E-7            | 9.36E-2                                        | NON ACCETTABILE           |
|                   | soil gas               | indoor            | Toluene   | 1.20E+0                                       | 2.19E+2                                              | 1.68E-2   | 5.00E+0                     | 9.20E-4            | 9.206-4              | 1.73E-4             | × .                                       |                   |                     |                    | 1.30E+3                                        | ACCETTABILE               |

#### 11.3.3 MISURE DI FLUSSO - ESEMPIO 1

| ^ | Elenco Punti di Campi | onamento - MISURA | DI FLUSSO -          |                       |     |  |
|---|-----------------------|-------------------|----------------------|-----------------------|-----|--|
|   | Punto di Campionam.   | Tipo              | Destinazione on-site | Destinazione off-site | LAT |  |

| Punto di Campionam. | Tipo             | Destinazione on-site | Destinazione off-site | LAT     | LON     | Uso del sito | Modifica | Elimina |
|---------------------|------------------|----------------------|-----------------------|---------|---------|--------------|----------|---------|
| S11                 | misura di flusso | Residenziale         | Residenziale          | 45.2345 | 12.1664 | indoor       | 1        | 0       |
| \$12                | misura di flusso | Residenziale         | Residenziale          | 45.2343 | 12.1659 | indoor       | 1        | 0       |
|                     |                  |                      |                       |         |         |              |          |         |

#### Elenco Inquinanti selezionati - Misure di Flusso ~

| Punto di campionamento | Parametro               | Tipologia misura | RfC<br>[mg/m <sup>3</sup> ] | IUR<br>[µg/m <sup>3</sup> ] <sup>-1</sup> | Cancerogeno<br>Mutogeno | Biodegradabilità<br>applicabile | ADAF | Modifica | Ripristina |
|------------------------|-------------------------|------------------|-----------------------------|-------------------------------------------|-------------------------|---------------------------------|------|----------|------------|
| \$11                   | Mercurio elementare [c] | misura di flusso | 3.00E-4                     | -                                         | NO                      | NO                              | 1    | 1        | 8          |
|                        | Triclorometano          | misura di flusso | 9.80E-2                     | 2.30E-5                                   | NO                      | NO                              | 1    | 1        |            |
| \$12                   | Mercurio elementare [c] | misura di flusso | 3.00E-4                     |                                           | NO                      | NO                              | 1    | 1        | 8          |
|                        | Triclorometano          | misura di flusso | 9.80E-2                     | 2.30E-5                                   | NO                      | NO                              | 1    | 1        |            |

0.00E-00 - valore di default Database ISS-INAIL 2018 0.00E-00 - valore definito dall'utente

#### ~ Inserimento Concentrazioni misurate nei punti di monitoraggio [Cmis] - MISURE DI FLUSSO -

Concentrazione rilevata espressa in [mg/m<sup>2</sup>s] per ogni punto di indagine relativmente alla campagna di monitoraggio nº 1 del: 2019-02-01

| Nome<br>Sondaggio | Tipologia<br>di misura | Parametro               | Concentrazione<br>[mg/m <sup>2</sup> s] | Inserisci<br>Modifica | Elimina<br>Parametro |
|-------------------|------------------------|-------------------------|-----------------------------------------|-----------------------|----------------------|
| S11               | misura di flusso       | Mercurio elementare [o] | 1.70E+0                                 | /                     | 0                    |
|                   | misura di flusso       | Triclorometano          | 1.00E-2                                 | /                     | 0                    |
| \$12              | misura di flusso       | Mercurio elementare [c] | 1.00E-1                                 | /                     | ٥                    |
|                   | misura di flusso       | Triclorometano          | 2.53E+0                                 | /                     | 0                    |

| img | -SOI               | LG    | AS |
|-----|--------------------|-------|----|
|     | AZIONE<br>PORI INT | DEL R |    |

MENU # Home Progetto  MISUE DI FLUSSO - INDOOR - Analisi del rischio da misure di flusso relative alla campagna nº 1 eseguita in data: 2019-02-01

| Nome<br>Sondaggio | Tipologia<br>di misura | Outdoor | Parametro               | Cmcs<br>[mg/m <sup>2</sup> s] | Cetr Indoor<br>[mg/m <sup>2</sup> ] | RtC<br>[mg/m <sup>2</sup> ] | HQ<br>Indoor | IUR<br>[up/m <sup>2</sup> ] <sup>-1</sup> | R<br>Indoor | CBR Indoor<br>[mg/m <sup>2</sup> ] | ACCETTABILITA  |
|-------------------|------------------------|---------|-------------------------|-------------------------------|-------------------------------------|-----------------------------|--------------|-------------------------------------------|-------------|------------------------------------|----------------|
| \$11              | misura di flusso       | Indoor  | Mercurio elementare [c] | 1.70E+0                       | 6.125+3                             | 3.006-4                     | 1.836+7      |                                           | -           | 9.318-8                            | NON ACCETTABL  |
|                   | misura di flusso       | Indoor  | Tricioromatano          | 1.00E-2                       | 3.60E+1                             | 9.806-2                     | 3.296+2      | 2.306-5                                   | 3.21E-1     | 3.12E-8                            | NON ACCETTABIL |
| 512               | misura di flusso       | Indoor  | Mercurio elementare (c) | 1.00E-1                       | 3.606+2                             | 3.006-4                     | 1.078+6      | -                                         | -           | 9.318-8                            | NON ACCETTABL  |
|                   | misura di flusso       | Indoor  | Tricioromatano          | 2.53E+0                       | 9.11E+3                             | 9.805-2                     | 8.328+4      | 2.306-5                                   | 8.128+1     | 3.125-8                            | NON ACCETTABIL |

In enregimente alla compania di

#### MISUE DI FLUSSO - INDOOR - Visualizzazione dei risultati ^

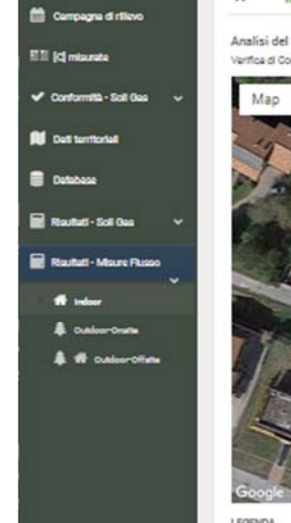

Analisi del Rischio Indoor - mappatura dei risultati Verifica di Conformità delle concentrazioni rilevate in [mg/m<sup>2</sup>] per coni punto di in

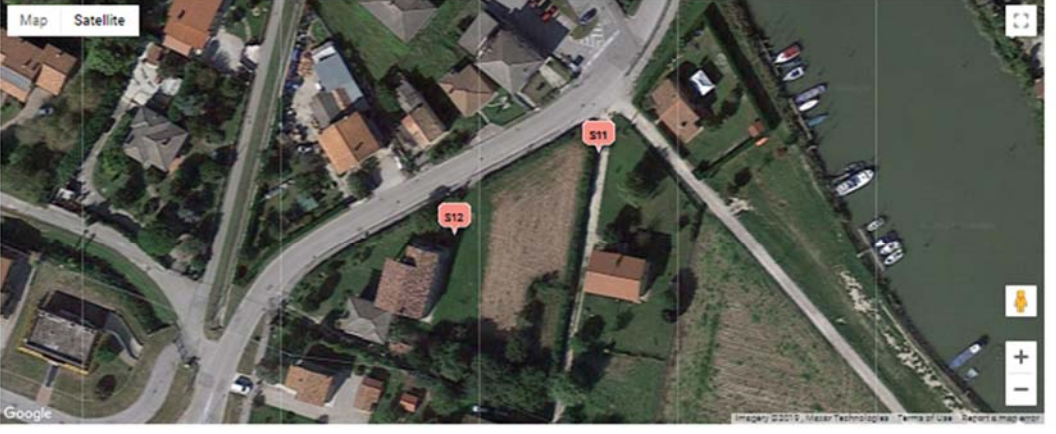

1 neri runti di cem

LEGENDA

- RIBCHIO NON CALCOLABILE non è stata inserita alcuna C+ravena per il punto di campionamento val alla pagina Chriavana per completare l'inserimento dati RISCHIO COMPLESSIVO ACCETTABILE [C]+raures inferiori alla relativa CSR calcolata per tutti i parametri analizzati;
- 🥮 RISCHIO COMPLESSIVO NON ACCETTABLE [C]-isurete superiori alla relativa CSR celcolata per almeno uno dei parametri analizzati.

# ing.maurogallo

#### 11.3.1 MISURE DI FLUSSO - ESEMPIO 2

| unto di Campionam. | Tipo             | Destinazione on-site    | Destinazione off-site | LAT     | LON     | Uso del sito | Modifica | Elimina |
|--------------------|------------------|-------------------------|-----------------------|---------|---------|--------------|----------|---------|
| MF01               | misura di flusso | Commerciale-Industriale | Ricreativo            | 45.4341 | 12.1118 | outdoor      | /        | ٥       |
| MF02               | misura di flusso | Commerciale-Industriale | Ricreativo            | 45.4338 | 12.1115 | outdoor      | 1        | 0       |

#### Elenco Inquinanti selezionati - Misure di Flusso

| Punto di campionamento | Parametro    | Tipologia misura | RfC<br>[mg/m <sup>3</sup> ] | IUR<br>[µg/m <sup>3</sup> ] <sup>1</sup> | Cancerogeno<br>Mutogeno | Biodegradabilità<br>applicabile | ADAF | Modifica | Ripristina |
|------------------------|--------------|------------------|-----------------------------|------------------------------------------|-------------------------|---------------------------------|------|----------|------------|
| MF01                   | Acenaftilene | misura di flusso | 3.00E-3                     |                                          | NO                      | NO                              | 1    | 1        | 8          |
|                        | Naftalene    | misura di flusso | 3.00E-3                     | 3.40E-5                                  | NO                      | NO                              | 1    | /        | 8          |
|                        | Fenantrene   | misura di flusso | 3.00E-3                     |                                          | NO                      | NO                              | 1    | 1        | 8          |
| MF02                   | Acenaftilene | misura di flusso | 3.00E-3                     | 845                                      | NO                      | NO                              | 1    | /        | 8          |
|                        | Naftalene    | misura di flusso | 3.00E-3                     | 3.40E-5                                  | NO                      | NO                              | 1    | 1        | 8          |
|                        | Fenantrene   | misura di flusso | 3.00E-3                     | 149                                      | NO                      | NO                              | 1    | 1        |            |

0.00E-00 - valore di default Database ISS-INAIL 2018 0.00E-00 - valore definito dall'utente

#### Inserimento Concentrazioni misurate nei punti di monitoraggio [Cmis] - MISURE DI FLUSSO -

ncentrazione rilevata espressa in (mg/m²s) per ogni punto di indagine relativmente alla campagna di monitoraggio n° 1 del: 2019-09-02

| Nome<br>Sondaggio | Tipologia<br>di misura | Parametro    | Concentrazione<br>[mg/m <sup>2</sup> s] | Inserisci<br>Modifica | Elimina<br>Parametro |
|-------------------|------------------------|--------------|-----------------------------------------|-----------------------|----------------------|
| MF01              | misura di flusso       | Acenaftilene | 2.53E+1                                 | /                     | ٥                    |
|                   | misura di flusso       | Naftalene    | 1.85E+2                                 | /                     | 0                    |
|                   | misura di flusso       | Fenantrene   | 3.00E-2                                 | 1                     | 0                    |
| MF02              | misura di flusso       | Acenaftilene | 2.00E-2                                 | 1                     | ٥                    |
|                   | misura di flusso       | Naftalene    | 1.00E-3                                 | /                     | 0                    |
|                   | misura di flusso       | Fenantrene   | 2.50E-1                                 | /                     | 0                    |

#### MISUE DI FLUSSO - OUTDOOR - Analisi del rischio da misure di flusso relative alla campagna nº 1 eseguita in data: 2019-09-02

| Nome<br>Sondaggio | Tipologia<br>di misura | Indoor<br>Outdoor | Parametro    | C <sub>min</sub><br>[mg/m <sup>2</sup> s] | C <sub>er exteer</sub> [mg/m <sup>2</sup> ] | RfC<br>[mg/m <sup>2</sup> ] | HQ<br>prev indoor | HQ<br>Indoor/outdoor | HQ<br>prev outdoor | IUR<br>[µg/m <sup>2</sup> ] <sup>-1</sup> | R<br>prev indoor | R<br>Indoor/outdoor | R<br>prev outdoor | CSR outdoor<br>[mg/m <sup>2</sup> ] | ACCETTABILITA'  |
|-------------------|------------------------|-------------------|--------------|-------------------------------------------|---------------------------------------------|-----------------------------|-------------------|----------------------|--------------------|-------------------------------------------|------------------|---------------------|-------------------|-------------------------------------|-----------------|
| MF01              | misura di flusso       | outdoor           | Acenaftilene | 2.53E+1                                   | 1.41E+2                                     | 3.00E-3                     | 2.01E+3           | 1.07E+4              | 1.07E+4            | -                                         |                  | - 22                |                   | 9.13E-6                             | NON ACCETTABILE |
|                   | misura di flusso       | outdoor           | Naftalene    | 1.85E+2                                   | 1.03E+3                                     | 3.00E-3                     | 1.47E+4           | 7.82E+4              | 7.82E+4            | 3.40E-5                                   | 5.34E-1          | 2.85E+0             | 2.85E+0           | 9.13E+6                             | NON ACCETTABILE |
|                   | misura di flusso       | outdoor           | Fenantrene   | 3.00E-2                                   | 1.67E-1                                     | 3.00E-3                     | 2.38E+0           | 1.27E+1              | 1.27E+1            | (*)                                       |                  |                     | 1.00              | 9.138-6                             | NON ACCETTABILE |
| MF02              | misura di flusso       | outdoor           | Acenaftilene | 2.00E-2                                   | 1.11E-1                                     | 3.00E-3                     | 1.59E+0           | 8.46E+0              | 8.46E+0            | 3.03                                      |                  | 15                  | 0.00              | 9.13E-6                             | NON ACCETTABILE |
|                   | misura di flusso       | outdoor           | Naftalene    | 1.00E-3                                   | 5.56E-3                                     | 3.00E-3                     | 7.93E-2           | 4.23E-1              | 4.23E-1            | 3.40E-5                                   | 2.89E-6          | 1.54E-5             | 1.54E-5           | 9.13E-6                             | NON ACCETTABILE |
|                   | misura di flusso       | outdoor           | Fenantrene   | 2.50E-1                                   | 1.39E+0                                     | 3.00E-3                     | 1.98E+1           | 1.06E+2              | 1.06E+2            | 122                                       | -                |                     | 1.00              | 9.13E-6                             | NON ACCETTABILE |

#### MISUE DI FLUSSO - OUTDOOR-OFFSITE - Analisi del rischio da misure di flusso relative alla campagna nº 1 eseguita in data: 2019-09-02

| Nome<br>Sondaggio | Tipologia<br>di misura | Indoor<br>Outdoor | Parametro    | C <sub>ma</sub><br>[mg/m <sup>2</sup> s] | Currenteer etters<br>[mg/m <sup>2</sup> ] | RfC<br>[mg/m <sup>2</sup> ] | HQ<br>Indoor | [µg/m <sup>2</sup> ] <sup>-1</sup> | R             | CSR outdoor<br>[mg/m <sup>2</sup> ] | ACCETTABILITA   |
|-------------------|------------------------|-------------------|--------------|------------------------------------------|-------------------------------------------|-----------------------------|--------------|------------------------------------|---------------|-------------------------------------|-----------------|
| MF01              | misura di flusso       | outdoor           | Acenaftilene | 2.53E+1                                  | 1.02E+1                                   | 3.00E-3                     | 1.23E+2      | i.                                 | (*)           | 5.79E-5                             | NON ACCETTABILE |
|                   | misura di flusso       | outdoor           | Naftalene    | 1.85E+2                                  | 7.48E+1                                   | 3.00E-3                     | 8.96E+2      | 3.40E-5                            | 3.80E-2       | 5.79E-5                             | NON ACCETTABILE |
|                   | misura di flusso       | outdoor           | Fenantrene   | 3.00E-2                                  | 1.21E-2                                   | 3.00E-3                     | 1.45E-1      | 3±                                 | . •           | 5.79E-5                             | ACCETTABILE     |
| VIF02             | misura di flusso       | outdoor           | Acenaftilene | 2.00E-2                                  | 8.09E-3                                   | 3.00E-3                     | 9.69E-2      |                                    | 1944)<br>1944 | 5.79E-5                             | ACCETTABILE     |
|                   | misura di flusso       | outdoor           | Naftalene    | 1.00E-3                                  | 4.04E-4                                   | 3.00E-3                     | 4.85E-3      | 3.40E-5                            | 2.06E-7       | 5.79E-5                             | ACCETTABILE     |
|                   | misura di flusso       | outdoor           | Fenantrene   | 2.50E-1                                  | 1.01E-1                                   | 3.00E-3                     | 1.21E+0      |                                    |               | 5.79E-5                             | NON ACCETTABILE |

Anche se non espressamente previsto dalle LLGG SNPA 17/2018 il software img-SOILGAS calcola un valore delle CSR anche per le *misure di flusso,* ciò risulta funzionale alla creazione dei grafici temporali in modo da disporre di un valore di concentrazione da confrontare con le concentrazioni misurate in modo da evidenziare, anche graficamente, eventuali non conformità.

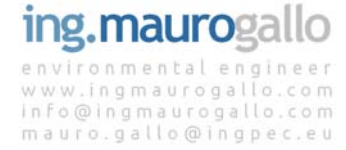

## 11.4 Considerazioni finali sul livello di Confidenza dei risultati

Come visto negli esempi precedenti i risultati ottenuti per mezzo dell'applicativo img-SOILGAS risultano del tutto coincidenti con quanto ottenuto dal software Rome Plus che si ricorda essere ad oggi l'unico strumento validato da ISPRA per l'esecuzione dell'Analisi di Rischio da vapori interstiziali e misure di flusso.

Si segnalano altresì alcune sottili differenze nei risultati ottenuti in particolare nell'analisi degli idrocarburi con scostamenti rispetto a quanto ottenuto da Rome Plus di circa 1% probabilmente causati da arrotondamenti lato database sui valori di concentrazione troppo bassi. A tal proposito si sta valutando di modificare l'unità di misura delle [C] in ingresso passando ai µg/m<sup>2</sup>s rispetto agli attuali mg/m<sup>2</sup>s; ad ogni modo quanto segnalato non inficia la bontà del risultato che rimane, nella quasi totalità dei casi, perfettamente coincidente come illustrato nel presente capitolo.

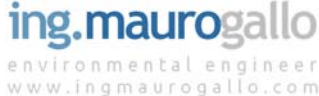

www.ingmaurogallo.com info@ingmaurogallo.com mauro.gallo@ingpec.eu

## 12.CONCLUSIONI

Per concludere **img-SOILGAS** è stato sviluppato in modalità multipiattaforma in modo da andare incontro alle esigenze dei tecnici nel disporre di uno strumento agile e sempre disponibile (anche in mobilità) per lo svolgimento delle proprie valutazioni.

Il portale è sempre accessibile via web da tutti i dispositivi dotati di connessione a Internet attraverso un semplice browser per consentire ai tecnici di implementare e illustrare i risultati del proprio lavoro anche fuori ufficio senza necessità di avere programmi installati nel proprio pc. Tutti i risultati (tabelle, grafici e mappe) sono facilmente esportabili e riformattabili a piacimento.

**img-SOILGAS** consente di effettuare il post-processing dei risultati e la contemporanea analisi di tutte le campagne di monitoraggio offrendo quindi un notevole risparmio di tempo e una più pratica analisi combinata dei risultati ottenuti.

**img-SOILGAS** si prefigge l'obiettivo di costituire un repository di tutti i dati relativi ad un progetto che contempli l'analisi dei soilgas; per tale motivo è prevista l'implementazione dell'upload di tutti i documenti riferiti ad una valutazione del rischio quali ad esempio: schede di rilievo, verbali di campionamento, rapporti di prova, documentazione fotografica, etc. in modo da avere tutte le informazioni utili a portata di mano.

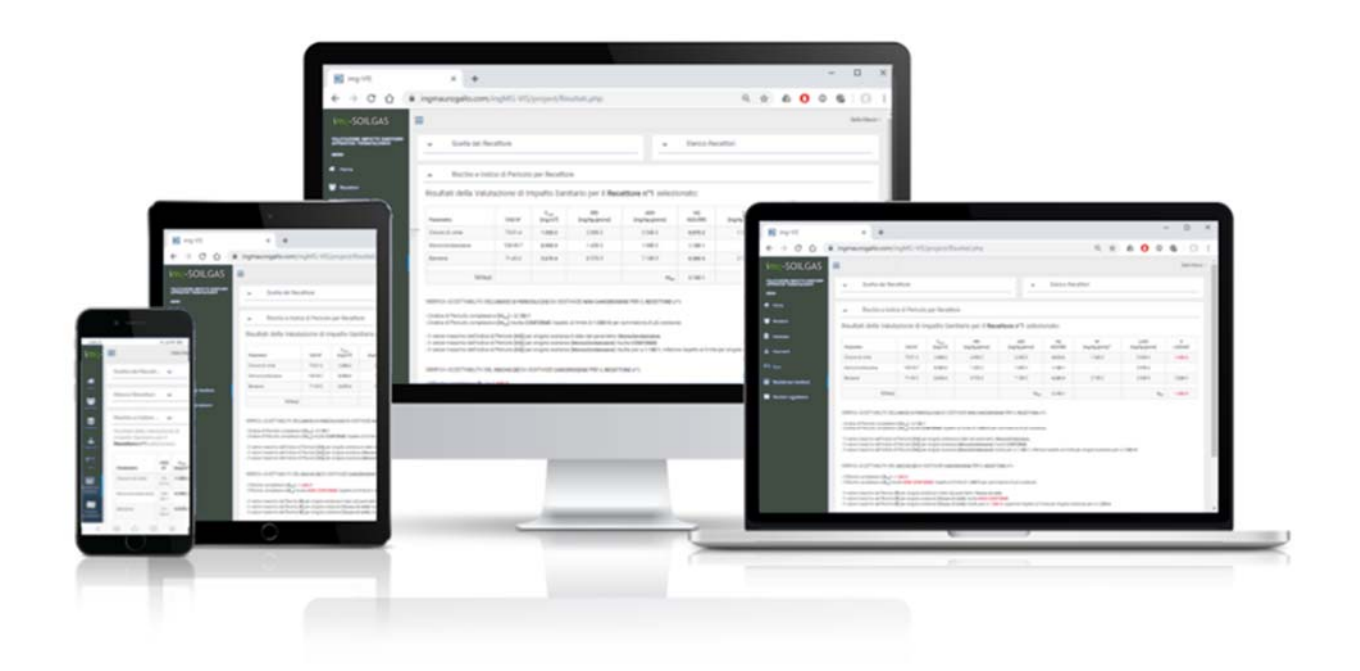

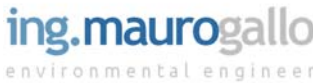

www.ingmaurogallo.com info@ingmaurogallo.com mauro.gallo@ingpec.eu

# 13.BIBLIOGRAFIA

- <u>Procedura operativa per la valutazione e l'utilizzo dei dati derivanti dalle misurazioni dei gas</u> <u>interstiziali nell'analisi di rischio dei siti contaminati</u> - SNPA 17-2018
- <u>Criteri metodologici per l'applicazione dell'analisi assoluta di rischio ai siti contaminati</u> (ISPRA revisione 2, marzo 2008);
- Banca Dati Tossicologica ISS-INAIL marzo 2018
- Banca dati ISS-INAIL DOCUMENTO DI SUPPORTO (ISPRA Marzo 2018)

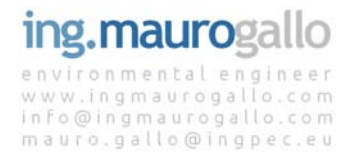

## **APPENDICE 1**

#### **CONDIZIONI CONTRATTUALI**

Il presente Contratto disciplina le modalià d'uso dell'applicativo img-SOILGAS e i reciproci obblighi che intercorrono tra l'*Utente* e il *Gestore del Sito* a valle delle procedure di Registrazione di seguito descritte; definisce inoltre i diritti d'Autore sull'applicativo img-SOILGAS e le condizioni di utilizzazione del Servizio in termini di Licenza d'uso.

Il presente Contratto è pubblicato in chiaro nella <u>Home page</u> pubblica del Sito e viene trasmesso via posta elettronica durante la procedura di Registrazione, tramite link ipertestuale, unitamente alle credenziali di accesso riservate.

#### 1. – OGGETTO

Con la Registrazione al portale img-SOILGAS (nel seguito il Sito), provvederemo gratuitamente a:

- a) creare una home page personale intestata in maniera univoca all'utente registrato (nel seguito l'*Utente*) mettendo pertanto a disposizione di quest'ultimo lo storico dei propri progetti e la possibilità di implementarne altri fino ad un numero massimo di 10;
- b) Inviare via email le credenziali di accesso al portale all'indirizzo fornito dall'Utente in fase di regiatrazione;
- c) c) Inviare comunicazioni inerenti l'avanzamento delle sole major releases version del portale img-SOILGAS.

#### 2. – REGISTRAZIONE

I servizi di cui al precedente punto 1 verranno rilasciati gratuitamente solo dopo il corretto completamento della *Registrazione*. L'*Utente* pertanto è colui il quale ha compilato il Modulo di Registrazione in modo completo e veritiero tramite l'apposito Form.

A seguito dell'invio della *Richiesta di Registrazione* l'*Utente* riceverà via e-mail una username e una password riservate per l'accesso alla propria home page personalizzata all'interno del *Sito*.

Ogni Utente potrà usufruire di una sola Registrazione, non saranno prese in considerazione email temporanee ma esclusivamente email aziendali (per tutta la fase di Test saranno accettate anche email personali (@gmail, @yahoo, etc).

Con il primo accesso all'area riservata del Sito si completa la procedura di Registrazione e l'Utente dichiara implicitamente accolte tutte le presenti Condizioni Contrattuali.

#### 3. – RISERVATEZZA

Il *Gestore del Sito* si impegna nei confronti dell'Utente a garantire la riservatezza dei dati personali trattati escludendo qualsiasi altro utilizzo diverso rispetto a quanto specificato in OGGETTO, salvo indicazione esplicita dell'*Utente* (es. per richiesta. di supporto o assistenza tecnica).

#### 4. - DIRITTI D'AUTORE

Fatta eccezione per le leggi pubblicate sulla gazzetta ufficiale, tutto il materiale messo a disposizione dell'*Utente* all'interno della propria area riservata del Sito, inclusi i testi, i software, i codici HTML, PHP, JAVA, Flash, il database Mysql e quant'altro componga il Sito è di esclusiva proprietà del *Gestire* ed è protetto dal diritto d'Autore come disciplinato dalla legge 22 aprile 1941, n. 633 (e il successivo regolamento applicativo, il regio decreto 18 maggio 1942, n. 1369) nonché Titolo IX del Libro Quinto del codice civile italiano. Il download e la riproduzione, anche parziale, del codice HTML, PHP, JAVA, etc alla base del Sito sono perseguibili a norma di legge sulla proprietà industriale e intellettuale. Il download, come pure l'utilizzo del materiale protetto dai diritti d'Autore, che viene messo gratuitamente a disposizione dell'*Utente* attraverso il Sito, è consentito solamente per scopi inerenti il lavoro denominato "Valutazione avanzata del Rischio da Misure di Flusso e Soil Gas nei siti contaminati". In particolare, tutti i *testi* e i *documenti* pubblicati sul Sito possono essere riprodotti e distribuiti alle sequenti condizioni:

- a) non devono essere distribuiti a pagamento;
- b) deve esserne fatta espressa richiesta a mauro.gallo@ingpec.eu, info@ingmaurogallo.com (a mezzo PEC o via e-mail) a cui dovrà seguire assenso scritto (a mezzo PEC o via e-mail);
- c) la riproduzione dei testi deve essere integrale, senza modifiche, e dovrà includere tutte le pagine del medesimo elaborato;
- d) tutte le copie e i testi devono contenere la comunicazione di copyright di www.ingmaurogallo.com.

Quanto sopra indicato **non si applica ai dati inseriti dall'Utente né ai risultati delle simulazioni**, sia in formato grafico che tabellare, i quali **potranno quindi essere utilizzati gratuitamente e liberamente** sotto l'esclusiva responsabilità dell'*Utente* stesso fatto salvo l'obbligo di citare il nominativo del sito img-SOILGAS in maniera chiara ed esplicita con link ipertestuale attivo alla Home page generale del Sito: https://www.ingmaurogallo.com/img-SOILGAS/intro/index.html.

In caso di violazione dei diritti d'Autore e degli obblighi contrattuali di cui sopra il *Gestore del Sito* avrà la facoltà di considerare unilateralmente risolto il presente Contratto, per fatto e colpa dell'Utente, con immediata interruzione del Servizio e con ogni eventuale conseguenza del caso, anche risarcitoria.

#### 5. – LINK

Il Sito può contenere al suo interno link ad altri siti Web esterni ("Sites"). Resta inteso tuttavia che il *Gestore del Sito* non dispone di alcuna possibilità di controllo su questi siti e non si assume la responsabilità per la disponibilità di questi, come pure non è responsabile ne del contenuto di questi Sites né della loro accessibilità.

#### 6. - RESPONSABILITA'

Il Gestore del Sito declina ogni responsabilità per la eventuale mancata disponibilità online del Sito e dei servizi ad esso riconducibili.

mauro.gallo@ingpec.eu

Il *Gestore del Sito* in nessuna circostanza, ivi compresa, senza alcuna limitazione la negligenza, potra' essere ritenuto responsabile per qualsiasi danno diretto, indiretto, incidentale, consequenziale, legato all'uso del *Sito*, del materiale in esso contenuto o di altri siti web ad esso collegati da un link ipertesto, ivi compresi senza alcuna limitazione, i danni quali la perdita di profitti o fatturato, la perdita di cause o contenziosi legali (penali o civili), l'interruzione di attività aziendale o professionale, l'interruzione o il diniego di iter amministrativi, la perdita di programmi o altro tipo di dati ubicati sul sistema informatico dell'Utente o sul Sito. Il presente *Sito* non sostituisce in alcun modo l'esperienza del tecnico e i risultati ottenuti dall'utilizzatore sono da impiegarsi sotto l'esclusiva responsabilità dell'*Utente*. Il *Gestore del Sito* declina ogni forma di responsabilità in merito alle possibili conseguenze derivanti dell'utilizzo dell'applicativo img-SOILGAS e dai risultati delle simulazioni numeriche.

La presente Versione Beta [0.8] costituisce il ottavo rilascio pubblico dell'applicativo img-SOILGAS effettuato nell'ambito dell'esecuzione della *fase di Test* di funzionalità del Sistema; non è quindi da ritenersi esaustiva né potenzialmente priva di bug o errori di calcolo. Al termine dei successivi step di sviluppo previsti, il Sito entrerà in *fase di Produzione* a partire dal rilascio della Versione 1.0 e successive. <u>Fino all'avvio della *fase di Produzione* pertanto non se ne consiglia l'uso per fini professionali</u>.

Il *Gestore del Sito* si riserva la possibilità, in occasione del rilascio della Versione 1.0, di azzerare il database dei Progetti implementati durante la *fase di Test* garantendo al contempo la possibilità per l'*Utente* di continuare a visualizzare tutti i dati inseriti in una apposita sezione del database che rimarrà comunque attiva - *Sezione Test*.

Mestre – Venezia 06.01.2020

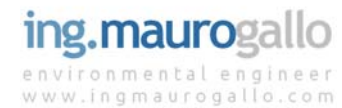

info@ingmaurogallo.com mauro.gallo@ingpec.eu

## APPENDICE 2

#### PARAMETRI DI DEFAULT

#### Valori Limite di accettabilità del Rischio ~

Limiti di riferimento per esposizione a sostanze cancerogene e non-cancerogene per il Progetto corrente:

| Tipologia di Limite        | Limite [H]<br>per sost. non-cancerogene | Limite [R]<br>per sost. cancerogene | Modifica | Ripristina |
|----------------------------|-----------------------------------------|-------------------------------------|----------|------------|
| singola sostanza           | 1.00E+0                                 | 1.00E-6                             | 1        |            |
| sommatoria di più sostanze | 1.00E+0                                 | 1.00E-5                             | 1        |            |

0.0E-00 = parametro di default da database LLGG SNPA 17/2018

0.0E-00 = parametro definito dall'Utente

#### Caratteristiche del sito indoor

| Parametro                                                                    | Simbolo | Unità di misura | Uso Residenziale | Uso Ricreativo | Uso Commerciale/Industriale | Modifica |
|------------------------------------------------------------------------------|---------|-----------------|------------------|----------------|-----------------------------|----------|
| Dimensione sorgente nella direzione ortogonale a quella prevalente del vento | As      | [m²]            | 150              | 200            | 400                         | 1        |
| Volume dello spazio chiuso in cui avviene la miscelazione                    | Va      | [m³]            | 300              | 600            | 1200                        | 1        |
| Tasso di ricambio di aria                                                    | ERs     | [1/s]           | 1.39E-4          | 2.31E-4        | 2.31E-4                     | 1        |

0.0E-00 = parametro di default da database LLGG SNPA 17/2018 0.0E-00 = parametro definito dall'Utente

Ripristina Database

#### Caratteristiche del sito outdoor on-site

| Parametro                                                | Simbolo | Unità di misura | Valore | Modifica |
|----------------------------------------------------------|---------|-----------------|--------|----------|
| Dimensione sorgente nella direzione prevalente del vento | Lwind   | [m]             | 25     | 1        |
| Velocità media del vento                                 | Uwind   | [m/s]           | 2.25   | 1        |
| Altezza della zona di miscelazione                       | deir    | [m]             | 2      | 1        |

0.0E-00 = parametro di default da database LLGG SNPA 17/2018 0.0E-00 = parametro definito dall'Utente

Ripristina Database

#### Caratteristiche del sito outdoor off-site

| Parametro                                                                    | Simbolo | Unità di misura | Valore | Modifica |
|------------------------------------------------------------------------------|---------|-----------------|--------|----------|
| Dimensione sorgente nella direzione ortogonale a quella prevalente del vento | Lwind   | [m]             | 25     | 1        |
| Altezza della zona di miscelazione                                           | deir    | [m]             | 2      | 1        |
| Distanza dal recettore off-site                                              | x       | [m]             | 100    | 1        |
| Classe di stabilità armosferica (Pasquill)                                   | Ce      | [#]             | D      | 1        |
| Tipologia di Ambiente di dispersione                                         | 100     | [#]             | Urbano | 1        |

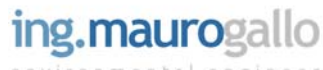

#### Fattore di attenuazione a - Profondità

| Profondità        | a suolo | Modifica |
|-------------------|---------|----------|
| <2.5 m da p.c.    | 5.93E-2 | 1        |
| 2.5-4.0 m da p.c. | 3.11E-3 | 1        |
| 4.0-9.0 m da p.c. | 1.97E-3 | 1        |
| > 9.0 m da p.c.   | 1.89E-3 | 1        |

# 0.0 = parametro di default da database LLGG SNPA 17/2018 0.0 = parametro definito dall'Utente

Ripristina Database

#### Fattore di attenuazione a - Tipo Suolo

| Tipo suolo       | a sub-slab<br>(indoor) | a suolo | Modifica |
|------------------|------------------------|---------|----------|
| Grossolano       | 1.25E-2                | 1.23E-2 | 1        |
| Molto Grossolano | 1.53E-2                | 5.31E-2 | 1        |
| Fine             | 1.02E-2                | 2.86E-3 | 1        |

0.0 = parametro di default da database LLGG SNPA 17/2018 0.0 = parametro definito dall'Utente

Ripristina Database

#### Fattore di attenuazione a - Biodegradazione

| Profondità        | a sub-slab<br>(indoor) | a suolo | Modifica |
|-------------------|------------------------|---------|----------|
| <2.5 m da p.c.    | 3.17E-3                | 1.68E-2 | 1        |
| 2.5-4.0 m da p.c. | a.                     | 3.56E-5 | 1        |
| 4.0-9.0 m da p.c. | 5                      | 2.25E-5 | 1        |
| > 9.0 m da p.c.   | 2                      | 2.16E-5 | 1        |

#### Database Esposizione ~

#### Fattori di esposizione - Linee Guida SNPA 17/2018:

| Fattore                                      | Simbolo     | U.d.M       | RES<br>Bambino | RES<br>Adolesc. | RES<br>Adulto | RES<br>Anziano | RIC<br>Bambino | RIC<br>Adolesc. | RIC<br>Adulto | RIC<br>Anziano | IND<br>Indoor | IND<br>InOut | IND<br>Outdoor | Modifica |
|----------------------------------------------|-------------|-------------|----------------|-----------------|---------------|----------------|----------------|-----------------|---------------|----------------|---------------|--------------|----------------|----------|
| Frequenza di Esposizione                     | EF          | giorni/anno | 350            | 350             | 350           | 350            | 350            | 350             | 350           | 350            | 250           | 250          | 250            | 1        |
| Frequenza giornaliera di Esposizione Indoor  | EFg_indoor  | ore/giorno  | 19.8           | 19.6            | 18            | 22.4           | 0.4            | 0.6             | 1.4           | 1.4            | 8             | 8            | 1.5            | 1        |
| Frequenza giornaliera di Esposizione Outdoor | EFg_outdoor | ore/giorno  | 0.7            | 0.8             | 0.9           | 1.9            | 0.5            | 0.9             | 0.8           | 0.6            | 1.5           | 8            | 8              | 1        |
| Durata di Esposizione                        | ED          | anni        | 6              | 10              | 14            | 5              | 6              | 10              | 14            | 5              | 25            | 25           | 25             | 1        |
| Tempo di mediazione sostanze non cancerogene | ATnon_canc  | anni        | 6              | 10              | 14            | 5              | 6              | 10              | 14            | 5              | 25            | 25           | 25             | 1        |
| Tempo di mediazione sostanze cancerogene     | ATcanc      | anni        | 70             | 70              | 70            | 70             | 70             | 70              | 70            | 70             | 70            | 70           | 70             | 1        |
| ADAF                                         | ADAF        | adim        | 5              | 3               | 1             | 1              | 5              | 3               | 1             | 1              | 1             | 1            | 1              | 1        |

0.0E-00 = parametro di default da database LLGG SNPA 17/2018 0.0E-00 = parametro definito dall'Utente

NOTE: [RES] = Residenziale [RIC] = Ricreativo [IND] = Industriale

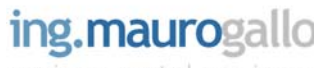

#### Banca Dati ISS INAIL versione 2018 Elenco composti Volatili:

| Parametro                    | CAS N*    | CLASS_IARC                                      | RfC     | rif_H | IUR            | rif_R | Cancerogeno<br>Mutogeno | Biodegradabilità<br>applicabile | ADAF |
|------------------------------|-----------|-------------------------------------------------|---------|-------|----------------|-------|-------------------------|---------------------------------|------|
| Cianuri (a)                  | 57-12-5   |                                                 | 8.00E-4 | 1     | æ              |       | NO                      | NO                              | 1    |
| Mercurio elementare [c]      | 7439-97-6 | 3 (mercurio e composti del mercurio inorganico) | 3.00E-4 | 1     | i <del>.</del> |       | NO                      | NO                              | 1    |
| Benzene                      | 71-43-2   | 1                                               | 3.00E-2 | 1     | 7.80E-6        | 1     | NO                      | SI                              | 1    |
| Etilbenzene                  | 100-41-4  | 28                                              | 1.00E+0 | 1     | 2.50E-6        | 1     | NO                      | SI                              | 1    |
| Stirene                      | 100-42-5  | 28                                              | 1.00E+0 | 1     | 5.00E-7        | 22    | NO                      | SI                              | 1    |
| Toluene                      | 108-88-3  | 3                                               | 5.00E+0 | 1     | 8              |       | NO                      | SI                              | 1    |
| m-Xilene                     | 108-38-3  |                                                 | 1.00E-1 | 1     | -              |       | NO                      | SI                              | 1    |
| o-Xilene                     | 95-47-6   |                                                 | 1.00E-1 | 1     | 3              |       | NO                      | SI                              | 1    |
| p-Xilene                     | 106-42-3  |                                                 | 1.00E-1 | 1     | æ              |       | NO                      | SI                              | 1    |
| Xileni                       | 1330-20-7 | 3                                               | 1.00E-1 | 1     | 8 <del>7</del> |       | NO                      | SI                              | 1    |
| Acenaftene                   | 83-32-9   | 3                                               | 3.00E-3 | [a]   |                |       | NO                      | NO                              | 1    |
| Acenaftilene                 | 208-96-8  |                                                 | 3.00E-3 | [a]   | 5              |       | NO                      | NO                              | 1    |
| Antracene                    | 120-12-7  | 3                                               | 3.00E-3 | [a]   | 2              |       | NO                      | NO                              | 1    |
| Fenantrene                   | 85-01-8   | 3                                               | 3.00E-3 | [a]   | 3              |       | NO                      | NO                              | 1    |
| Fluorene                     | 86-73-7   | 3                                               | 3.00E-3 | [a]   | 14             |       | NO                      | NO                              | 1    |
| Naftalene                    | 91-20-3   | 28                                              | 3.00E-3 | 1     | 3.40E-5        | 1     | NO                      | NO                              | 1    |
| 1,1,2-Tricloroetano          | 79-00-5   | 3                                               | 2.00E-4 | 1     | 1.60E-5        | 1     | NO                      | NO                              | 1    |
| 1,1-Dicloroetilene           | 75-35-4   | 3                                               | 2.00E-1 | 1     | 3 <del>7</del> |       | NO                      | NO                              | 1    |
| 1,2,3-Tricloropropano        | 96-18-4   | 2A                                              | 3.00E-4 | 1     | æ              |       | NO                      | NO                              | 3    |
| 1.2-Dicloroetano             | 107-06-2  | 28                                              | 7.00E-3 | 1     | 2.60E-5        | 1     | NO                      | NO                              | 1    |
| Clorometano                  | 74-87-3   | 3                                               | 9.00E-2 | 1     | 1.80E-6        | 2     | NO                      | NO                              | 1    |
| Cloruro di vinile            | 75-01-4   | 1                                               | 1.00E-1 | 1     | 8.80E-6        | (f)   | SI                      | NO                              | 2    |
| Diclorometano                | 75-09-2   | 2A                                              | 6.00E-1 | 1     | 1.00E-8        | 1     | SI                      | NO                              | 3    |
| Tetracloroetilene (PCE)      | 127-18-4  | 2A                                              | 4.00E-2 | 1     | 2.60E-7        | 1     | NO                      | NO                              | 1    |
| Tricloroetilene              | 79-01-6   | 1                                               | 2.00E-3 | 1     | 4.10E-6        | 1     | SI                      | NO                              | 3    |
| Triclorometano               | 67-66-3   | 28                                              | 9.80E-2 | 1     | 2.30E-5        | 1     | NO                      | NO                              | 1    |
| 1,1,2,2-Tetracloroetano      | 79-34-5   | 28                                              | 23      |       | 5.80E-5        | 1     | NO                      | NO                              | 1    |
| 1,1,1-Tricloroetano          | 71-55-6   | 3                                               | 5.00E+0 | 1     | 3 <b>1</b>     |       | NO                      | NO                              | 1    |
| 1,1-Dicloroetano             | 75-34-3   |                                                 | 7.00E-3 | [e]   | 4              |       | NO                      | NO                              | 3    |
| 1,2-Dicloropropano           | 78-87-5   | 1                                               | 4.00E-3 | 1     | 3.70E-6        | 1     | NO                      | NO                              | 1    |
| 1,2-Dicloroetilene           | 156-59-2  |                                                 | 6.00E-2 | 2     | . <del>.</del> |       | NO                      | NO                              | 1    |
| Esaclorobutadiene            | 87-68-3   | 3                                               | 3.50E-3 | 1[d]  | 8              |       | NO                      | NO                              | 1    |
| 1,2-Dibromoetano             | 106-93-4  | 2A                                              | 9.00E-3 | 1     | 6.00E-4        | 1     | NO                      | NO                              | 1    |
| Bromodiclorometano           | 75-27-4   | 2B                                              | 22      |       | 3.70E-5        | 1     | NO                      | NO                              | 1    |
| Dibromoclorometano           | 124-48-1  | 3                                               | 7.00E-2 | 1[d]  | 4              |       | NO                      | NO                              | 1    |
| Tribromometano (Bromoformio) | 75-25-2   | 3                                               | 7.00E-2 | 1[d]  | 3 <b>4</b>     |       | NO                      | NO                              | 1    |
| Nitrobenzene                 | 98-95-3   | 28                                              | 9.00E-3 | 1     | 4.00E-5        | 1     | NO                      | NO                              | 1    |
| 1,2,4,5-Tetraclorobenzene    | 95-94-3   |                                                 | 1.05E-3 | 1[d]  | æ              |       | NO                      | NO                              | 1    |
| 1,2,4-Triclorobenzene        | 120-82-1  |                                                 | 2.00E-3 | 1     | 5 <del>.</del> |       | NO                      | NO                              | 1    |
| 1,4-Diclorobenzene           | 106-46-7  | 28                                              | 8.00E-1 | 1     | 1.10E-5        | 1     | NO                      | NO                              | 1    |
| Esaclorobenzene              | 118-74-1  | 28                                              | 3       |       | 4.60E-4        | 1     | NO                      | NO                              | 1    |
| Monoclorobenzene             | 108-90-7  |                                                 | 5.00E-2 | 1     | 8              |       | NO                      | NO                              | 1    |
| Pentaclorobenzene            | 608-93-5  |                                                 | 2.80E-3 | 1[d]  | 4              |       | NO                      | NO                              | 1    |
| Fenolo                       | 108-95-2  | 3                                               | 2.00E-1 | 1     | 8 <b>4</b>     |       | NO                      | NO                              | 3    |
| m-Metilfenolo                | 108-39-4  |                                                 | 6.00E-1 | 1     | 4              |       | NO                      | NO                              | 1    |
| o-Metilfenolo                | 95-48-7   |                                                 | 6.00E-1 | 1     | 8              |       | NO                      | NO                              | 1    |
| p-Metilfenolo                | 106-44-5  |                                                 | 6.00E-1 | 1     |                |       | NO                      | NO                              | 1    |
| Metilfenoli                  | 1319-77-3 |                                                 | 6.00E-1 | 1     | 8              |       | NO                      | NO                              | 1    |
| 2,4-Diclorofenolo            | 120-83-2  |                                                 | 1.05E-2 | 1[d]  | 5              |       | NO                      | NO                              | 1    |

| 2,4-Diclorofenolo                        | 120-83-2          |    | 1.05E-2 | 1[d] | 5              |     | NO | NO | 1 |
|------------------------------------------|-------------------|----|---------|------|----------------|-----|----|----|---|
| 2-Clorofenolo                            | 95-57-8           |    | 5.00E-2 | [e]  | <u>a</u>       |     | NO | NO | 1 |
| Anilina                                  | 62-53-3           |    | 1.00E-3 | 1    | 1.60E-6        | 1   | NO | NO | 1 |
| m.p-Anisidina                            | 536-90-3 104-94-9 |    | 1.94E-4 | [f]  | 4.00E-5        | [f] | NO | NO | 1 |
| o-Anisidina                              | 90-04-0           | 28 | 1.94E-4 | 20   | 4.00E-5        | 21  | NO | NO | 1 |
| p-Toluidina                              | 106-49-0          |    | 3       |      | 5.10E-5        | 21  | NO | NO | 1 |
| Alifatici C5-C6 [b]                      | TPHCWG            |    | 6.70E-1 | 2    | 5 <b>7</b>     |     | NO | SI | 1 |
| Alifatici C6-C8 [b]                      | TPHCWG            |    | 6.70E-1 | 2    | 3              |     | NO | SI | 1 |
| Alifatici >C8-C10                        | TPHCWG            |    | 5.00E-1 | 2    | 5              |     | NO | NO | 1 |
| Alifatici >C10-C12                       | TPHCWG            |    | 5.00E-1 | 2    | <u>a</u>       |     | NO | SI | 1 |
| Aromatici >C7-C8                         | TPHCWG            |    | 1.90E+0 | 2    | а.<br>С        |     | NO | SI | 1 |
| Aromatici >C8-C10                        | TPHCWG            |    | 2.00E-1 | 2    | 34<br>-        |     | NO | SI | 3 |
| Aromatici >C10-C12                       | TPHCWG            |    | 2.00E-1 | 2    | 4              |     | NO | SI | 1 |
| Alifatici C5-C8                          | MADEP             |    | 2.00E-1 | 8    | 3              |     | NO | SI | 1 |
| Alifatici C9-C12                         | MADEP             |    | 2.00E-1 | 8    | 5 <del>3</del> |     | NO | SI | 1 |
| Aromatici C9-C10                         | MADEP             |    | 2.50E-2 | 23   | 3              |     | NO | SI | 1 |
| Aromatici C11-C12                        | MADEP             |    | 2.50E-2 | 23   | 5              |     | NO | SI | 1 |
| Composti organostannici (Tributilstagno) | 688-73-3          |    | 2.00E-2 | 19   | <u>a</u>       |     | NO | NO | 1 |
| MTBE                                     | 1634-04-4         | 3  | 3.00E+0 | 1    | а.<br>С        |     | NO | NO | 1 |
| ETBE                                     | 637-92-3          |    | 3.00E-1 | 2    | 84<br>-        |     | NO | NO | 1 |
| Piombo Tetraetile                        | 78-00-2           | 3  | 7.50E-5 | [b]  | 4              |     | NO | NO | 1 |
|                                          |                   |    |         |      |                |     |    |    |   |

[a] Con la voce "Cianuri" si identificano i composti non complessati

(b) Per la RfC il primo valore và utilizzato nel caso di contenuto di n-esano > 53%, mentre il secondo và utilizzato nel caso di contenuto di n-esano < 53% (b1) Per la RfD Ing. il secondo valore và utilizzato solo nel caso di olio minerale rilasciato da trasformatori elettrici (c) Adottare: "Cloruro di mercurio (e altri Sali del Mercurio)" in caso di lisciviazione, "Mercurio elementare" in caso di volatilizzazione e "Metilmercurio" per i contatti diretti (ingestione e contatto dermico di suolo)

[d] Valore per esposizione inalatoria estrapolato da valore per esposizione orale
 [e] Valore per esposizione inalatoria derivato per affinità chimica (sostanza della stessa classe)

[f] Vedi documento di supporto alla Banca dati ISS [^] Parametri non presenti nel DataBase ISS-INAIL 2018

#### RIFERIMENTI BIBLIOGRAFICI:

1 [EPA, 2017] US Environmental Protection Agency, Toxicity and chemical/physical properties for Regional Screening level (RSL) of Chemical Contaminants at Superfund Sites,

http://www.epa.gov/region9/superfund/prg/table-generic-tables

2 [Texas, 2017] Texas Commission on Environmental Quality, Toxicity and chemical/physical properties for the protective concentration levels (PCLs) in the Texas Risk Reduction Program,

https://www.tceq.texas.gov/remediation/trrp/trrppcls.html

3 Valore elaborato rispetto al potenziale cancerogeno definito dalla IARC

4 [GSI, 2012] GSI Environmental Chem/Tox Database, http://www.gsi-net.com/en/software/rbca-for-chemical-releases-v25.html

5 [WHO, 2012] World Health Organization, 1987, Lead (evaluation of health risk to infants and children), Food and Series, Number 21, Ginevra, http://www.inchem.org/documents/jecfa/jecmono/v21je16.htm

6 [TOXNET, 2017] Unites States National Library of Medicine, Toxicological Data Network, http://toxnet.nlm.nih.gov/index.html 7 [Perry, 2007] Poling B.E., Thomson G.H., Friend D.G., Rowley R.L., Wilding W.V., Perry's Chemical Engineers' Handbook 8th edition, McGraw-Hill, 2008, ISBN 0071511253

8 [MADEP, 2002] Massachusetts Department of Environmental Protection, Characterizing Risks posed by Petroleum Contaminated Sites: Implementation of the MADEP VPH/EPH Approach Policy WSC-02-411 2002

9 [IARC, 2012] International Agency for Research on Cancer. Monographs on the evaluation of carcinogenic risks to human. http://monographs.iarc.fr/index.php.2012

10 [TPHCWG, 1997] Total Petroleum Hydrocarbons Criteria Working Group, Selection of representative TPH fractions based on fate and transport considerations, Vol. 3, Vol. 4, 1997

11 [RAIS, 2013] The Risk Assessment Information System, http://rais.ornl.gov/

12 [UK EA. 2009] Supplementary information for the derivation of SGVs for dioxins, furans and dioxin-like PCBs - Science report; SC050021/Technical Review dioxins, furans and dioxin-like PCBs

13 [EPA-IWEM, 2002] EPA530-R-02-012 Industrial Waste Management Evaluation Model (IWEM) Technical Background Document, Appendice E

14 [WGOPAH, 2001] Ambient Air Pollution by Polycyclic Aromatic Hydrocarbons (PAH), Position Paper, Annexes, Working Group On Polycyclic Aromatic Hydrocarbons July 27th 2001

15 IEFSA Journal 2012 Scientific opinion on the risk for public health related to the presence of mercury and methylmercury in food, 10(12):2985

16 [US CDC, NIOSH, 1988] Occupational safety and health guideline for inorganic arsenic and its compounds (as As) potential human carcinogen

17 [ASTDR, 2002-2013] Toxicological Profiles (Chemical and Physical Information), http://www.atsdr.cdc.gov/toxprofiles/index.asp

18 [IPCS INCHEM, 1993-2010] Chemical Safety Information from Intergovernmental Organizations, International Chemical Safety Cards (ICSCs), http://www.inchem.org/pages/icsc.html 19 [RIVM, 2009] Re-evaluation of some human-toxicological maximum permissible risk levels earlier evaluated in the period 1991-2001 RIVM Report 711701092/2009, National Institue for Public Health and

the Environment (Nederlands).

20 [EPA, 2013] EPA's Risk-Screening Environmental Indicator (RSEI) Metodology and User's Manual for RSEI Version 2,3,2 - Appendix A Economics, exposure and technology division. Office of pollution prevention and toxics, United States Environmental Protection Agency.

21 [OEHHA] Office on Environmental Health Hazard Assessment, http://www.oehha.ca.gov/about.html

22 [CEP, 1998] Caldwell J.C., Woodruff T.J., Morelio-Frosch R., Axelrad D.A., Application of health information to hazardous air pollutants modeled in EPA's Cumulative Exposure Project. Toxicol Ind Health 1998:14(3):429-54

23 [DEEP, 2012] Connecticut Department of Energy and Environmental Protection Connecticut Department of Public Health, Petroleum Hydrocarbons Using the EPH/VPH/APH Analytical Methods and Criteria Development Technical Support Document

#### **APPENDICE 3**

#### **EQUAZIONI**

Le equazioni implementate nel Sistema seguono pedisseguamente guanto previsto dalle LLGG SNPA 17/2018

## ing.maurogallo

#### **SOIL GAS**

Le formule di calcolo sono le seguenti utilizzate all'interno dell'applicativo fanno riferimento alle <u>LLGG SNPA 17/2018</u> alle quali si rimanda per ulteriori approfondimenti.

DETERMINAZIONE DELLE CONCENTRAZIONI SOGLIA DI RISCHIO [C<sub>soglia</sub>]

$$C_{\text{soglia}} = \frac{\text{TR}_{\text{canc}}}{\alpha_{\text{c}} \cdot \text{EM}_{\text{canc}} \cdot \text{IUR} \cdot 10^{3}}$$
(1) sostanze cancerogene  
$$C_{\text{soglia}} = \frac{\text{THI} \cdot \text{RfC}}{\alpha_{\text{c}} \cdot \text{EM}_{\text{non canc}}}$$
(2) sostanze non cancerogene

I fattori di attenuazione  $\alpha$  sono così definiti:

$$\alpha = \frac{C_{aria ambiente}}{C_{soil gas}}$$
(3)

Per la determinazione dei valori soglia è stato considerato un unico valore cautelativo del fattore di attenuazione soil gas  $\alpha c = 0,1$ 

#### STIMA DELL'ESPOSIZIONE [EM]

La stima dell'esposizione è determinata a partire dai parametri di esposizione riportati in Appendice 2 (a cui si rimanda per il significato dei simboli), modificabili all'interno dell'applicativo nella tabella *Database Esposizione* presente nella pagina *Daatabase* dell'applicativo img-SOILGAS..

#### Scenario Residenziale Ricreativo:

Sostanze cancerogene e mutagene:

$$EM_{canc} = \frac{\left(EF \cdot EF_{g} \cdot ED\right)_{0-6} \cdot ADAF_{0-6} + \left(EF \cdot EF_{g} \cdot ED\right)_{7-16} \cdot ADAF_{7-16}}{AT_{canc} \cdot 365 \cdot 24} + \frac{\left(EF \cdot EF_{g} \cdot ED\right)_{17-65} \cdot ADAF_{17-65} + \left(EF \cdot EF_{g} \cdot ED\right)_{>65} \cdot ADAF_{>65}}{AT_{canc} \cdot 365 \cdot 24}$$
(4)

Sostanze cancerogene:

$$EM_{canc} = \frac{\left(EF \cdot EF_g \cdot ED\right)_{0-6} + \left(EF \cdot EF_g \cdot ED\right)_{7-16} + \left(EF \cdot EF_g \cdot ED\right)_{17-65} + \left(EF \cdot EF_g \cdot ED\right)_{>65}}{AT_{canc} \cdot 365 \cdot 24}$$
(5)

Sostanze non cancerogene:

$$\mathrm{EM}_{\mathrm{non\,canc}} = \max\left\{\frac{\left(\mathrm{EF} \cdot \mathrm{EF}_{\mathrm{g}} \cdot \mathrm{ED}\right)_{\mathrm{0-6}}}{\mathrm{AT}_{\mathrm{non\,canc}} \cdot 365 \cdot 24}; \frac{\left(\mathrm{EF} \cdot \mathrm{EF}_{\mathrm{g}} \cdot \mathrm{ED}\right)_{\mathrm{7-16}}}{\mathrm{AT}_{\mathrm{non\,canc}} \cdot 365 \cdot 24}; \frac{\left(\mathrm{EF} \cdot \mathrm{EF}_{\mathrm{g}} \cdot \mathrm{ED}\right)_{\mathrm{17-65}}}{\left(\mathrm{EF} \cdot \mathrm{EF}_{\mathrm{g}} \cdot \mathrm{ED}\right)_{\mathrm{>65}}}}{\left(\mathrm{EF} \cdot \mathrm{EF}_{\mathrm{g}} \cdot \mathrm{24}\right)}\right\}$$
(6)

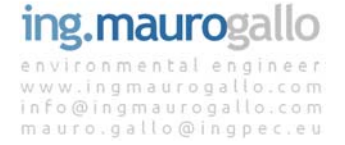

#### Scenario Commerciale-Industriale:

Sostanze cancerogene:

$$EM_{canc} = \frac{EF \cdot EF_g \cdot ED}{AT_{canc} \cdot 365 \cdot 24}$$
(7)

Sostanze non cancerogene:

$$EM_{non \ canc} = \frac{EF \cdot EF_g \cdot ED}{AT_{non \ canc} \cdot 365 \cdot 24}$$
(8)

#### CALCOLO DEL RISCHIO E DELLE RELATIVE CONCENTRAZIONI ACCETTABILI

Nel caso in cui le concentrazioni dei gas interstiziali non risultino conformi ai valori soglia [C<sub>soglia</sub>], secondo l'approccio proposto dalle <u>LLGG SNPA 17/2018</u> si procede con la Valutazione del Rischio in modalità diretta.

Nella valutazione del rischio vengono introdotti i fattori di attenuazione specifici  $\alpha_s$  determinati a partire dallo studio USEPA del 2012 a partire dalle caratteristiche tessiturali del terreno insaturo e delle profondità di campionamento dei soil gas.

Le equazioni per il calcolo del rischio sono le seguenti:

| $R_{canc} = C_{aria ambiente} \cdot EM_{canc} \cdot IUR \cdot 10^3$          | (9)  | sostanze cancerogene     |
|------------------------------------------------------------------------------|------|--------------------------|
| $HI = \frac{C_{aria ambiente} \cdot EM_{non \ eane}}{RfC}$                   | (10) | sostanze non cancerogene |
| $R_{canc} = C_{soilgas} \cdot \alpha_s \cdot EM_{canc} \cdot IUR \cdot 10^3$ | (11) | sostanze cancerogene     |
| $HI = \frac{C_{soilgas} \cdot \alpha_s \cdot EM_{non \ canc}}{RfC}$          | (12) | sostanze non cancerogene |

In modalità indiretta vengono poi determinate le Concentrazioni accettabili come segue:

$$C_{\text{accettabile}} = \frac{TR_{\text{canc}}}{\alpha_{\text{s}} \cdot EM_{\text{canc}} \cdot IUR \cdot 10^{3}}$$
(13) sostanze cancerogene  

$$C_{\text{accettabile}} = \frac{THI \cdot RfC}{\alpha_{\text{s}} \cdot EM_{\text{non canc}}}$$
(14) sostanze non cancerogene

I fattori di attenuazione  $\alpha$ s vengono determinati in maniera automatizzata dall'applicativo, caso per caso, in riferimento ai valori tabellati riportati in Appendice 2 e nella tabella *Database Fattori di attenuazione* [ $\alpha$ ] presente nella pagina *Database* dell'applicativo img-SOILGAS.

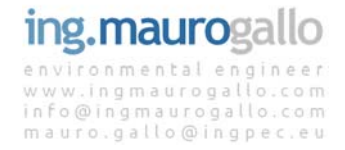

#### **MISURE DI FLUSSO**

La diversa metodica di campionamento [misura di flusso] impone un diverso approccio per la determinazione delle concentrazioni al punto di esposizione a partire dal dato misurato che deve essere calcolata, a partire dalla misura di flusso rilevata in campo, la concentrazione in aria ambiente differenziando i casi indoor e outdoor.

#### STIMA DELL'ESPOSIZIONE [EM]

L'esposizione è la medesima calcolata per il caso relativo al campionamento dei soil gas già vista in precedenza.

#### CALCOLO DELLA CONCENTRAZIONE IN ARIA

La concentrazione in aria viene determinata a partire dalle misurazioni del flusso di massa J espresse in mg/m<sup>2</sup>\*s.

#### Percorso Indoor

Nel percorso indoor entrano in gioco i fattori caratteristici dei locali ove avviene l'esposizione dove:

 $A_B$  = superficie attraverso la quale il flusso entra nell'edificio [m<sup>2</sup>];

 $V_B$  = volume dell'edificio nel quale avviene la miscelazione [m<sup>3</sup>];

 $ER_B =$  tasso di ricambio d'aria [1/s];

$$C_{aria indoor} = \frac{J \cdot A_B}{V_B \cdot ER_B}$$

I valori di default dei parametri sopra elencati sono riportati in Appendice 2 nonché visionabili e modificabili all'interno dell'applicativo img-SOILGAS nella pagina *Dati Territoriali*.

#### Percorso Outdoor

Nel percorso outdoor i fattori che portano alla determinazione delle Caria sono i seguenti:

L<sub>wind</sub> = dimensione della sorgente nella direzione del vento [m];

v<sub>wind</sub> = velocità media del vento [m/s];

 $\delta_{\text{air}}$  = altezza dello stato di miscelazione outdoor [m];

$$C_{aria \ outdoor} = \frac{J \cdot L_{wind}}{v_{wind} \cdot \delta_{air}}$$

#### Percorso Outdoor-offsite

Nel percorso outdoor-offsite le concentrazioni in aria calcolate per il caso outdoor vengono corrette dal fattore ADF che tiene conto della dispersività degli inquinanti in relazione alla distanza dal punto di misurazione.

$$C_{aria \ outdoor \ offsite} = \frac{J \cdot L_{wind}}{v_{wind} \cdot \delta_{air}} \cdot ADF$$
$$ADF = \frac{L'_{wind} \cdot \delta_{air}}{2\pi \cdot \sigma_y \cdot \sigma_z} \cdot \left[ 2\exp\left(-\frac{\delta_{air}^2}{2\sigma_z^2}\right) \right]$$

ADF = fattore di dispersione offsite [#];

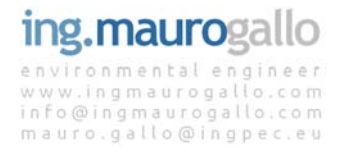

L<sub>wind</sub> = dimensione della sorgente nella direzione del vento [m];

L'wind = dimensione della sorgente nella direzione ortogonale al vento [m];

vwind = velocità media del vento [m/s];

 $\delta_{air}$  = altezza dello stato di miscelazione outdoor [m];

 $\sigma_y$  = coefficiente di dispersione trasversale;

 $\sigma_z$  = coefficiente di dispersione verticale;

#### CALCOLO DEL RISCHIO

Una volta determinata la concentrazione al punto di esposizione è possibile determinare il rischio ad esse associato. Le equazioni per il calcolo del rischio sono le seguenti:

$$\mathbf{R}_{canc} = \mathbf{C}_{aria \text{ ambiente}} \cdot \mathbf{EM}_{canc} \cdot \mathbf{IUR} \cdot 10^3$$

(9) sostanze cancerogene

 $HI = \frac{C_{aria ambiente} \cdot EM_{non \ canc}}{RfC}$ 

(10) sostanze non cancerogene

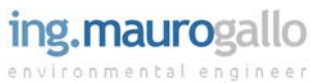

www.ingmaurogallo.com info@ingmaurogallo.com mauro.gallo@ingpec.eu

## **ARIA AMBIENTE**

Con il medesimo significato dei simboli visti in precedenza di seguito si riportano le equazioni per il calcolo del rischio per la matrice Aria Ambiente implementate all'interno dell'applicativo img-SOILGAS:

$$R_{canc} = C_{aria ambiente} \cdot EM_{canc} \cdot IUR \cdot 10^{3}$$
(9) sostanze cancerogene  
HI =  $\frac{C_{aria ambiente} \cdot EM_{non canc}}{RfC}$ (10) sostanze non cancerogene

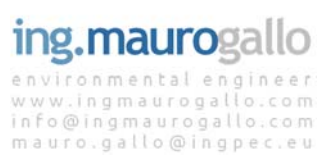